# SONY

# カラーカメラ

### 取扱説明書

HDC5500

### お買い上げいただきありがとうございます。

 を含製品は安全のための注意事項を守らないと、
 火災や人身事故になることがあります。

 この取扱説明書には、事故を防ぐための重要な注意事項と製品の取り扱いかたを示してあります。

 **この取扱説明書をよくお読みのうえ、**製品を安全にお使いください。お読みになったあとは、
 いつでも見られるところに必ず保管してください。

## 目次

| 概要                                                                                                    | 3                                                                                                    |
|----------------------------------------------------------------------------------------------------|----------------------------------------------------------------------------------------------------|
| 対応フォーマットについて                                                                                                    | 3                                                                                                    |
| システム構成                                                                                                    | 4                                                                                                    |
| 各部の名称と働き                                                                                                    | 5                                                                                                    |
| アクセサリー取り付け部                                                                                                    | 5                                                                                                    |
| 操作 / 端子部                                                                                                    | 6                                                                                                    |
| 準備                                                                                                    | 10                                                                                                    |
| レンズの取り付け                                                                                                    | 10                                                                                                    |
| フランジバックの調整                                                                                                    | 11                                                                                                    |
| 接眼ビューファインダーの取り付け                                                                                                    | 11                                                                                                    |
| 直視ビューファインダーの取り付け                                                                                                    | 12                                                                                                    |
| ケーブルクランプベルト(付属)の取り付け                                                                                                    | 13                                                                                                    |
| ショルダーパッドの位置調整                                                                                                    | 14                                                                                                    |
| 三脚への取り付け                                                                                                    | 14                                                                                                    |
| 撮影のための調整と設定                                                                                                    | 16                                                                                                    |
| ブラックバランス / ホワイトバランスの調整                                                                                                    | 16                                                                                                    |
| 電子シャッターの設定                                                                                                    | 17                                                                                                    |
| フォーカスアシスト機能の設定                                                                                                    | 18                                                                                                    |
| ノォーカスホンションメーター機能の設定                                                                                                    | 20                                                                                                    |
| カメラ出力の設定                                                                                                    | 21                                                                                                    |
|                                                                                                    |                                                                                                    |
| ビューファインダー画面上の状態表示                                                                                                    | 22                                                                                                    |
| ビューファインダー画面上の状態表示<br>メニュー操作                                                                                                    | 22<br>23                                                                                                    |
| ビューファインダー画面上の状態表示                                                                                                    | <b> 22</b><br><b> 23</b><br>23                                                                                       |
| <ul> <li>ビューファインダー画面上の状態表示</li> <li>メニュー操作の開始</li></ul>                                                                                                    | 22<br>23<br>23<br>24                                                                                                 |
| ビューファインダー画面上の状態表示                                                                                                    | <b> 22</b><br><b> 23</b><br>24<br>24                                                                                 |
| ビューファインダー画面上の状態表示                                                                                                    | 22<br>23<br>24<br>24<br>24<br>25                                                                                     |
| <ul> <li>ビューファインダー画面上の状態表示</li> <li>メニュー操作の開始</li> <li>ページの選択</li> <li>メニュー項目の設定</li> <li>USER メニューの編集</li> </ul>                                                                                                    | 22<br>23<br>24<br>24<br>25<br>29                                                                                     |
| <ul> <li>ビューファインダー画面上の状態表示</li></ul>                                                                                                    | 22<br>23<br>24<br>24<br>25<br>29<br>29                                                                               |
| <ul> <li>ビューファインダー画面上の状態表示</li> <li>メニュー操作の開始</li> <li>ページの選択</li> <li>メニュー項目の設定</li> <li>USER メニューの編集</li> <li>メニュー一覧</li> <li>メニューツリー</li> <li>OPERATION メニュー</li> </ul>                                               | 22<br>23<br>24<br>24<br>25<br>25<br>29<br>29<br>35                                                                   |
| <ul> <li>ビューファインダー画面上の状態表示</li></ul>                                                                                                    | 22<br>23<br>24<br>24<br>24<br>25<br>29<br>35<br>46                                                                   |
| <ul> <li>ビューファインダー画面上の状態表示</li> <li>メニュー操作の開始</li> <li>ページの選択</li> <li>メニュー項目の設定</li> <li>USER メニューの編集</li> <li>メニュー一覧</li> <li>メニューツリー</li> <li>OPERATION メニュー</li> <li>PAINT メニュー</li> <li>MAINTENANCE メニュー</li> </ul> | 22<br>23<br>23<br>24<br>24<br>25<br>29<br>35<br>46<br>52                                                             |
| <ul> <li>ビューファインダー画面上の状態表示</li> <li>メニュー操作の開始</li> <li>ページの選択</li> <li>メニュー項目の設定</li> <li>USER メニューの編集</li> <li>メニュー一覧</li> <li>メニューツリー</li> <li>OPERATION メニュー</li> <li>PAINT メニュー</li> <li>MAINTENANCE メニュー</li> </ul> | 22<br>23<br>23<br>24<br>25<br>25<br>29<br>35<br>35<br>46<br>52<br>58                                                 |
| <ul> <li>ビューファインダー画面上の状態表示</li></ul>                                                                                                    | 22<br>23<br>23<br>24<br>24<br>25<br>29<br>35<br>35<br>46<br>52<br>58<br>60                                           |
| <ul> <li>ビューファインダー画面上の状態表示</li></ul>                                                                                                    | 22<br>23<br>24<br>24<br>25<br>29<br>35<br>46<br>52<br>58<br>60<br>61                                                 |
| <ul> <li>ビューファインダー画面上の状態表示</li></ul>                                                                                                    | 22<br>23<br>23<br>24<br>24<br>25<br>29<br>35<br>46<br>52<br>58<br>60<br>61                                           |
| <ul> <li>ビューファインダー画面上の状態表示</li></ul>                                                                                                    | 22<br>23<br>24<br>24<br>24<br>25<br>29<br>35<br>46<br>52<br>58<br>60<br>61<br>61<br>61                               |
| <ul> <li>ビューファインダー画面上の状態表示</li></ul>                                                                                                    | 22<br>23<br>23<br>24<br>24<br>25<br>29<br>35<br>46<br>52<br>58<br>60<br>61<br>61<br>61<br>61                         |
| <ul> <li>ビューファインダー画面上の状態表示</li></ul>                                                                                                    | 22<br>23<br>24<br>24<br>25<br>29<br>35<br>46<br>52<br>58<br>60<br>61<br>61<br>61<br>62<br>62                         |
| <ul> <li>ビューファインダー画面上の状態表示</li></ul>                                                                                                    | 22<br>23<br>24<br>24<br>25<br>29<br>35<br>46<br>52<br>58<br>60<br>61<br>61<br>61<br>61<br>62<br>63<br>63             |
| <ul> <li>ビューファインダー画面上の状態表示</li></ul>                                                                                                    | 22<br>23<br>23<br>24<br>24<br>25<br>29<br>35<br>35<br>46<br>52<br>58<br>60<br>61<br>61<br>61<br>61<br>63<br>63<br>65 |

概要

HDC5500は新開発の2/3型グローバルシャッター付きCMOSセンサーによりF10 (1080/59.94P)/F11(1080/50P)の高感度と高S/Nを実現しています。

カメラコントロールユニット(CCU)HDCU5500と光ファイバーケーブルで接続することにより、スタジオカメラとしての運用が可 能です。

### ご注意

システム運用を開始する前に、本機、およびシステム構成機器のソフトウェアバージョンとROMバージョンが動作保証バージョンに なっていることを確認してください。

### 対応フォーマットについて

本機は、標準で1080-59.94i/50i/59.94P/50P、720-59.94P/50P、およびHDRフォーマットに対応しています。 また、下記のカメラオペレーティングソフトウェア(別売)をインストールすることで、対応フォーマットを拡張することができま す。

◆ 詳しくは、ソニーのサービス担当者または営業担当者にお問い合わせください。

|                                    | カメラオペレーティングソフトウェア |           |           |           |           |          |
|------------------------------------|-------------------|-----------|-----------|-----------|-----------|----------|
| 拡張フォーマット                           | HZC-DFR50         | HZC-HFR50 | HZC-PRV50 | HZC-PSF50 | HZC-UHD50 | HZC-UG50 |
| 1080-59.94P                        |                   | 0         | 0         |           | 0         |          |
| 1080-50P                           |                   | 0         | 0         |           | 0         |          |
| 1080-59.94i(x2)                    | 0                 | 0         |           |           |           |          |
| 1080-50i(x2)                       | 0                 | 0         |           |           |           |          |
| 1080-59.94P(x2)                    | 0                 | 0         |           |           |           |          |
| 1080-59.94P(x3)/(x4)               |                   | 0         |           |           |           |          |
| 1080-50P(x2)                       | 0                 | 0         |           |           |           |          |
| 1080-50P(x3)/(x4)                  |                   | 0         |           |           |           |          |
| 720-59.94P(x2)/(x3)/(x4)/(x6)      |                   | 0         |           |           |           |          |
| 720-50P(x2)/(x3)/(x4)/(x6)         |                   | 0         |           |           |           |          |
| 1080-24PsF/23.98PsF/25PsF/29.97PsF |                   |           |           | 0         |           |          |
| 4K-59.94P/24P/23.98P/50P/25P       |                   |           |           |           | 0         |          |
| HD(RGB444)                         |                   |           |           |           |           | 0        |

O:必要なカメラオペレーティングソフトウェア

- M:30日間限定
- W:7日間限定
- P:365 日間限定のポータブルライセンス
- \*ポータブルライセンスには HZC-UHD50/HZC-HFR50 が対応しています。
- 本機に HKC-FB50 または HKC-TR37 を装着した場合は、カメラ本体から 1080I の 2 倍出力はできません。
- 本機に HKC-FB30 または HKC-TR37 を装着した場合は、4K 出力と倍速出力(x2/x3/x4/x6) はできません。
- 本機に HKC-WL50 または HKC-TR37 を装着した場合は、RGB444 出力はできません。
- •日本および中国向けの機器には、HZC-UHD50がインストール済みです。

各ソフトウェアには、使用期間限定版ライセンスが用意されており、末尾の文字が期限を示します。
 末尾にライセンス期限を示す文字がない場合は、無期限のライセンスになります。

## システム構成

### ご注意

図に記載されている周辺機器や関連機器は、「生産完了」となっている場合があります。 機器の選定にあたっては、ソニーの営業担当者またはお買い上げ店にお問い合わせください。

### 接続例(光ファイバー伝送)

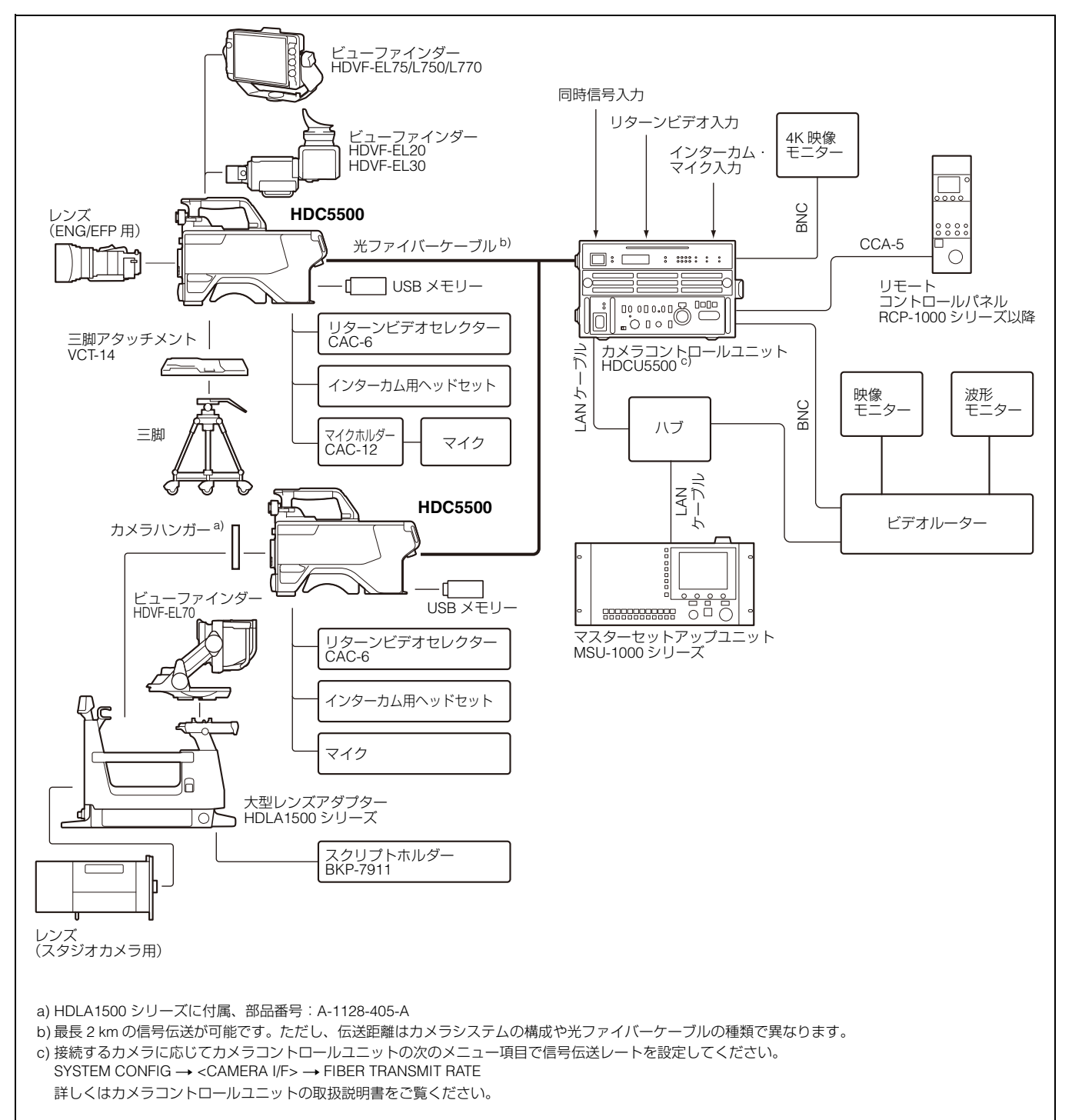

## 各部の名称と働き

### アクセサリー取り付け部

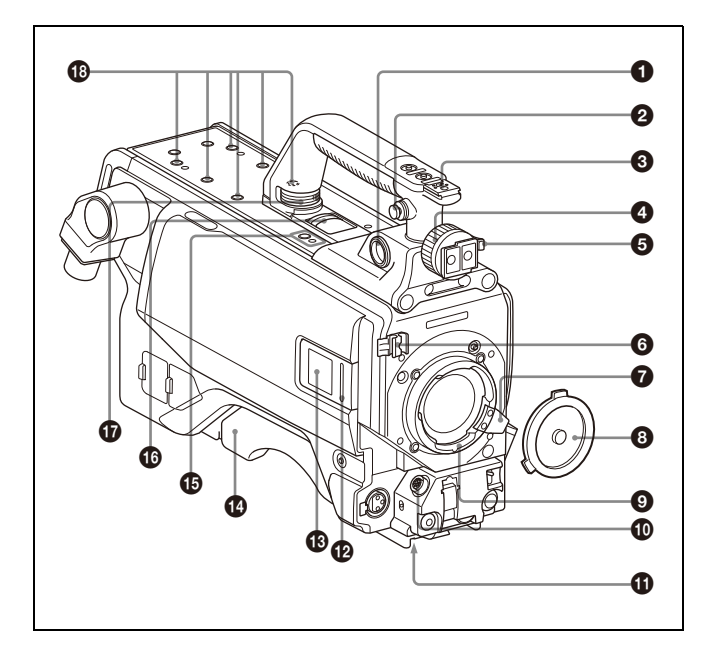

### ● VF(ビューファインダー)端子(20 ピン)

ビューファインダー(別売)のケーブルを接続します。

### 2 ショルダーベルト取り付け金具

ショルダーベルト(別売)の一端をこの取り付け金具に取り付け、もう一端を右側面のショルダーベルト取り付け金具に取り付けます。

### ⑥ アクセサリーシュー

1/4インチネジで取り付けるタイプです。

### ④ ビューファインダー左右位置固定リング

ビューファインダーの左右位置をロックします。 位置を調整するときは、このリングをゆるめます。

### ・ ビューファインダー前後位置固定レバー

ビューファインダーの前後位置は、前後位置固定レバーのロックを解除した状態で調整し、位置が決まったらロックします。

◆ ビューファインダーの位置の調整について詳しくは、「接眼ビューファイ ンダーの取り付け」(11ページ)をご覧ください。

### ⑤ レンズ用ケーブルクランプ

レンズ(別売)のケーブルを固定します。

### ● レンズ固定レバー

レンズをレンズマウントに固定します。

### ・ レンズマウントキャップ

レンズを取り付けていないときは、このキャップをはめ込んで おいてください。レンズ固定レバーを押し上げると、取り外せ ます。

### ・ レンズマウント

レンズを取り付けます。

### ① LENS (レンズ) 端子 (12 ピン)

レンズのケーブルを接続します。この端子を介して、本機から レンズの機能をコントロールすることができます。

### ❻ 三脚マウント

本機を三脚に固定するとき、三脚アタッチメントVCT-14を取り 付けます。

#### 🕑 LED ランプ

タリーとして使用します。機能の切り換え操作はメニューで行います。

### ① カメラナンバー

本機は電子ペーパータイプのカメラナンバーを採用しています。 カメラナンバーはメニューで設定できます。

### ご注意

カメラナンバーの設定が可能な動作温度範囲は0 ℃~45 ℃で す。この温度範囲を超えた場合は、正常に設定できません。設 定時は温度を確認してください。

#### 🚯 ショルダーパッド

前後に位置を調整できます。

◆ 詳しくは「ショルダーパッドの位置調整」(14 ページ)をご覧ください。

#### ● マイクホルダー取り付け部

マイクホルダー CAC-12を取り付けることができます。

◆ 詳しくはマイクホルダーの取扱説明書をご覧ください。

#### ● ハンドル回転解除レバー

ハンドル回転固定つまみが空回りする状態で後方に押すと、ハ ンドルが回転できるようになります。

#### ① ハンドル回転固定つまみ

反時計方向に空回りするまで緩めると、ハンドルが回転できる ようになります。ハンドルを回転して、ビューファインダーと の干渉部分を少なくすることにより、ビューファインダーのチ ルトパン操作角度を広くできます。

### 10 V ウェッジシューアタッチメント取り付け部

ビューファインダー HDVF-EL75/L750/L770を取り付けるとき、 ここにウェッジシューを取り付けます。

### ご注意

Vウェッジシューアタッチメントは前後のどちらかを選んで取り 付けてください。なお、前側を選んだ場合、ビューファイン ダーのチルトパン操作角度に制限が生じます。

◆ 取り付け方法については、ビューファインダーの取扱説明書をご覧ください。

### 操作/端子部

前面(右)

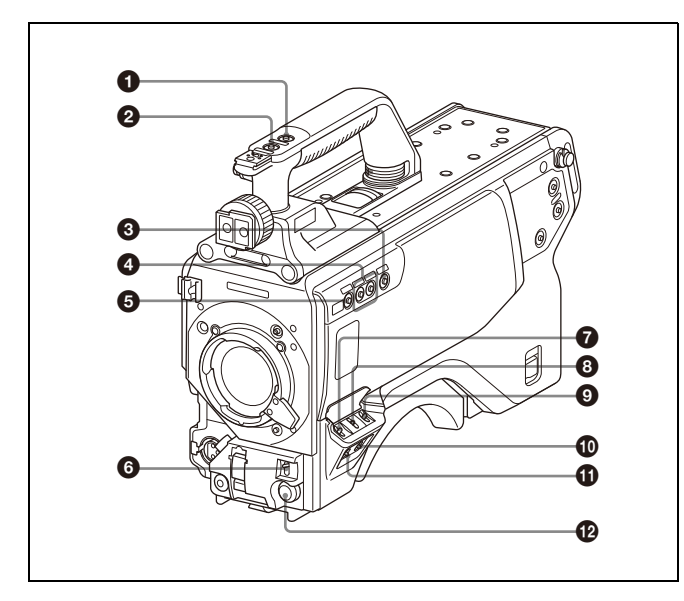

### ● INCOM1(インターカム 1)ボタン

押している間、インターカム1のマイクがONになります。 このボタンには、ビューファインダーに表示されるメニューを 使用して各種の機能を割り付けることもできます。

#### PRET 1 (リターンビデオ 1) ボタン

押している間、カメラコントロールユニットからのリターンビ デオ1信号をビューファインダー画面でモニターできます。側面 のRET 1ボタン(7ページ)および後面操作パネルのRET/ ASSIGNABLE ボタンA(8ページ)と同じ機能です。 このボタンには、ビューファインダーに表示されるメニューを 使用して各種の機能を割り付けることもできます。

#### ③ アサイナブルスイッチ

ビューファインダーに表示されるメニューを使って、各種の機 能を割り付けることができます。 また、割り付けた機能に該当するラベル(付属)を貼り付けて、 割り付けた機能名を表示することもできます。

#### ❹ 内蔵フィルター切り換えボタン

FILTER LOCALボタンを押しながら、切り換えボタンを押して 内蔵のNDフィルターまた はCC(色温度変換)フィルターを切 り換えます。 左のボタンを押すとNDフィルター(CLEAR、1/4ND、1/8ND、

1/16ND、1/64ND)が順次切り換わります。 右のボタンを押すとCCフィルター(クロスフィルター、 3200K、4300K、6300K)が順次切り換わります。

### ⑤ FILTER LOCAL(内蔵フィルター)ボタン

このボタンを押しながら、どちらかの内蔵フィルター切り換え ボタンを押して内蔵の光学フィルターを切り換えます。

### ⑥ AUTO W/B BAL(ホワイトバランス/ブラックバランス自動 調整)スイッチ

カメラコントロールユニットを接続せずカメラ単体で使用する とき、ホワイトバランスとブラックバランスを自動調整します。 WHT:ホワイトバランスを自動調整します。 BLK:ブラックバランスを自動調整します。

### 7 GAIN(ゲイン)スイッチ

カメラコントロールユニットを接続せずカメラ単体で使用する とき、撮影時の照明の状態に応じて映像アンプのマスターゲイ ン(利得)を切り換えます。

L、M、Hの設定に対応するゲイン値は、出荷時にL=0 dB、 M=6 dB、H=12 dBに設定されています。

## OUTPUT/AUTO KNEE(出力信号選択 / オートニー)スイッチ

カメラコントロールユニットを接続せずカメラ単体で使用する とき、本機からビューファインダー、ビデオモニターへの出力 信号(カラーバー信号、またはカメラが撮影している映像)を 選びます。

撮影している映像を出力信号として選択しているときは、オー トニー機能を使用できます。

スイッチ設定と出力信号/オートニー機能の選択の関係は次のとおりです。

| OUTPUT | AUTO KNEE | 機能                                    |
|--------|-----------|---------------------------------------|
| BARS   | OFF       | カラーバー信号が出力される。                        |
| CAM    | OFF       | カメラで撮影している映像が出力される。<br>オートニー回路は機能しない。 |
| CAM    | ON        | カメラで撮影している映像が出力される。<br>オートニー回路が機能する。  |

## **⑨ WHITE BAL**(ホワイトバランスメモリー切り換え)スイッ チ

カメラコントロールユニットを接続せずカメラ単体で使用する とき、ホワイトバランスの調整方式、および調整値を記憶させ て使用することができます。

PRST(プリセットメモリー): 色温度 3200K に対応するホワ イトバランスのプリセット値に調整されます。

**A または B**:メモリー A または B を選択します。

### DISPLAY (ディスプレイ) スイッチ

以下のように機能します。

DISPLAY:ビューファインダー画面にオペレーション時の状態 を示す文字が現れます。

OFF:ビューファインダー画面の文字表示がすべて消えます。

MENU:ビューファインダー画面に設定メニューが表示されま す。

#### ① STATUS/CANCEL (ステータス / 取り消し) スイッチ

**STATUS**:メニューが表示されていないときは、本機のステー タス情報を表示します。

CANCEL:ビューファインダーにメニューが表示されているとき、メニュー設定の内容を取り消したり、メニューの前画面に戻る働きをします。

### @ MENU SEL(メニュー選択)つまみ /ENTER(確定)ボタン (ロータリーエンコーダー)

ビューファインダー画面に表示されるメニュー項目を選択(つ まみを回す)/確定(ボタンを押す)します。

メニュー表示状態でないときにENTERを押すことで、スタンド アローンでシャッターがECSのときはECSの周波数を変更する ことができます。それ以外のときはVF DETAILを調整すること ができます。

### ご注意

●~●の機能は、カメラコントロールユニットや、RCP、MSU などのリモートコントロール機器を接続したときは、接続した 機器からのコントロールになり、カメラ本体のスイッチは動作 しません。

### 前面(左)

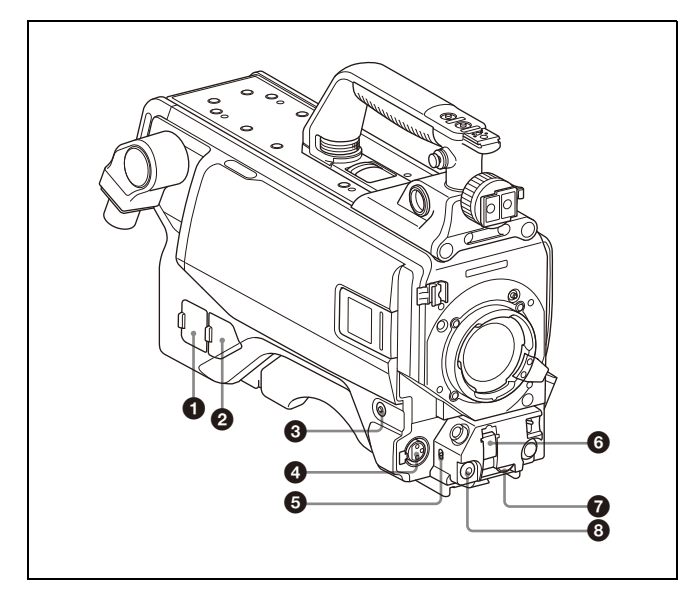

### ① NETWORK TRUNK 端子(RJ-45 8 ピン)

CCU側のNETWORK TRUNK端子に接続された機器とネット ワーク接続する端子です。

### **2** DC 電源出力端子(2 ピン)

この端子から最大2.5 Aまで外部機器へ給電することができます。

### ③ RET 1 (リターンビデオ 1) ボタン

押している間、カメラコントロールユニットからのリターンビ デオ1信号をビューファインダー画面でモニターできます。ハン ドル上部のRET 1ボタン(6ページ)および後面操作パネルの RET/ASSIGNABLE ボタンA(8ページ)と同じ機能です。 このボタンには、ビューファインダーに表示されるメニューを 使用して各種の機能を割り付けることもできます。

### ④ MIC 1 IN (マイク入力) 端子 (XLR 型、3 ピン)

マイクを接続します。

後面コネクターパネルのCH1スイッチ(9ページ)によって、 AUDIO IN CH-1端子(9ページ)と切り換えて使用します。

### G MIC (マイク) 電源スイッチ

+48V: MIC 1 IN 端子に接続したマイクに +48V の電源を供給します。

**OFF**: MIC 1 IN 端子に接続したマイクに電源を供給しないで使用します。

### SHUTTER (シャッター) スイッチ

カメラコントロールユニットを接続せずカメラ単体で使用する とき、電子シャッターのON/OFF、シャッタースピードの選択 に使用します。

OFF:電子シャッターは働きません。

ON:電子シャッターを使用します。

- **SEL**:スイッチをこの位置にすると、シャッタースピードおよ びシャッターモードの設定が切り換わります。
- ◆ 詳しくは「電子シャッターの設定」(17ページ)をご覧ください。

### ⑦ INTERCOM LEVEL (インターカム音量) つまみ

インターカムおよびイヤホンの音声レベルを調整します。 インターカムレベルの調整は後面操作パネルのINTERCOM 1/2 LEVEL/MICスイッチ(8ページ)がFRONT側に設定されている ときに有効です。

### 3 RET 2 (リターンビデオ 2) ボタン

このボタンを押すと、ビューファインダー画面が後面操作パネ ルのRET/ASSIGNABLE ボタンA、B、Cまたはメニューで選択 したリターンビデオ信号に切り換わります。 このボタンには、ビューファインダーに表示されるメニューを 使用して各種の機能を割り付けることもできます。

### 後面

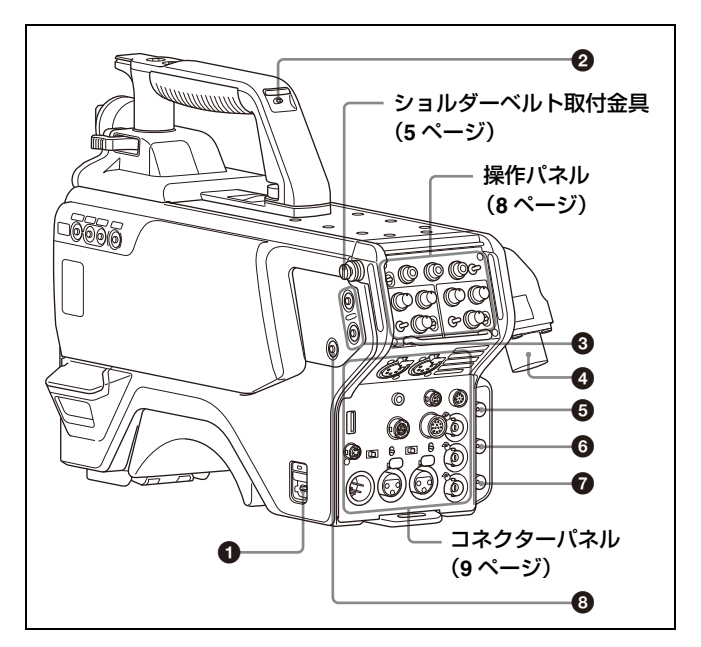

### ● CAMERA POWER (カメラ電源) スイッチ

**CCU**: カメラコントロールユニットからの給電で電源が入ります。

EXT: DC IN 端子からの給電で電源が入ります。

### ❷ タリーランプとタリースイッチ

ON:接続したカメラコントロールユニットへのタリー入力や CALLボタンなどによる呼び出し時にタリーランプが点灯し ます。

OFF:タリーランプを点灯禁止にします。

### ③ RET1/2 (リターンビデオ 1/2) ボタン

押すと、ビューファインダー画面が後面操作パネルまたはメ ニューで選択したリターン信号に切り換わります。 このボタンには、ビューファインダーに表示されるメニューを 使用して各種の機能を割り付けることもできます。

#### ④ CCU (カメラコントロールユニット) 端子

光電気マルチケーブルでカメラコントロールユニットと接続します。

## ⑤ SDI 1 (シリアルデジタルインターフェース 1) 端子(BNC型)

HD SDI信号、3G Level A, B SDI信号、6G SDI信号、12G SDI信号、HD PROMPTER信号、およびUHD PROMPTER信号を出力します。

◆ 信号の設定方法については、「カメラ出力の設定」(21ページ)をご覧く ださい。

## ⑥ SDI 2 (シリアルデジタルインターフェース 2) 端子 (BNC 型)

HD SDI信号、3G Level A, B SDI信号、6G SDI信号、12G SDI信 号を出力します。またHD TRUNK信号、UHD TRUNK信号を入 力することが可能です。

スタンドアローン運用時は、HD SDIのリターン信号を入力します。

RET(リターン)を1に選択したときは、ビューファインダーに 表示されます。

#### ⑦ SDI 3 端子 (BNC 型)

HD PROMPTER信号を出力します。HD PROMPTER入力端子を 持つカメラコントロールユニット接続時のみ有効です。

#### ③ CALL (コール)ボタン

押すと、RCP-1000シリーズ以降のリモートコントロールパネ ルやマスターセットアップユニットMSU-1500/1000シリーズの レッドタリーランプが点灯します。RCPやMSUオペレーターを 呼び出すときに使います。

このボタンには、ビューファインダーに表示されるメニューを 使用して各種の機能を割り付けることもできます。

### 操作パネル

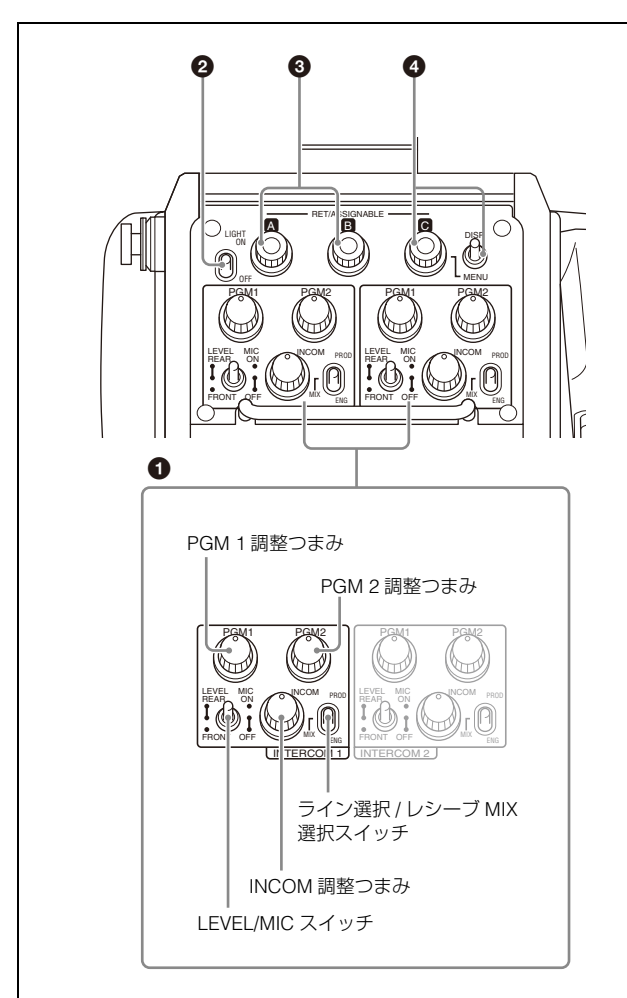

### ● INTERCOM 1 (インターカム 1)、INTERCOM 2 (イン ターカム 2) つまみ / スイッチ

インターカムライン1、インターカムライン2それぞれに対し、 PGM1調整つまみ、PGM2調整つまみ、ライン選択/レシーブ MIX選択スイッチ、LEVEL/MICスイッチ、およびINCOM調整つ まみが用意されています。

### **PGM1(プログラム1)調整つまみ** プログラム1の音声受話レベルを調整します。

**PGM2(プログラム2)調整つまみ** プログラム 2 の音声受話レベルを調整します。

LEVEL/MIC(レベル/マイクロホン)スイッチ REAR/ON:インターカム用ヘッドセットのマイクを ON にします。インターカム音声の受話レベルは INCOM 調

整つまみで調整します。 REAR/OFF:インターカム用ヘッドセットのマイクを OFF にします。インターカム音声の受話レベルは INCOM 調 整つまみで調整します。

FRONT/OFF:インターカム用ヘッドセットのマイクを OFF にします。インターカム音声の受話レベルは、 INCOM 調整つまみとカメラ前部の INTERCOM LEVEL つまみ(7 ページ)で調整できます。

INCOM(インターカム)調整つまみ

インターカム音声の受話レベルを調整します。

#### ライン選択/レシーブMIX選択スイッチ

インターカムラインを選択します。 PROD:プロデューサーラインを使用します。 ENG:エンジニアラインを使用します。 MIX:PROD/ENGをミックスした音声を受話できるように します。通話ラインの選択はメニューで行います。 デフォルトの通話ラインは ENG 側です。

🛿 LIGHT (ライト) スイッチ

ONにすると操作パネルの表示文字が点灯します。

### ③ RET/ASSIGNABLE ボタン A、B

ボタンを押して、<REAR FUNCTION ASSIGN>ページでアサイ ンした機能のオン/オフを切り換えます。リターン機能をアサイ ンしている場合、ボタンを押している間はリターンビデオ信号 をビューファインダー画面でモニターできます。 ボタンを回すと、アサインした機能の設定値を変更できます。 リターン機能をアサインしている場合は、リターン信号のチャ ンネルを変更できます。

### RET/ASSIGNABLE ボタン C / DISP/MENU スイッチ

ボタンを押して、<REAR FUNCTION ASSIGN>ページでアサイ ンした機能のオン/オフを切り換えます。Return機能をアサイン している場合、ボタンを押している間、リターンビデオ信号を ビューファインダー画面でモニターできます。

ボタンを回すと、アサインした機能の設定値を変更できます。 リターン機能をアサインしている場合は、リターン信号のチャ ンネルを変更できます。

またDSIP/MENUスイッチをMENU側に倒して、MENU画面を表示した場合は、RET/ASSIGNABLE ボタンCでメニュー操作を行うことができます。

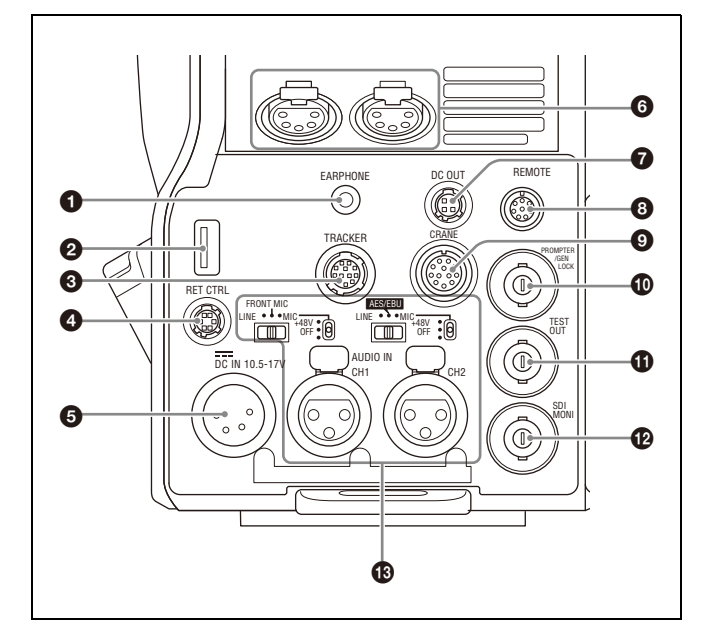

### ● EARPHONE(イヤホン)ジャック(4 極ミニジャック)

マイク付きイヤホン(4極、3極の場合はイヤホン)、ヘッドセットなどを接続して、インターカムの音声信号を入出力します。 4極の場合、インターカムラインはINTERCOM1の設定に連動します。

マイク機能のON/OFFはOPERATIONメニューのHEADSET MIC (44ページ) で設定できます。初期設定はOFFです。

#### ❷ USB 端子(USB メモリー接続用)

USBメモリーを接続して、設定データファイルを保存・呼び出 すことができます。

◆ 詳しくは「USBメモリーの取り扱い」(62ページ)をご覧ください。

#### ③ TRACKER(トラッカー)端子(12 ピン)

インターカムやタリーなどの外部インターフェース用です。

### ④ RET CTRL(リターンコントロール)端子(6ピン)

リターンビデオセレクター CAC-6を接続します。

### ⑤ DC IN (DC 電源入力) 端子 (XLR 型 4 ピン)

ACアダプター AC-DN10Aなどを接続し、本機に電源を供給します。

### ⑥ INTERCOM1、2 (インターカム1、2) 端子 (XLR型5ピン)

XLR 5ピンタイプのヘッドセットを接続し、インターカムの音声 信号を入出力します。

INTERCOM1端子に接続したヘッドセットでは、カメラの電源 が落ちていても電源のLEDが赤く点灯している場合はエンジニ アラインで通話できます。

### ⑦ DC OUT (DC 電源出力)端子(4 ピン)

別売のワイヤレスレシーバーなどに電源を供給します。(最大 0.5 A)

### ③ REMOTE (リモート) 端子(8 ピン)

リモートコントロールパネルRCP-1000シリーズ以降、または マスターセットアップユニットMSU-1000/1500を接続します。

### ご注意

カメラコントロールユニットと接続して使用するときは、この 端子にはリモートコントロールパネルやマスターセットアップ ユニットを接続しないでください。

### ③ CRANE (クレーン) 端子(12 ピン)

ビューファインダーや外部データなどの外部インターフェース 用です。

### PROMPTER/GENLOCK (プロンプター信号出力 / 外部同期 信号入力)端子(BNC型)

カメラコントロールユニット接続時にはPROMPTER機能、非接 続時にはGENLOCK IN機能が有効になります。

GENLOCK IN: スタンドアローン時は、カメラを同期させる外 部同期用信号(VBS または 3 値シンク)を入力します。

PROMPTER:プロンプター1信号を出力します(カメラコントロールユニット接続時のみ有効)。プロンプター入力を2つ持つカメラコントロールユニットを接続した場合は、1側が出力されます。

### ① TEST OUT (テスト出力) 端子 (BNC 型)

アナログ信号を出力します。

メニューの選択で、VBS信号、HD-SYNC信号、SD-SYNC信号 を出力することができます。

◆ 信号の設定方法については、「カメラ出力の設定」(21ページ)をご覧く ださい。

## BDI MONI(シリアルデジタルインターフェース)端子 (BNC 型)

HD SDIまたはSD SDI信号を出力します。

◆ 信号の設定方法については、「カメラ出力の設定」(21ページ)をご覧く ださい。

## B AUDIO IN (オーディオ入力) CH1、CH2 端子 (XLR 型 3 ピン) / スイッチ

オーディオ信号を入力します。チャンネル1、2それぞれに対し て入力選択スイッチ、マイク電源スイッチが用意されています。

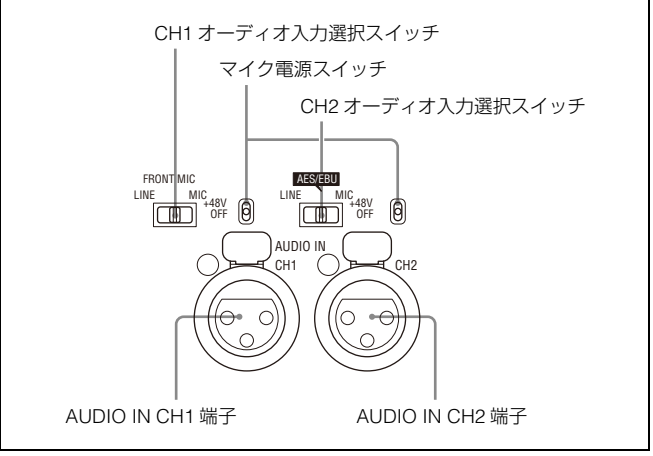

#### CH1 (チャンネル1) オーディオ入力選択スイッチ

AUDIO IN CH1端子に接続する機器に合わせて設定します。 LINE:ラインレベル(0 dBu)の信号を接続するとき FRONT MIC: MIC 1 IN 端子に接続したマイクを使用する とき

MIC:マイクを接続するとき

**CH2 (チャンネル2) オーディオ入力選択スイッチ** AUDIO IN CH2端子に接続する機器に合わせて設定します。

LINE: ラインレベル(0 dBu)の信号を接続するとき

AES/EBU:デジタル オーディオ信号を接続するとき(カ メラ出力と同期させる必要があります。) MIC:マイクを接続するとき

#### マイク電源スイッチ

対応するAUDIO IN端子にマイクを接続したとき、マイクに電源 を供給するかどうかを設定します。

+48V:+48Vの電源をマイクに供給します。

OFF:電源をマイクに供給しません。

(一番下の位置は機能しません。この位置にしてもマイ クに電源は供給されません。)

### ご注意

+12V電源を供給する場合は、ソニーのサービス担当者または営業担当者にご相談ください。

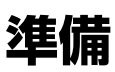

### レンズの取り付け

◆ レンズの取り扱いについては、レンズに付属の取扱説明書をご覧ください。

### 取り付け手順

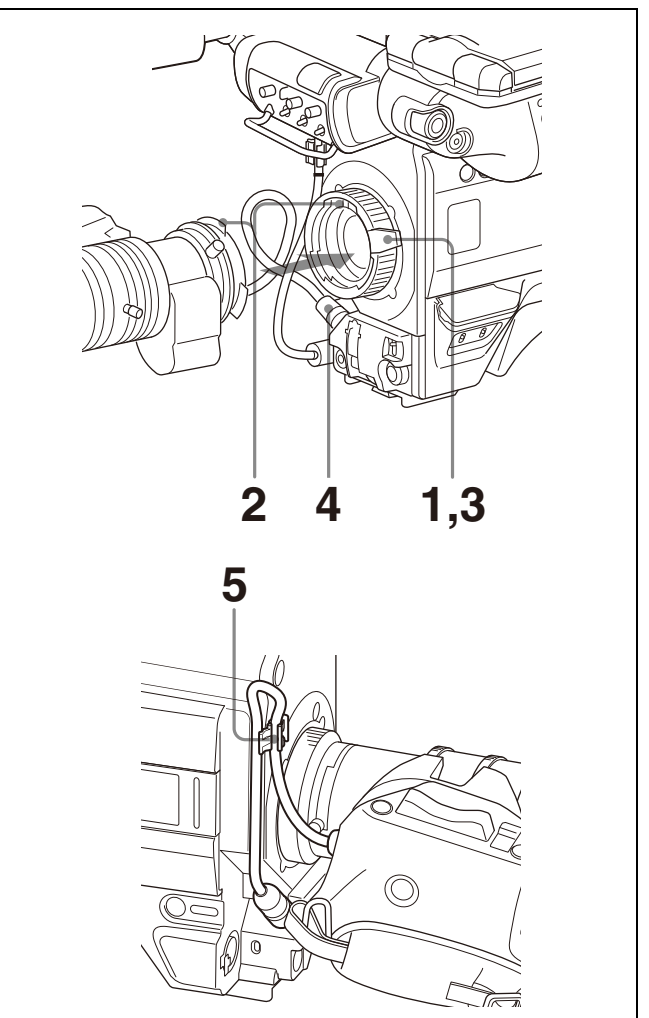

- **1** レンズ固定レバーを押し上げて、レンズマウントからレン ズマウントキャップを外す。
- 2 レンズマウント上部中央の凹部にレンズの位置決めピンを 合わせ、レンズをマウントに差し込む。
- レンズを支えながら、レンズ固定レバーを押し下げてレンズを固定する。
- **4** レンズケーブルをLENS端子に接続する。
- 5 レンズケーブルをケーブルクランプに押し込む。

### フランジバックの調整

次のような場合、フランジバック(レンズマウントの取り付け 面から結像面までの距離)の調整が必要です。

- レンズを初めて取り付けたとき
- レンズを交換したとき
- ズーム操作の際に、望遠・広角の両方で焦点がきちんと合わ ないとき

フランジバックは、フォーカスアシストインジケーターを使用 すると、より正確に調整できます。

◆ フォーカスアシストインジケーターについては、「フォーカスアシストイ ンジケーターを表示する」(19ページ)をご覧ください。

### ご注意

フランジバックの調整のために操作するレンズの各部分の位置 は、レンズによって異なります。レンズに付属の取扱説明書で 確認してください。

### 調整手順

- 1 絞りのモードを手動にして、絞りを開放にする。
- 2 フランジバック調整用チャートを本機から3mぐらいの所 に置き、適正な映像出力レベルが得られるように、照明を 調整する。
- **3** Ff (Flange focal length)リング固定ネジをゆるめる。
- 4 手動または電動で、ズームリングを望遠位置にする。
- 5 フランジバック調整用チャートを写し、フォーカスリング を回して焦点を合わせる。

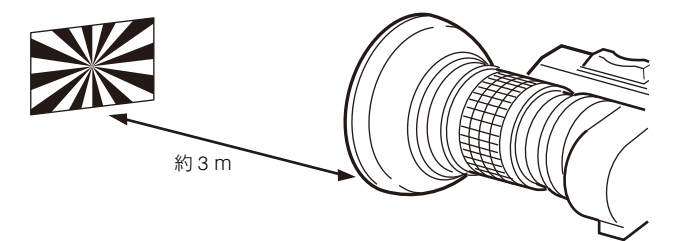

- 6 ズームリングを広角位置にする。
- 7 Ffリングを回し、フランジバック調整用チャートに焦点を 合わせる。このとき、距離リングを動かさないように注意 してください。
- 8 望遠と広角の両方で焦点が合うようになるまで、手順4~7 の操作を繰り返す。
- **9** Ff リング固定ネジをしっかり締める。

### 接眼ビューファインダーの取り付け

### ⚠警告

ビューファインダーを取り付けたあと、接眼レンズを太陽に向けて放置しないでください。太陽光が接眼レンズを通して

ビューファインダー内部に焦点を結び、火災の原因となること があります。

### ビューファインダーを取り付ける

HDVF-20A/200/EL20/EL30を例にして説明します(手順に記載 のイラストはHDVF-EL30)。

◆ ビューファインダーの取り扱いについて詳しくは、ビューファインダーの 取扱説明書をご覧ください。

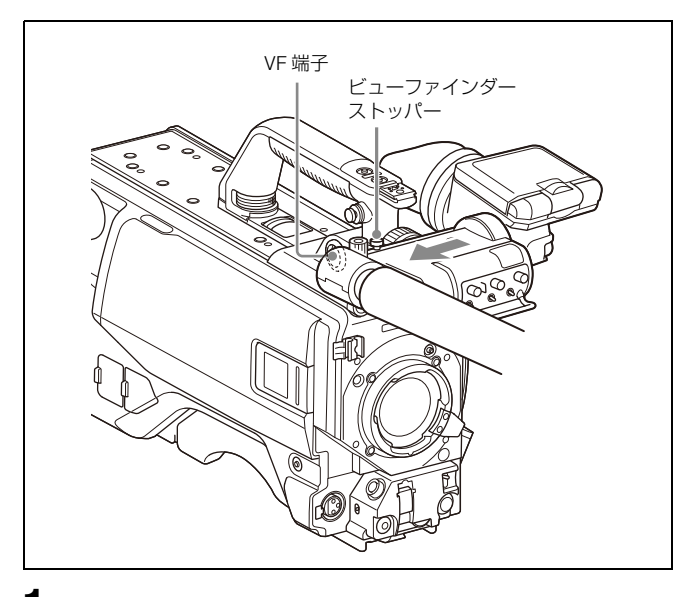

- ビューファインダーを図の矢印の方向にスライドさせて取り付ける。
   ビューファインダーストッパーが自動的に下がります。
- 2 ビューファインダーの左右位置を決め、左右位置固定リン グを回して締める(「左右方向の調整」参照)。
- ビューファインダーケーブルをカメラのVF端子に接続する。

### 位置を調整する

位置を左右方向および前後方向に調整して、ビューファイン ダー内を見やすくすることができます。

### 左右方向の調整

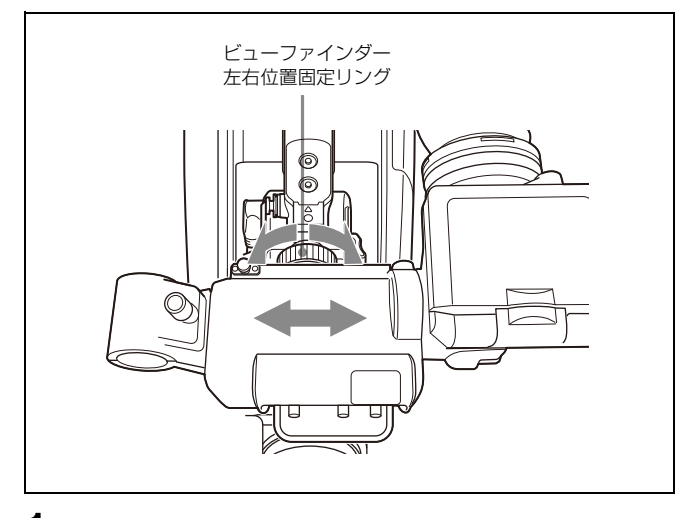

1 ビューファインダー左右位置固定リングをゆるめる。

- 2 ビューファインダーを左右にスライドさせ、内部が見やすい位置に調整する。
- 3 ビューファインダー左右位置固定リングを締める。

### 前後方向の調整

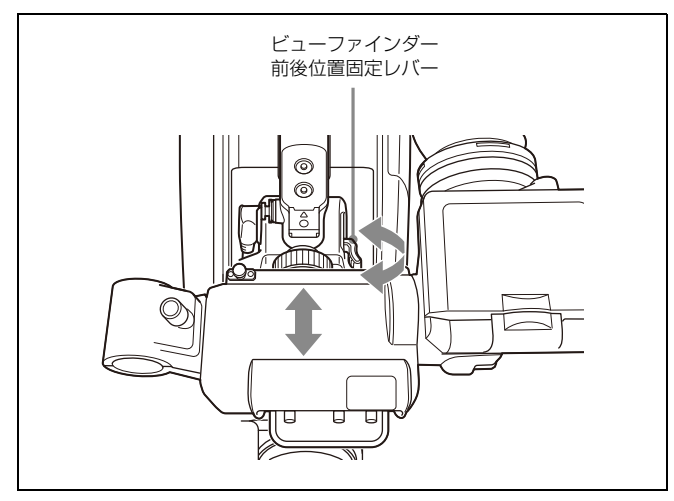

- 1 ビューファインダー前後位置固定レバーをロック解除位置 にする。
- 2 ビューファインダーを前後にスライドさせ、内部が見やすい位置に調整する。
- **3** ビューファインダー前後位置固定レバーをロック位置に戻して、ビューファインダーを固定する。

### ビューファインダーを取り外す

ビューファインダー左右位置固定リングをゆるめ、ビューファ インダーストッパーを上げて、ビューファインダーを取り付け たときと逆の方向にスライドさせて抜き取ります。

### 直視ビューファインダーの取り付け

カメラにV ウェッジシューアタッチメント(ビューファイン ダーに付属)を取り付け、アタッチメントにビューファイン ダーを取り付けます。

### ご注意

- カメラに取り付け / 取り外しするときは、必ずビューファインダーを標準位置にロックしてください。
- ビューファインダーをカメラから取り外すときは、三脚のチルトロックを確実に行い、ビューファインダーを確実に持って取り外してください。また、ビューファインダーおよびカメラの転倒・落下にご注意ください。
- Vウェッジシューアタッチメント(ビューファインダーに付属)を取り付けるときは、ビューファインダーに付属の六角 穴付きボルトを必ず使用してください。

1 カメラからプラスチックキャップ(4本)を取り外す。

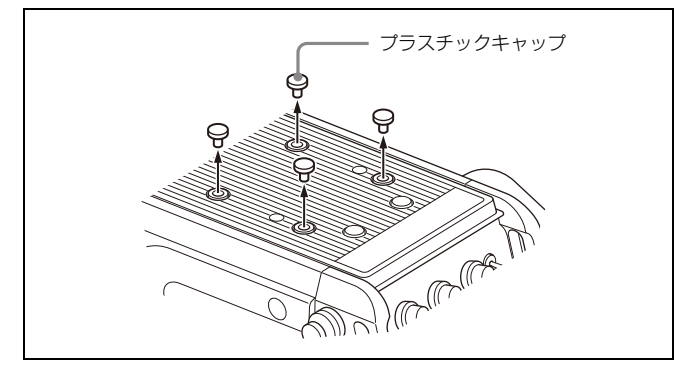

2 六角レンチ(ビューファインダーに付属)と六角穴付きボルト(4×12、4本、ビューファインダーに付属)を使って、 Vウェッジシューアタッチメント(ビューファインダーに 付属)をカメラに取り付ける。

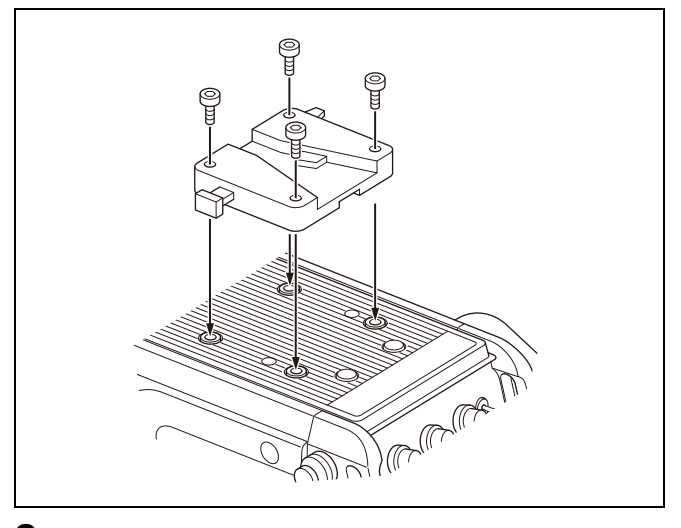

3 本機をVウェッジシューアタッチメントにしっかりと差し込む。

取り付けると、カチッと音がして固定されます。

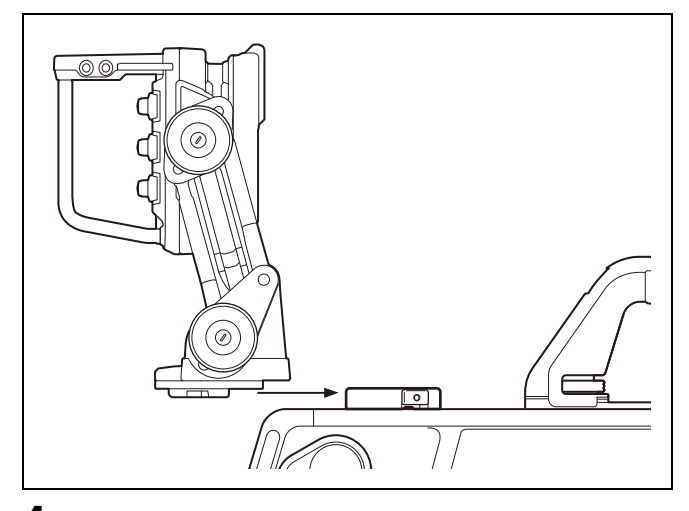

4 本機のカメラ端子とカメラのVF端子とを接続する。

### 取り外すには

レバーを引きながら、ボタンを押して下図のようにビューファ インダーを手前に引いて取り外します。

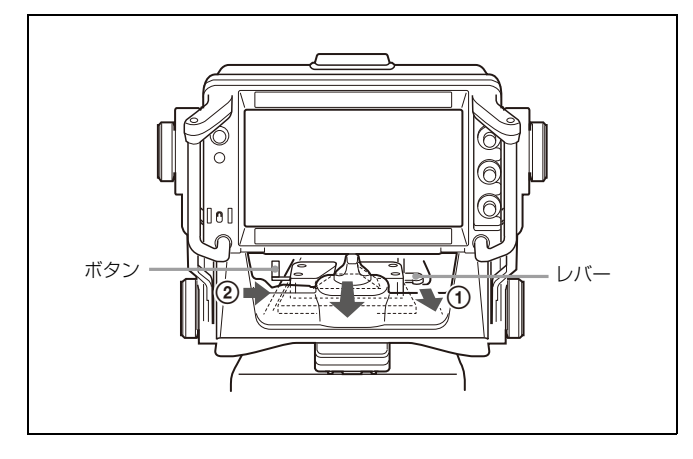

### ビューファインダーのチルトパン操作角度に制限 が生じる場合には

カメラのハンドルを回転することで制限を緩和することができます。

1 カメラのハンドル回転固定つまみ①を空回りするまで緩め、 ハンドル回転解除レバー②を押してグリップのロックを外す。

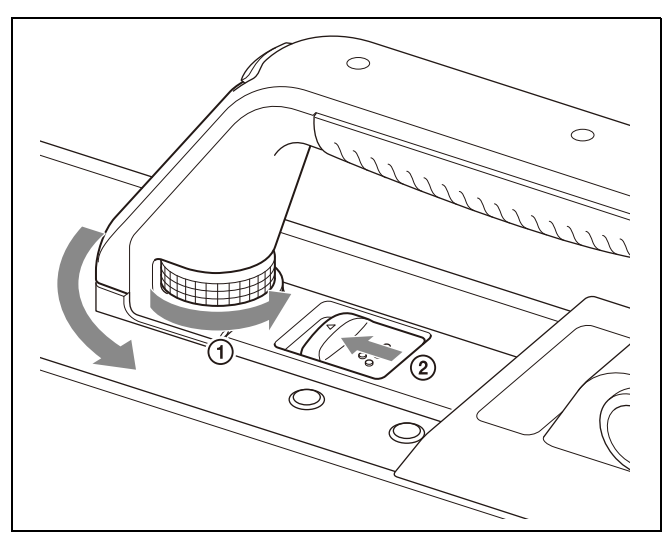

2 ハンドルを前方向に回転させる。

### カメラのハンドルを元に戻すときは

ハンドルがロックされるまで確実に戻し、ハンドル回転固定つ まみをしっかりと締め付けてください。

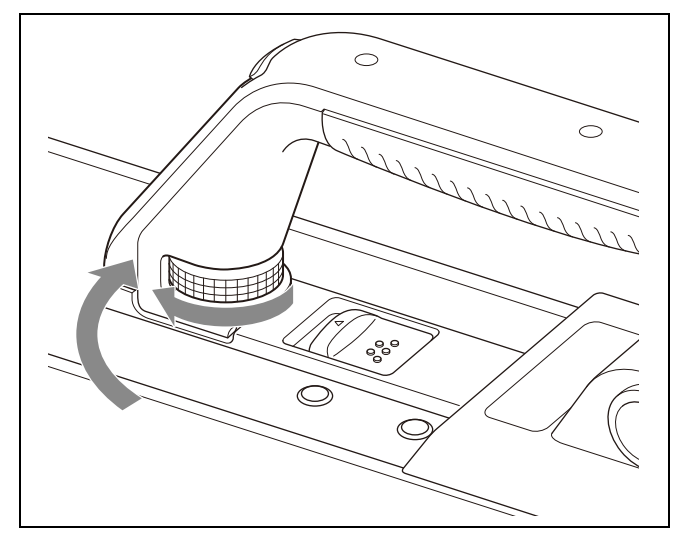

### ケーブルクランプベルト(付属)の取 り付け

付属のケーブルクランプベルトを取り付けると、CCU端子に接続した光電気マルチケーブルをカメラ側面に固定することができます。

**1** 付属のケーブルクランプベルトの上端の穴④または⑧に、 ベルトブラケットを通す。

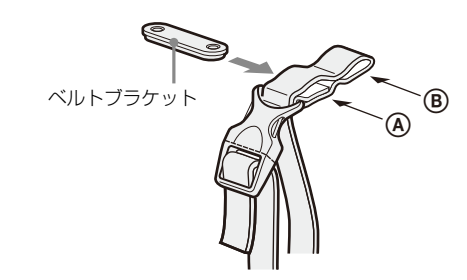

**2** 下図の目かくしシールをカメラからはがす。

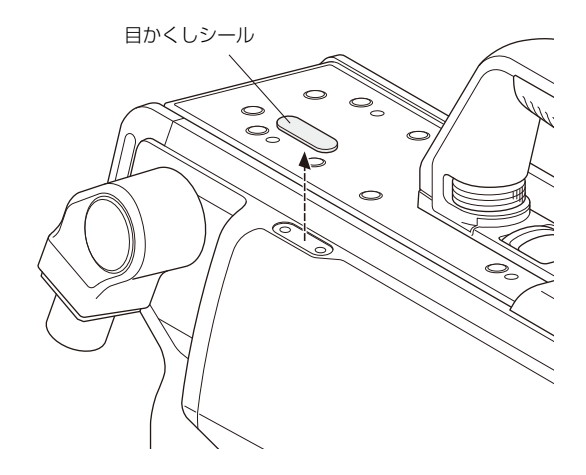

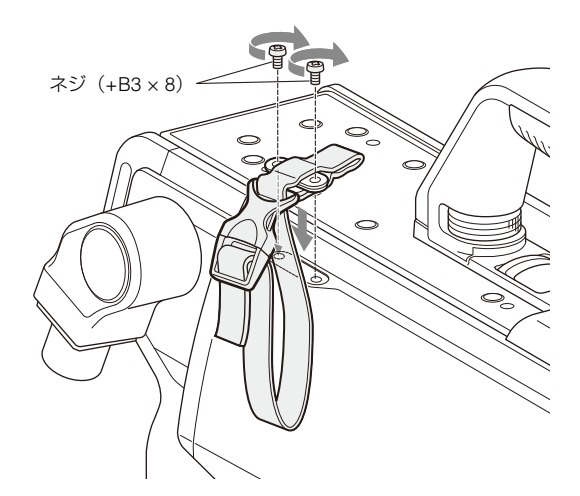

4 ①バックルを外して、②ケーブルにベルトを巻いて束ね、 ③バックルを元どおりロックする。

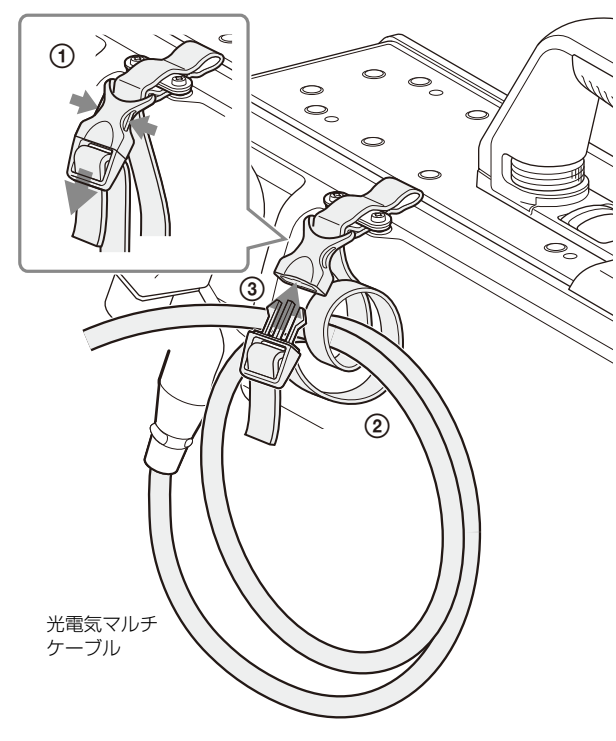

5 ベルトの下端を引いて長さを調整する。

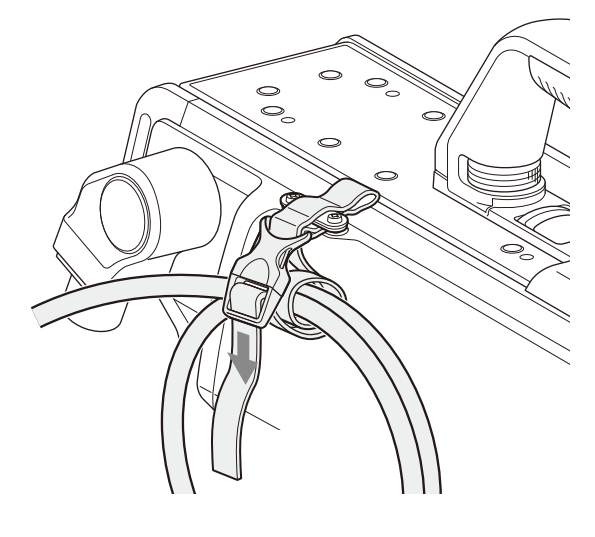

### ショルダーパッドの位置調整

ショルダーパッドは、中央位置(出荷時の位置)から前方に 25 mm、後方に10 mmの範囲でスライドさせることができま す。本機を肩にのせた状態で操作しやすくなるように、ショル ダーパッドの位置を調整してください。

### 調整手順

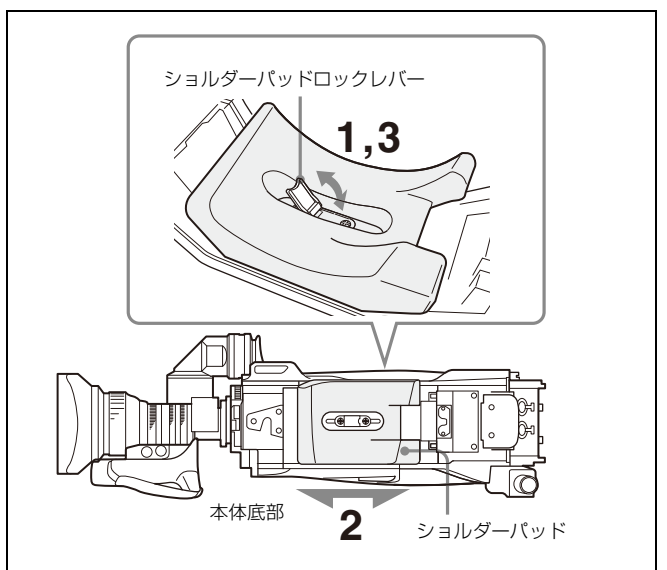

- 1 ショルダーパッドの中央のレバーを引き上げてロックを外す。
- 2 前後方向にスライドさせて、適当な位置を選ぶ。
- **3** レバーを倒して固定する。

### 三脚への取り付け

三脚アタッチメントVCT-14を使って、次の手順でカメラを三脚 に取り付けます。

### ご注意

- カメラと三脚アタッチメントの重心を考慮して、三脚アタッ チメント底面の穴から適切な穴を選択してください。選択し た穴が適切でないと、カメラを取り付けたときに重心が偏り、 カメラが落下したり転倒したりして、けがの原因となること があります。
- 取り付けに選択した穴の径が、雲台のネジの径と合うことを 確認してください。ネジの径と合わないと三脚アタッチメン トが確実に固定されず、カメラが落下したり転倒したりして、 けがの原因となることがあります。

### 取り付け手順

1 三脚アタッチメントを三脚に取り付け、ネジで固定する。

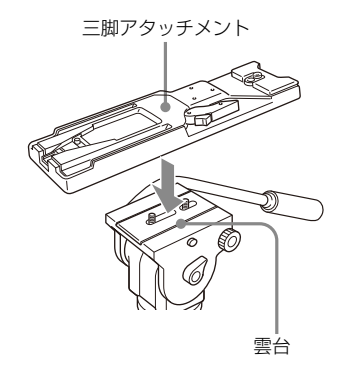

2 カメラを三脚アタッチメントにのせ、三脚アタッチメント の溝に沿ってカチッと音がするまで前へスライドさせて取 り付ける。

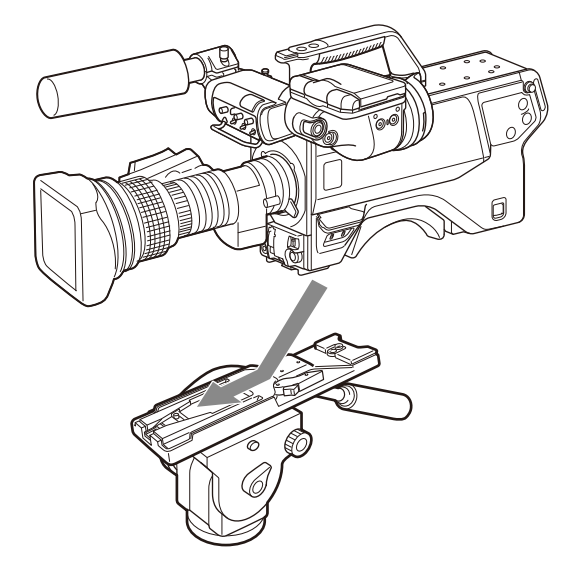

3 カメラを前後に動かし、外れないことを確認する。

### 三脚アタッチメントからカメラを取り外すには

赤いボタンを押しながら、レバーを矢印の方向へ動かします。

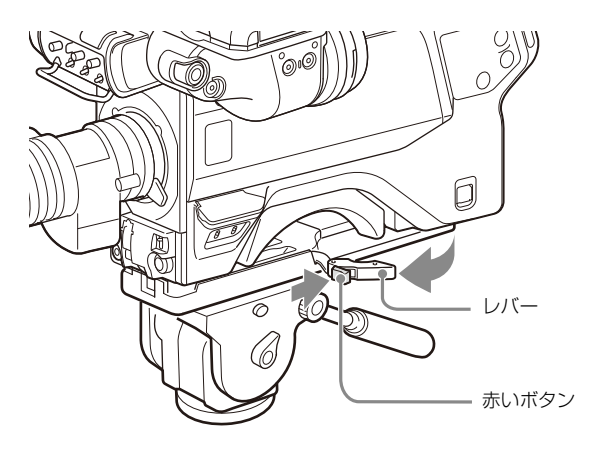

**三脚アタッチメントのピンが元の位置に戻らないときは** カメラを取り外したあと、三脚アタッチメントのピンが元の位 置(ピン収納部)に戻らないときは、もう1度、赤いボタンを押 しながらレバーを矢印の方へ動かして、ピンを元の位置に戻し ます。ピンが中央に残ったままだと、カメラの取り付けができ ません。

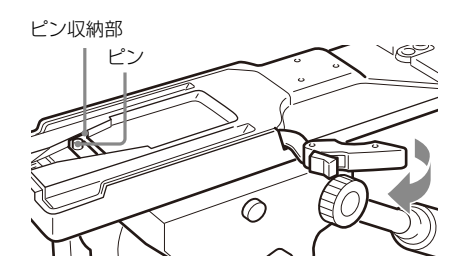

## 撮影のための調整と設定

### ブラックバランス / ホワイトバランス の調整

常に高画質の映像を得るためには、状況に応じたブラックバラ ンスとホワイトバランスの調整が必要です。

### ご注意

カメラコントロールユニット接続時や、RCP、MSUなどのリ モートコントロール機器を接続したときは、RCPまたはMSUか らのコントロールになり、カメラ本体のスイッチは動作しませ ん。

### ブラックバランスの調整

次のような場合に調整が必要です。

- 本機を初めて使用するとき
- 長時間使用しなかった後に使用するとき
- 周囲の温度が大幅に変化した状況で使用するとき

• 設定メニューでゲイン切り換え値を変更したとき

通常は、電源を再び入れた場合でも調整し直す必要はありません。

### ホワイトバランスの調整

照明条件が変わったときには、必ず調整し直してください。

### ビューファインダー画面の表示について

ブラックバランスとホワイトバランスの調整を始めると、 ビューファインダー画面に、調整経過や結果を知らせるメッ セージが表示されます。

### ご注意

本機で自動調整される調整値や各設定値は、本機のメモリーに 記憶され、電源を切っても保持されています。

### ブラックバランスを調整する

AUTO W/B BALスイッチをBLK側(下)に押します。

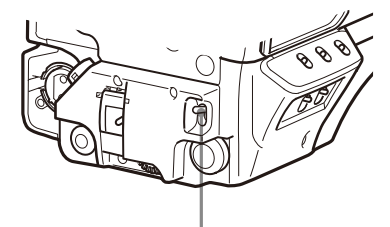

AUTO W/B BAL スイッチ

ブラックバランスの自動調整が始まります。 ブラックバランスの自動調整では、ブラックセット、ブラック バランスの両方が調整されます。 調整中は、ビューファインダー画面上に図のようなメッセージ

が表示されます。

ABB:EXECUTING

調整が終了すると、メッセージ「ABB:OK」が表示されます。 調整値は自動的にメモリーに記憶されます。

### ご注意

- ブラックバランス調整中、絞りは自動的に遮光状態になりま す。
- ブラックバランス調整中、ゲイン切り換え回路が自動的に切り換わり、また、ビューファインダー画面上にフリッカーが数回現れますが、故障ではありません。

### ブラックバランスの自動調整ができないときは

ブラックバランスの調整が正常に終了しなかったときは、 ビューファインダー画面に約3秒間エラーメッセージ「ABB: NG」が表示されます。 エラーメッセージが表示されたら、再度ブラックバランスの調 整を試みてください。 繰り返し調整を試みてもエラーメッセージが表示されるときは、 内部点検をする必要があります。

### ブラックバランスのメモリーについて

メモリーに記憶された値は、本機の電源を切った状態でも保存 されます。

### ホワイトバランスを調整する

### **1** WHITE BALスイッチをAまたはBに設定する。

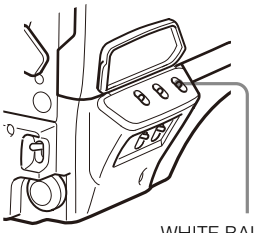

WHITE BAL スイッチ

### 2 照明条件に合わせて、フィルターを切り換える。

### NDフィルターを切り換えるには

FILTER LOCALボタンを押しながら、NDフィルター切り換 えボタンを押します。 切り換えボタンを押すたびにNDフィルター(CLEAR、 1/4ND、1/8ND、1/16ND、1/64ND)が順次 切り換わりま す。

**CC(色温度変換)フィルターを切り換えるには** FILTER LOCALボタンを押しながら、CCフィルター切り換

えボタンを押します。 切り換えボタンを押すたびにCCフィルター(クロスフィル ター、3200K、4300K、6300K)が順次切り換わります。

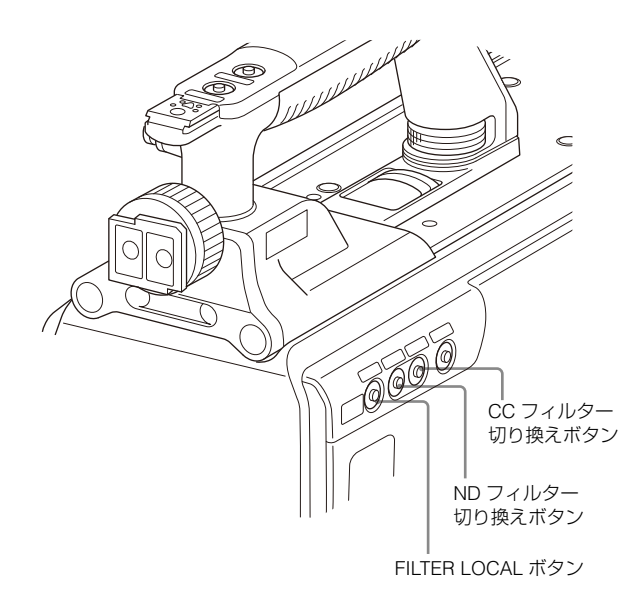

| ND フィルター |         | 色温度変換フィルター |            |  |
|----------|---------|------------|------------|--|
| 1        | CLEAR   | А          | クロスフィルター   |  |
| 2        | 1/4 ND  | В          | 3200K(素通し) |  |
| 3        | 1/8 ND  | С          | 4300K      |  |
| 4        | 1/16 ND | D          | 6300K      |  |
| 5        | 1/64 ND |            |            |  |

3 被写体の照明光源と同じ条件のところに下記のようなホワ イトパターンを置き、ズームアップして画面に白を映す。 被写体の近くの白いもの(白布、白壁)で代用することも できます。

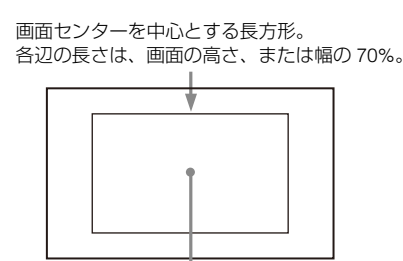

この長方形内に、画面面積の10%以上の 面積の白が必要。

### ご注意

長方形内に高輝度スポットを入れないようにしてください。

### 4 レンズの絞りを調整する。

手動調整レンズの場合:絞りを適正値に合わせる。 自動絞り調整機能付きレンズの場合:レンズ側の絞り自動/ 手動切り換えスイッチを自動に設定する。

### 5 AUTO W/B BALスイッチをWHT側(上)に押す。

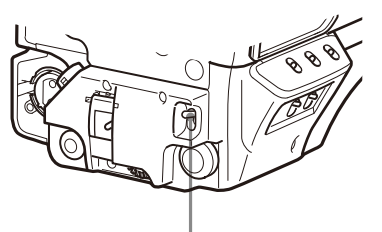

AUTO W/B BAL スイッチ

ホワイトバランスの自動調整が始まります。

調整中、ビューファインダー画面にメッセージ「AWB:

EXECUTING」が表示されます。

図のようなメッセージが表示され、調整が完了します。調整値 は、手順1で選択したメモリー(AまたはB)に自動的に記憶さ れます。

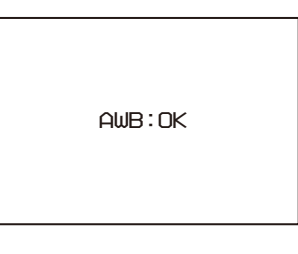

### ご注意

自動絞り機能付きズームレンズを使用した場合、絞りがハンチング<sup>1)</sup>を起こすことがあります。レンズに付いている絞りのゲインつまみ(IG、IS、Sなどと表示されている)を調整してください。

- ハンチング:オートアイリスの応答を繰り返し、映像が暗くなったり明る くなったりすること。
- ◆ 詳しくは、レンズの取扱説明書をご覧ください。

### ホワイトバランスの自動調整ができないとき

ホワイトバランスの調整が正常に終了しなかったときは、 ビューファインダー画面に約3秒間エラーメッセージ「AWB: NG」が表示されます。

エラーメッセージが表示されたら、再度ホワイトバランスの調 整を試みてください。

繰り返し調整を試みてもエラーメッセージが表示されるときは、 内部点検をする必要があります。

### ホワイトバランスを調整する時間がないときは

WHITE BALスイッチをPRSTにします。フィルターの設定に 従って、ホワイトバランスが自動的にとれます。

### ホワイトバランスのメモリーについて

メモリーに記憶された値は、本機の電源を切っても保存されま す。

ホワイトバランスのメモリーは、A、Bの2系統があり、AUTO W/B BALスイッチをWHT側に押すと、そのときのフィルターの 設定に応じてホワイトバランスが自動調整されます。調整値は 選択されたメモリーに記憶されます。各メモリーに、5個ずつ合 計10個の調整値を記憶できます。

### 電子シャッターの設定

ここでは、本機の電子シャッターで使用できるシャッターモードについて説明し、シャッターモードとシャッタースピードの 設定手順を示します。

### ご注意

カメラコントロールユニットや、RCP、MSUなどのリモートコントロール機器を接続したときは、RCPまたはMSUからのコントロールになり、カメラ本体のスイッチは動作しません。

### シャッターモードについて

本機の電子シャッターで使用できるシャッターモードと、選択 できるシャッタースピードは次のとおりです。

#### 設定できるシャッターモードとシャッタースピード

| シャッター                  | シャッタースピード*                                       | 用途                                     |
|------------------------|--------------------------------------------------|----------------------------------------|
| モード                    |                                                  |                                        |
| 標準                     | 1/100、1/125、1/250、<br>1/500、1/1000、1/2000<br>(秒) | 動きの早い被写体を鮮明に撮<br>影したい場合                |
| ECS(拡張<br>クリアス<br>キャン) | 59.96 ~ 4300 Hz の範囲<br>で連続可変                     | モニター画面を、水平方向の<br>縞模様が出ないように撮影し<br>たい場合 |

\* 表の数値は、59.94i 時のものです。他のフォーマットでは設定できる値が 異なります。

### ご注意

人工照明、特に蛍光灯や水銀灯などは、輝度が一定のように見 えても、電源周波数に同期して、R、G、B各色の強さが変化し ています(これをフリッカーと言います)。このような照明下で シャッターを使用すると、フリッカーがより目立つ場合があり ます。特に、電源周波数が60 Hzの地域では、カラーフリッ カーとなります。なお、50 Hzの地域では、シャッタースピー ドを1/100に設定すると、フリッカーを低減することができま す。

### シャッターモード/スピードを選択する

シャッターモードおよび標準モードでのシャッタースピードは SHUTTERスイッチを切り換えて設定します。

シャッターモードおよび標準モードでのシャッタース ピードを設定するには

1 SHUTTERスイッチを、ONの位置からSEL側に押す。

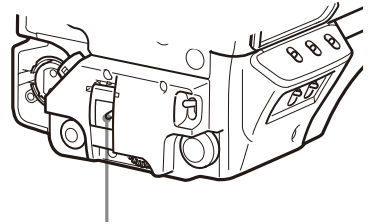

SHUTTER スイッチ

ビューファインダー画面に、シャッターの現在の設定が約3 秒間表示されます。 例: [SHUTTER: 1/250]

2 表示が消える前に、もう1度SHUTTERスイッチをSEL側に 押す。希望のモードまたはスピードが表示されるまで、こ の操作を繰り返す。

すべてのモードとスピードが表示される場合は、次のよう な順序で表示が切り換わります。

例:59.94i 時

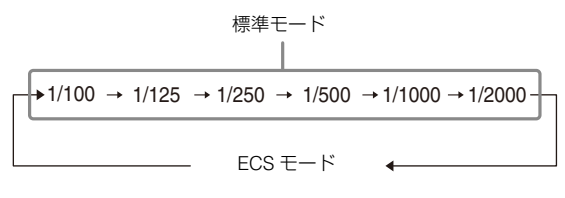

### フォーカスアシスト機能の設定

OPERATIONメニューを使用して、フォーカスを合わせやすく するための補助機能をビューファインダー上に表示することが できます。

### VFディテール信号を付加する

ビューファインダー上の画像のシャープエッジ部分にディテー ル信号を付加すると、ディテール信号の変化や、ディテール信 号を変換した色(カラーディテール)の変化によって、フォー カスの状態を容易に判断できます。

ディテール信号が最も強く表示されるようにフォーカスを合わ せます。

- 1 カメラの電源を入れる。
- 2 MENU SELつまみ/ENTERボタンを押しながら、DISPLAY スイッチをMENU側にする。

メニューモードになり、画面右上にTOPが表示されます。

MENU SELつまみ/ENTERボタンを回して⇒マークをTOP に合わせ、MENU SELつまみ/ENTERボタンを押す。 TOP MENU画面が表示されます。

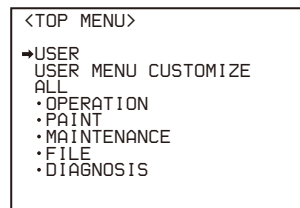

MENU SELつまみ/ENTERボタンを回して→マークを **OPERATION**に合わせ、MENU SELつまみ/ENTERボタン を押す。

OPERATIONメニューのCONTENTSページが表示されます。

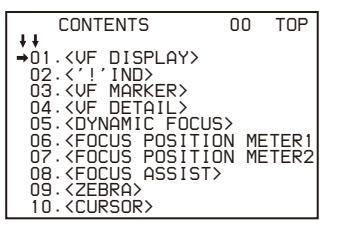

5 MENU SELつまみ/ENTERボタンを回して⇒マークを<VF DETAIL>に合わせ、MENU SELつまみ/ENTERボタンを押 す。

<VF DETAIL>ページが表示されます。

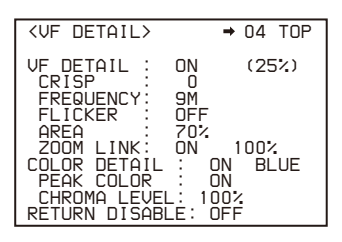

MENU SELつまみ/ENTERボタンを回して→マークを設定 6 したい項目に合わせ、MENU SELつまみ/ENTERボタンを 押す。

### VFディテール信号を使うには

VF DETAILをONにすると、映像のシャープエッジ部分に ディテール信号が付加されます。レベルを0~100%の範囲 で設定できます。(初期設定: 25%)。

以下の項目で、ディテール信号の付きかたを調整できます。 CRISP:細かなディテール信号を消す。

FREQUENCY:シャープエッジの検出帯域を変更する。

FLICKER: ディテール信号をフリッカーさせる機能を ON/ OFF する (ON にするとビューファインダー画面でディ テール信号を確認しやすくなる)。

AREA:ディテール信号を表示するエリアを絞る。

**ZOOM LINK**: WIDE 端の VF ディテール量を設定する (ズームポジションに応じて VF ディテール量が変更さ れる)。

カラーディテールを使うには

COLOR DETAILをONにすると、ディテール信号が色に変換されて表示されます(カラービューファインダーなどの液晶画面で確認しやすくなります)。ONの右の欄で表示色を選択できます。

以下の項目で色の付きかたを調整できます。

**PEAK COLOR**: ディテール信号が最も強くなる場所で色 を変化させる機能を ON/OFF する。

CHROMA LEVEL:映像信号のクロマ成分を低くする (ビューファインダーの映像信号のみ適用)。

7 MENU SELつまみ/ENTERボタンを回して希望の設定値を 表示させ、MENU SELつまみ/ENTERボタンを押す。

8 設定が終わったら、DISPLAYスイッチをOFFにして、メ ニューモードを解除する。

### フォーカスアシストインジケーターを表示する

フォーカスアシストインジケーター機能を使用すると、被写体 の凸凹成分を抽出して、その積算値をレベルインジケーターに 変換してビューファインダー画面に表示することができます。

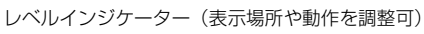

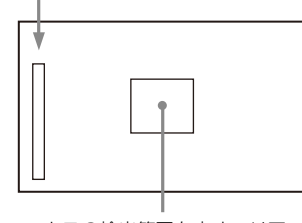

フォーカスの検出範囲を表すエリアマーカー (サイズや位置を調整可)

インジケーターが最大に振れるフォーカスポジションが、ジャ ストポイントになります。(絵柄や撮影状況によって、インジ ケーターの振れ幅は大きく変化します。GAIN、OFFSETを使っ て適宜調整してください。)

- **1** OPERATIONメニューのCONTENTSページを表示する (「VFディテール信号を付加する」の手順1~4参照)。
- 2 MENU SELつまみ/ENTERボタンを回して、→マークを <FOCUS ASSIST>に合わせ、MENU SELつまみ/ENTER ボタンを押す。 <FOCUS ASSIST>ページが表示されます。

| <focus assis<="" td=""><td>T&gt; →</td><td>08 TOP</td></focus>                                             | T> →                                                              | 08 TOP          |
|----------------------------------------------------------------------------------------------------|-------------------------------------------------------------------|-----------------|
| INDICATOR<br>MODE<br>EEVEL<br>GAIN<br>OFFSET<br>AREA MARKER<br>SIZE<br>POSITION<br>POSITION<br>POSITION V: | OFF<br>BOX<br>3<br>50<br>50<br>0N<br>MIDDLE<br>CENTEF<br>50<br>50 | BOTTOM<br>QUICK |

3 MENU SELつまみ/ENTERボタンを回して→マークを設定したい項目に合わせ、MENU SELつまみ/ENTERボタンを 押す。

#### レベルインジケーターを使うには

INDICATORをONにすると、フォーカスの合い具合を示す レベルインジケーターがビューファインダー上に表示され ます。表示方法を下記の項目で設定できます。

MODE:インジケーターの種類と表示位置を設定する。

LEVEL:インジケーターの濃さと反応速度を設定する。

GAIN:インジケーターの感度を調整する。<sup>1)</sup>

OFFSET:フォーカス検出値のオフセットを調整する。<sup>2)</sup>

- 1) 通常は、AREA MARKER SIZE の設定値に連動して適正値に自動設定 されます。撮影環境によって、インジケーターの感度が適正にならな いときに使用します。
- 2) 通常は、AREA MARKER SIZE と MASTER GAIN の設定値に連動して 適正なオフセットに自動設定されます。撮影環境によって、オフセッ トが適正にならないときに使用します。

### エリアマーカーを使うには

AREA MARKERをONにすると、フォーカスの検出範囲を示 すエリアマーカーがビューファインダー上に表示されます。 検出範囲のサイズや位置を下記の項目で設定できます。

SIZE:検出範囲のサイズを変更する。(検出範囲を大きく 取りすぎると、被写体と背景の両方がエリアに含まれ、 インジケーターの表示が被写体からずれやすくなる。) POSITION:検出範囲の位置を大まかに設定する。 POSITION H:検出範囲の位置を横方向で微調整する。 POSITION V:検出範囲の位置を縦方向で微調整する。

- 4 MENU SELつまみ/ENTERボタンを回して希望の設定値を 表示させ、MENU SELつまみ/ENTERボタンを押す。
- 5 設定が終わったら、DISPLAYスイッチをOFFにして、メ ニューモードを解除する。

### ご注意

- レベルインジケーターとエフェクトエリアマーカーは同時に 表示できません。後から ON にしたほうが優先的に表示され ます。
- エリアマーカーとアスペクトセーフティマーカーは同時に表示できません。後から ON にしたほうが優先的に表示されます。
- フォーカスアシストインジケーターを表示するとき、フランジバックが正確に調整されていることを確認してください。
  - ◆ フランジバックについては、「フランジバックの調整」(11 ページ)をご覧ください。

### フォーカスポジションメーター機能の 設定

フォーカスポジションメーター機能を使用すると、あらかじめ 登録したフォーカス位置(マーカー)と、現在のフォーカス位 置(インデックス)の関係をビューファインダー画面にグラ フィカルに表示することができます。

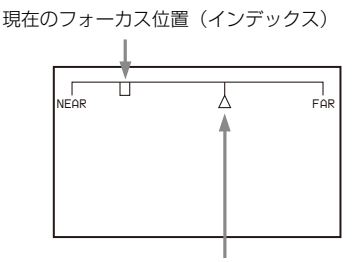

登録したフォーカス位置(マーカー)

マーカーの位置にインデックスの位置が重なるようにフォーカスを調整することで、容易に登録した地点へフォーカスを合わせること(以下、ADJUST)ができます。ADJUST時に、ビューファインダー画面上に色枠やマーカー名を表示することもできます。

- **1** OPERATIONメニューのCONTENTSページを表示する (「VFディテール信号を付加する」の手順1~4参照)。
- 2 MENU SELつまみ / ENTERボタンを回して→マークを <FOCUS POSITION METER1>または<FOCUS POSITION METER2>に合わせ、MENU SELつまみ / ENTERボタンを 押す。

<FOCUS POSITION METER1>ページ、または<FOCUS POSITION METER2>ページが表示されます。

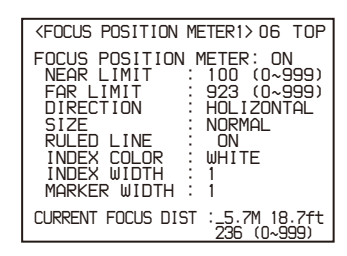

3 MENU SELつまみ/ENTERボタンを回して→マークを設 定したい項目に合わせ、MENU SELつまみ/ENTERボタ ンを押す。

#### フォーカスポジションメーターを使うには

FOCUS POSITION METERをONにすると、フォーカスポジ ションメーターがビューファインダー上に表示されます。 表示方法を<FOCUS POSITION METER1>ページの下記の 項目で設定できます。

- NEAR LIMIT:フォーカスポジションメーターの NEAR 端 を設定する。
- FAR LIMIT:フォーカスポジションメーターの FAR 端を設 定する。

NEAR LIMITとFAR LIMITの設定により、フォーカスポジ ションメーターに表示されるフォーカス位置の範囲が変わ ります。NEAR LIMITを0、FAR LIMITを999に設定すると、 全範囲が表示されます。

DIRECTION:メーターを画面上部に水平方向に表示する か、画面右側に垂直方向に表示するかを選択する。

- SIZE:メーターの大きさを設定する。
- **RULED LINE**:メーター上のガイド線の表示を ON/OFF する。

INDEX COLOR: インデックスの色を設定する。 INDEX WIDTH: インデックスの幅を設定する。 MARKER WIDTH: マーカーの幅を設定する。

ADJUST判定の感度や表示内容を設定するには

ADJUST判定の感度やADJUST時の表示は、<FOCUS POSITION METER2>ページのADJUSTED SIGNで設定でき ます。

SENSE: ADJUST 判定の感度を設定する。数字が大きいほど高感度(ADJUSTと判定されにくい状態)になる。

**NAME DISP**: ADJUST 時のマーカー名の表示を ON/OFF する。(表示されるのは DISPLAY 画面のみ)

**FRAME DISP**: ADJUST 時の画面への色枠(以下、 ADJUST 枠)の表示を ON/OFF する。

**FRAME WIDTH**: ADJUST 枠の幅を設定する。

マーカーの表示内容について設定するには

マーカーの表示内容は、<FOCUS POSITION METER2>

ページのMARKER CONFIGで設定できます。

REG:インデックスの位置にマーカーを登録する。 DISP:マーカーの表示を ON/OFF する。

**COLOR**:マーカーの色を設定する。ADJUST 枠の色もこ こで設定した色になる。

NAME:マーカーの名前を設定する。 POS:マーカー位置を手動調整する。

- **4** MENU SELつまみ/ENTERボタンを回して希望の設定値 を表示させ、MENU SELつまみ/ENTERボタンを押す。
- 5 設定が終わったら、DISPLAYスイッチをOFFにして、メ ニューモードを解除する。

### マーカーの登録について

RET/ASSIGNABLE ボタンA、B、Cを使用してフォーカスポジ ションメーターのマーカーを登録できます。 HDLA接続時は、VF OUTスイッチを使ってフォーカスポジショ ンメーターのマーカーを登録できます。Rスイッチでマーカー 1、 Gスイッチでマーカー 2、Bスイッチでマーカー 3を登録できま す。各スイッチをONにすると現在のインデックスの位置にマー カーを登録し(<FOCUS POSITION METER2>ページのREGと同 等)、スイッチをOFFにするとマーカーの表示をOFFにします (<FOCUS POSITION METER2>ページのDISPをOFFにするのと 同等)。

### VF OUTスイッチでフォーカスポジションメーターの マーカー登録を行うには

OPERATIONメニューの<SWITCH ASSIGN1>ページでVF OUT SWをFOCUS POSITION METERに設定してください。

## カメラ出力の設定

本機から直接出力する映像信号は、メニューを使用して設定で きます。

設定した出力信号名のラベル(付属)をコネクター表示部分に 貼り、信号名を表示することができます。

### ご注意

- SD SDI と VBS では、MAIN(カメラ画像)、RET(リターン)、 VF(ビューファインダーと同等の画像)の設定は共通です。 別の信号は出力できません。
- フォーマットが 720P に設定されていても 1080i で出力され ます。

### カメラで撮影している信号を出力する

<SDI OUT>または<TEST OUT>でCHARACTERを "ON"に設定 することで、それぞれビューファインダーに表示される文字と 同等の文字情報を付加できます。

### HD SDIで出力するには

| メニューページ名           | 項目           | 設定   |
|--------------------|--------------|------|
| <sdi out=""></sdi> | SDI-MONI OUT | MAIN |

### SD SDIで出力するには

| メニューページ名           | 項目             | 設定     |
|--------------------|----------------|--------|
| <sdi out=""></sdi> | SDI-MONI OUT   | SD-SDI |
|                    | DOWN CONVERTER | MAIN   |
|                    | SELECT         |        |

### VBSで出力するには

| メニューページ名             | 項目                       | 設定   |
|----------------------|--------------------------|------|
| <test out=""></test> | OUTPUT                   | VBS  |
|                      | DOWN CONVERTER<br>SELECT | MAIN |

### リターン信号を常に出力する

- カメラコントロールユニット接続時、カメラコントロールユニットに入力された信号のうちひとつを取り出して出力することができます。
- リターン選択で最後に選択した信号が出力されます。
- <SDI OUT> または <TEST OUT> で CHARACTER を "ON" に 設定することで、それぞれビューファインダーに表示される のと同等の文字情報を付加できます。

### HD SDIで出力するには

| メニューページ名           | 項目           | 設定  |
|--------------------|--------------|-----|
| <sdi out=""></sdi> | SDI-MONI OUT | RET |

### SD SDIで出力するには

| メニューページ名           | 項目                       | 設定     |
|--------------------|--------------------------|--------|
| <sdi out=""></sdi> | SDI-MONI OUT             | SD-SDI |
|                    | DOWN CONVERTER<br>SELECT | RET    |

### VBSで出力するには

| メニューページ名             | 項目             | 設定  |
|----------------------|----------------|-----|
| <test out=""></test> | OUTPUT         | VBS |
|                      | DOWN CONVERTER | RET |
|                      | SELECT         |     |

### ビューファインダーと同等の映像を出力する

- HD SDI の場合、VF MARKER、CHARACTER、VF DETAIL、 ZEBRA などの設定に応じてビューファインダーに表示される 情報が付加された信号が得られます。それぞれの ON/OFF な どの設定は、ビューファインダーにおける設定と同等です。 ビューファインダーの Y、R、G、B や リターン信号への切り 換えに同期します。
- SD SDI と VBS では、リターン信号とカメラ画像との切り換えにのみ連動します。Y、R、G、B の切り換えには対応しません。また CHARACTER 以外の情報(VF MARKER、VF DETAIL、ZEBRA など)は付加できません。

### ご注意

ビューファインダーと同等の映像を出力する設定では、フォーマットが720Pに設定されていても1080iで出力されます。

### HD SDIで出力するには

| メニューページ名           | 項目           | 設定 |
|--------------------|--------------|----|
| <sdi out=""></sdi> | SDI-MONI OUT | VF |

### SD SDIで出力するには

| メニューページ名           | 項目             | 設定     |
|--------------------|----------------|--------|
| <sdi out=""></sdi> | SDI-MONI OUT   | SD-SDI |
|                    | DOWN CONVERTER | VF     |
|                    | SELECT         |        |

### VBSで出力するには

| メニューページ名             | 項目             | 設定  |
|----------------------|----------------|-----|
| <test out=""></test> | OUTPUT         | VBS |
|                      | DOWN CONVERTER | VF  |
|                      | SELECT         |     |

### 3G/6G/12G SDIで出力する

SDI 1出力およびSDI 2出力が3G/6G/12G SDI出力となります。

◆ 詳しくは「SDI-1、SDI-2出力フォーマット」(56ページ)をご覧ください。

## ビューファインダー画面上 の状態表示

ビューファインダー画面には、映像の他に本機の設定や動作の 状態を示す文字やメッセージ、センターマーカー、セーフティ ゾーンマーカーなどが表示されます。

### DISPLAYスイッチがDISPLAYに設定されている とき

画面の上端、下端には、メニューや関連するスイッチでONに設 定された項目が表示されます。

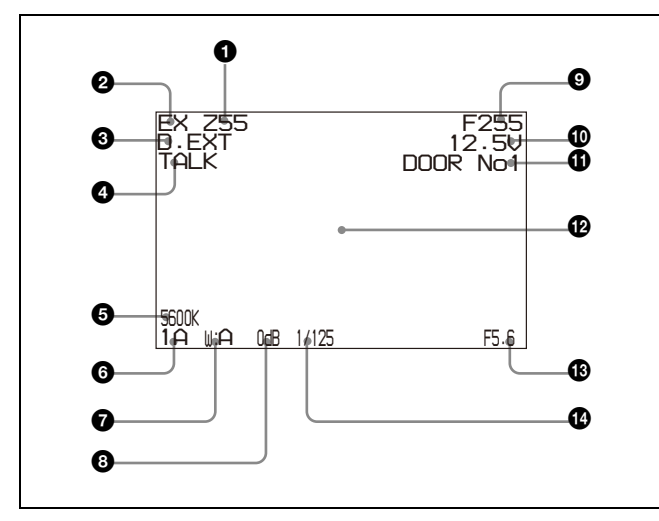

### ズームポジション

ズームレンズのバリエーターが、広角端(0)と望遠端(99) の間のおおよそどの位置にあるかを数値で表示します。

### 

レンズエクステンダーの使用中にEXを表示します。

### ③ デジタルエクステンダー

デジタルエクステンダーの使用中にD.EXTを表示します。

### TALK 表示

インターカムのマイクがONのとき、表示されます。

### ⑤ 5600K モード

5600KがONのとき、表示されます。

### ⑦ フィルター

現在選択されているフィルターの種類を表示します。数字(1~ 5)はNDフィルター、アルファベット(A、B、C、D)はCC フィルターの選択を示します。

### 7 ホワイトバランスメモリー

現在選択されているホワイトバランスの自動調整メモリーを示します。

**W:A**: WHITE BAL スイッチを A に設定したとき W:B: WHITE BAL スイッチを B に設定したとき W:P: WHITE BAL スイッチを PRST に設定したとき

### ❸ ゲイン値

GAINスイッチによる映像アンプのゲイン設定値(dB)を示します。

### ③ フォーカスポジション

ズームレンズのフォーカスポジションを数値で表示します(0~ 255 (∞))。

### ご注意

シリアル通信レンズ接続時のみ表示します。

## ① バッテリー電圧 バッテリー電圧を表示します。

① フォーカスポジションメーターのマーカー名
 フォーカスポジションメーターのマーカー名が表示されます。

### 伊 設定変更 / 調整経過メッセージ表示部 メニューのMESSAGEの設定がOFF以外のときのみ有効です。

### ₿F値

レンズのF値(絞り値)を表示します。

### 🕑 シャッター /ECS

シャッター /ECSの状態を表示します。ただし、シャッターが OFFの場合、表示されません。

### STATUS/CANCELスイッチをSTATUS側にした とき

STATUS/CANCELスイッチをSTATUS側にすると、下記のよう な状態表示に切り換わります。

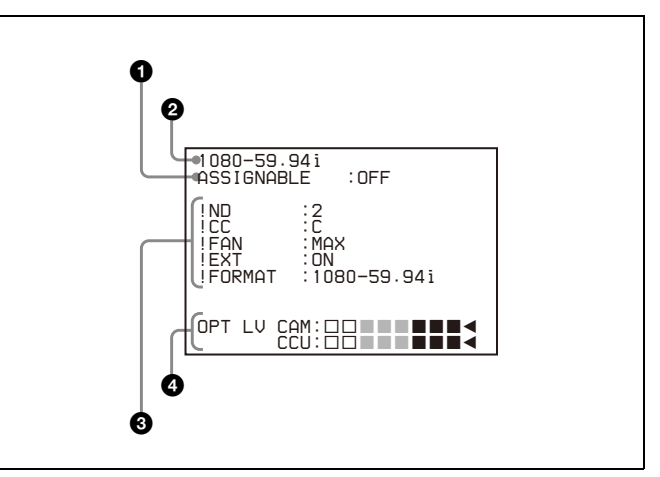

### ● アサイナブルスイッチ機能表示

アサイナブルスイッチ(6ページ)に割り当てられている機能を 表示します。

◆ 割り当てられる機能については、OPERATION メニュー <SWITCH ASSIGN1>(39 ページ)をご覧ください。

### 2 フォーマット表示

現在のビデオフォーマットを表示します。

### 3 '!'表示領域

<'! 'IND>機能を使用して標準以外の状況などを表示させる領域です。表示の条件はメニューで変更できます。

◆ 詳しくは OPERATION メニュー <' ! 'IND>(35 ページ)をご覧ください。

### ④ 受光レベル表示(光ファイバー伝送時のみ)

受光レベルをセグメントで表示します。 CAM: カメラのCCU端子(7ページ)における受光レベル CCU: CCUのCAMERA端子における受光レベル

## メニュー操作

本機では、ビューファインダー画面に表示されるメニューを使 用して各種の設定が可能です。 メニュー操作には、下記のスイッチ類を使用します。

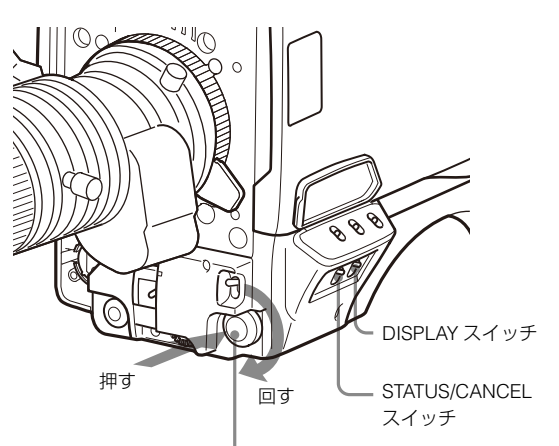

MENU SEL つまみ /ENTER ボタン

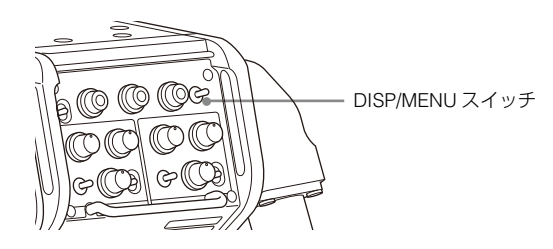

### メニュー操作の開始

### メニューの設定ページを表示させるには

DISPLAYスイッチをOFF からMENUに切り換えます。 リアパネルのDISP/MENUスイッチをMENU側に倒してMENUを 表示することもできます。

前回操作したメニューのページが表示されます。(初めて操作するときはOPERATIONメニューのCONTENTSページが表示されます。)

### TOP MENU画面を表示させるには

MENU SELつまみ/ENTERボタンを押しながらDISPLAYスイッチ をOFF からMENUに切り換えると、画面右上にTOPが表示されま す。これを選択すると、メニューの全体構成を示すTOP MENU 画面が表示され、この画面からメニューを選択することができ ます。

#### TOP MENU画面

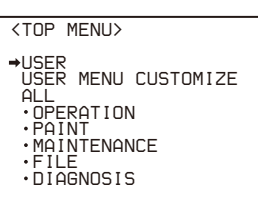

### TOPを表示しないようにするには

電源を再起動するか、STATUS/CANCELスイッチをCANCEL側 に押しながらDISPLAYスイッチをOFF からMENUに切り換える と、TOP 選択ができなくなります。

### メニュー構成

#### USERメニュー

USERメニューは、ユーザーがOPERATION、PAINT、 MAINTENANCE、FILE、DIAGNOSISメニューの中からよく使 用するページを選択して構成するメニューです。ページの変更、 追加、削除などはUSER MENU CUSTOMIZEメニューで行いま す。

### USER MENU CUSTOMIZEメニュー

USERメニューを編集するとき使用します。

◆ 詳しくは「USER メニューの編集」(25 ページ)をご覧ください。

### ALLメニュー

このメニューを選択すると、OPERATION、PAINT、 MAINTENANCE、FILE、DIAGNOSISの各メニュー項目をひと つのメニューとして扱うことができます。

#### **OPERATIONメニュー**

カメラマンが本機を運用するための設定項目です。主に、 ビューファインダー、インターカム、スイッチ設定などを行い ます。

### PAINTメニュー

波形モニター等を使用してカメラの出力の波形を監視しながら、 細かな画像調整をするための設定項目が含まれています。通常、 各項目の設定を行うにはビデオエンジニアのサポートが必要で す。

項目の設定は、外部のリモートコントロールパネルやマスター セットアップユニットなどでも行えますが、このメニュー自体 は、本機を屋外で単体で使用する場合に有効です。

#### **MAINTENANCE**×ニュー

変更頻度の少ないペイント項目やカメラ保守用の項目が含まれています。

#### FILEメニュー

リファレンスファイルなどの書き込みやクリアなど、ファイル 操作を行います。

#### DIAGNOSISメニュー

自己診断情報を表示します。

### TOP MENUからメニューを選択するには

1 MENU SELつまみ/ENTERボタンを回して、→マークを設定したいメニューに移動する。

### 2 MENU SELつまみ/ENTERボタンを押す。 選択したメニューのCONTENTSページまたは前回操作した ページが表示されます。

### ページの選択

### CONTENTSページから設定ページを選択すると きは

### 例: OPERATION メニューの CONTENTS ページ

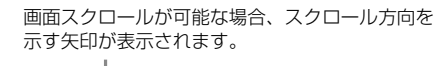

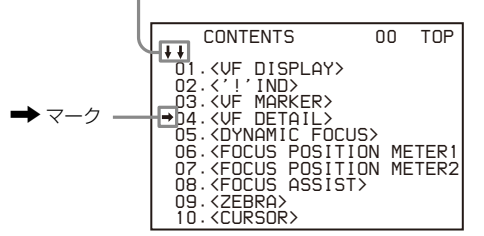

MENU SELつまみ/ENTERボタンを回して→マークを設定した いページに合わせ、MENU SELつまみ/ENTERボタンを押す。

選択したページが表示されます。

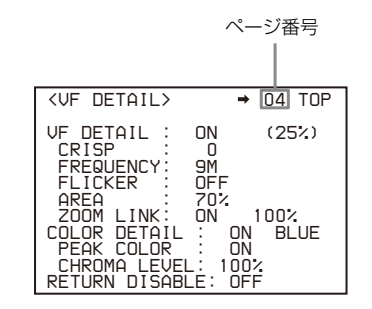

### 設定ページを切り換えるには

1 ページ番号の左に→マークが表示されていることを確認 し、MENU SELつまみ/ENTERボタンを押す。

➡マークが?マークに変わり、点滅します。

|                                                                                                    | 点滅                                                                                      |
|----------------------------------------------------------------------------------------------------|-----------------------------------------------------------------------------------------|
|                                                                                                    |                                                                                         |
| <vf detail=""></vf>                                                                                                    | ? 04 TOP                                                                                |
| UF DETAIL :<br>CRISP :<br>FREQUENCY:<br>FLICKER :<br>AREA :<br>ZOOM LINK:<br>COLOR DETAIL<br>PEAK COLOR<br>CHROMA LEVE<br>RETURN DISAB | 0N (25%)<br>0<br>9M<br>0FF<br>70%<br>0N 100%<br>: 0N BLUE<br>: 0N<br>L: 100%<br>LE: 0FF |

- **2** MENU SELつまみ/ENTERボタンを回して、ページを順次 切り換える。
- 3 設定したいページが表示されたら、MENU SELつまみ/ ENTERボタンを押す。

?マークが→マークに戻り、選択したページの操作が可能になります。

### TOP MENUに戻るには

ページの右上に表示されているTOPに→マークを合わせ、 MENU SELつまみ/ENTERボタンを押す。

| <pre></pre>                                                                                                    |                                                                                                    |                                                                                 |
|----------------------------------------------------------------------------------------------------|----------------------------------------------------------------------------------------------------|---------------------------------------------------------------------------------|
| UF DETAIL : ON (25%)<br>CRISP : O<br>FREQUENCY: 9M<br>FLICKER : OFF<br>AREA : 70%<br>ZOOM LINK: ON 100%<br>COLOR DETAIL : ON BLUE<br>PEAK COLOR : ON<br>CHROMA LEVEL: 100%<br>RETURN DISABLE: OFF | <vf detail=""></vf>                                                                                                    | 04⇒TOP                                                                          |
| RETORN BISIBLE: OIT                                                                                                    | VF DETAIL :<br>CRISP :<br>FREQUENCY :<br>FLICKER :<br>AREA :<br>ZOOM LINK :<br>COLOR DETAIL<br>PEAK COLOR<br>CHROMA LEVEL<br>RETURN DISABL | ON (25%)<br>OFF<br>70%<br>ON 100%<br>ON BLUE<br>ON BLUE<br>ON<br>100%<br>E: OFF |

TOP MENU画面が表示されます。

### メニュー項目の設定

ページ番号の左に?マークが表示されているときは、MENU SEL つまみ/ENTERボタンを押して→マークに切り換えます。表示 されているページの設定が可能になります。

- 1 MENU SELつまみ/ENTERボタンを回して、→マークを設定したい項目に移動する。
- 2 MENU SELつまみ/ENTERボタンを押す。 →マークが?マークに変わり、点滅します。
- **3** MENU SELつまみ/ENTERボタンを回して、設定を変更する。

速く回すと数値が速く変化し、ゆっくり回すと微調整がで きます。

### 変更した数値を取り消すには

MENU SELつまみ/ENTERボタンを押す前にSTATUS/ CANCELスイッチをCANCEL側に押すと、設定が元に戻り ます。

### 設定を中断するには

DISPLAYスイッチをOFFにすると、メニュー表示が消えま す。

再びDISPLAYスイッチをMENUにすると、設定を再開する ことができます。

### 4 MENU SELつまみ/ENTERボタンを押す。 ?マークが→マークに戻り、設定が確定します。

マークか→マークに戻り、 設たが唯たします。

5 続けて同じページの設定項目を変更するには、手順1~4を 繰り返す。

### 文字列を設定するには

ファイルIDなど、文字列を入力する項目に→マークを合わせて MENU SELつまみ/ENTERボタンを押すと、四角いカーソルと選 択できる文字のリストが表示されます。

カーソルは、MENU SELつまみ/ENTERボタンを回して移動します。

### 入力位置にカーソルを移動し、MENU SELつまみ/ENTER ボタンを押す。

文字リストにカーソルが表示されます。

### 2 入力したい文字にカーソルを合わせ、MENU SELつまみ/ ENTERボタンを押す。

手順**1**と**2**を繰り返します。

文字リストの下の行でINSを選択すると、カーソル位置にスペースを入力できます。

DELを選択すると、カーソル位置の文字を削除できます。

RETを選択すると、文字を変更しないで手順1に戻ります。

最大許容文字数まで(右端のマークまで)入力すると、 カーソルが文字リストの右下のESCに移動します。

ENDを選択してMENU SELつまみ/ENTERボタンを押すと、 新しく入力した文字列が確定します。

元の状態に戻したいときは、ESCを選択してMENU SELつまみ/ENTERボタンを押してください。

### 設定値を標準設定に戻すには

項目を選択し、→マークが表示されているときにMENU SELつ まみ/ENTERボタンを3秒長押しすると、設定値がリファレンス ファイルの状態に戻ります。

### メニュー操作を終了するには

DISPLAYスイッチをOFFにします。

### USER メニューの編集

OPERATION、PAINT、MAINTENANCE、FILE、DIAGNOSISの 各メニューから任意のページや項目を選択して、USERメ ニューに登録することができます。 使用頻度の高いページや項目をあらかじめUSERメニューに登 録しておくことによって、設定を容易にすることができます。

工場出荷時には、以下のページがUSERメニューに設定されて います。

| メニューページ名                     | USER     | ソースメニュー/ペー  | ·ジ No. |
|------------------------------|----------|-------------|--------|
|                              | メニュー No. |             |        |
| <vf out=""></vf>             | U01      | OPERATION   | 13     |
| <vf detail=""></vf>          | U02      | OPERATION   | 04     |
| <focus assist=""></focus>    | U03      | OPERATION   | 08     |
| <vf display=""></vf>         | U04      | OPERATION   | 01     |
| <' ! 'IND>                   | U05      | OPERATION   | 02     |
| <vf marker=""></vf>          | U06      | OPERATION   | 03     |
| <cursor></cursor>            | U07      | OPERATION   | 10     |
| <zebra></zebra>              | U08      | OPERATION   | 09     |
| <switch assign1=""></switch> | U09      | OPERATION   | 14     |
| <switch assign2=""></switch> | U10      | OPERATION   | 15     |
| <headset mic=""></headset>   | U11      | OPERATION   | 19     |
| <output format=""></output>  | U12      | MAINTENANCE | M11    |
| <test out=""></test>         | U13      | MAINTENANCE | M12    |
| <sdi out=""></sdi>           | U14      | MAINTENANCE | M13    |
| <rom version=""></rom>       | U15      | DIAGNOSIS   | D03    |

◆ 各ページの項目については、それぞれ「メニュー一覧」(29ページ)の ソースメニューの表を参照してください。

USERメニューは、USER MENU CUSTOMIZEメニューによって ページや項目の追加、削除、順番入替えなどを行い、より使い やすく編集することができます。

### 項目単位で編集するには

USER MENU CUSTOMIZEメニューには、USERメニューに新し いページを追加し、任意の項目を追加する機能があります。 工場出荷時、EDITページにはすでに項目が入っていますが、 USER 1 EDIT~USER 19 EDITページは白紙の状態です。これら のページには、空白行も含めて最大10個の項目を登録すること ができます。

ページ内の項目を追加するには

以下の手順で操作します。

### **1** MENU SELつまみ/ENTERボタンを押しながらDISPLAYス イッチをOFF からMENUに切り換える。 TOP MENU画面が表示されます。

2 MENU SELつまみ/ENTERボタンを回して、USER MENU CUSTOMIZEに→マークを移動させ、MENU SELつまみ/ ENTERボタンを押す。

USER MENU CUSTOMIZEメニューを初めて使用するときは、CONTENTSページが表示されます。

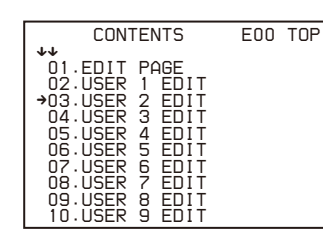

すでにこのメニューを使用している場合は、前回操作した ページが表示されます。

3 CONTENTSページが表示されている場合は、USER 1 EDIT~USER 19 EDITのいずれかに→マークを移動させ、 MENU SELつまみ/ENTERボタンを押す。 他のページが表示されている場合は、MENU SELつまみ/

ENTERボタンを回して希望のページまで画面をスクロール させ、MENU SELつまみ/ENTERボタンを押す。

例: USER 2 EDITページを選んだ場合

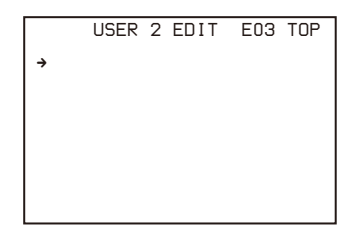

4 項目を追加したい箇所に→マークを合わせて(前図のように項目が表示されていない場合はそのまま)、MENU SEL つまみ/ENTERボタンを押す。

EDIT FUNCTION画面が表示されます。

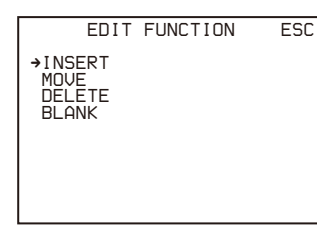

5 →マークをINSERTに合わせ、MENU SELつまみ/ENTER ボタンを押す。

前回追加された項目のページが表示されます。

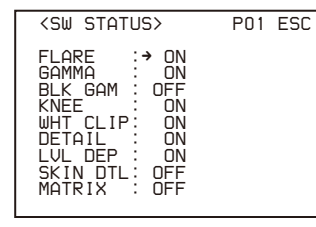

6 項目を追加する。

- MENU SELつまみ/ENTERボタンを回して希望の項目がある ページまで画面をスクロールさせ、MENU SEL つまみ / ENTER ボタンを押す。
- ② MENU SEL つまみ/ENTER ボタンを回して→マークを希望の項目に合わせ、MENU SEL つまみ /ENTER ボタンを押す。

USER 2 EDITページに戻り、追加した項目が表示されます。

### **7 手順4~6を繰り返して、残りの項目を追加する**。 最大10項目を登録することができます。

ページ内の項目を削除するには 以下の手順で操作します。

- 削除したい項目に→マークを合わせ、MENU SELつまみ/ ENTERボタンを押す。
   EDIT FUNCTION画面が表示されます。
- 2 DELETEを選択し、MENU SELつまみ/ENTERボタンを押 す。

画面表示が戻り、右上に「DELETE OK ? YES→NO」というメッセージが表示されます。

3 削除を実行する場合は、MENU SELつまみ/ENTERボタン を回して→マークをYESに移動してから、MENU SELつま み/ENTERボタンを押す。

ページ内の項目の順番を入れ替えるには 以下の手順で操作します。

- 移動したい項目に→マークを合わせ、MENU SELつまみ/ ENTERボタンを押す。
   EDIT FUNCTION画面が表示されます。
- MOVEを選択し、MENU SELつまみ/ENTERボタンを押す。
   画面表示が戻ります。
- 3 MENU SELつまみ/ENTERボタンを回して移動先に→マー クを合わせ、MENU SELつまみ/ENTERボタンを押す。

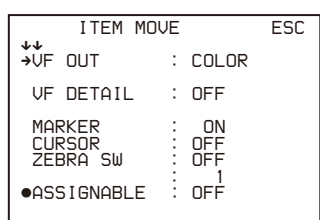

手順1で選んだ項目が、手順3で選んだ項目の上に移動します。

上の例では、一番上にASSIGNABLEが入り、他の項目が1 つずつ下に移動します。

### 空白行を入れるには

以下の手順で操作します。

- 1 空白を入れる項目に→マークを合わせ、MENU SELつまみ /ENTERボタンを押す。 EDIT FUNCTION画面が表示されます。
- 2 BLANKを選択し、MENU SELつまみ/ENTERボタンを押 す。

画面表示が戻り、指定した項目の上に空白行が挿入されま す。

### ご注意

すでに10個の項目があるページには、空白行を入れることはで きません。

### ページ単位で編集するには

USER MENU CUSTOMIZEメニューのEDIT PAGEを使用して、 USERメニューに新しいページや既存のページを追加したり、 削除したり、入れ替えたりすることができます。

### ページを追加するには

以下の手順で操作します。

#### 1 TOP MENU画面からUSER MENU CUSTOMIZEを選択す る。

USER MENU CUSTOMIZEメニューを初めて使用するとき は、CONTENTSページが表示されます。 すでにこのメニューを使用している場合は、前回操作した ページが表示されます。

**2** CONTENTSページが表示されている場合は、EDIT PAGE に→マークを移動させ、MENU SELつまみ/ENTERボタン を押してEDIT PAGEを表示させる。 他のページが表示されている場合は、MENU SELつまみ/ ENTERボタンを回してEDIT PAGEまで画面をスクロール させ、MENU SELつまみ/ENTERボタンを押す。

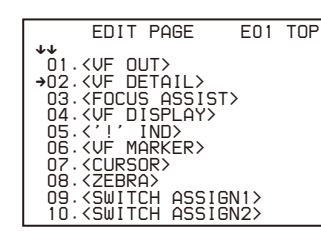

3 ページを追加したい箇所に→マークを合わせ、MENU SEL つまみ/ENTERボタンを押す。

EDIT FUNCTION画面が表示されます。

|                       | EDIT | FUNCTION | ESC |
|-----------------------|------|----------|-----|
| →INSE<br>MOVE<br>DELE | RT   |          |     |
|                       |      |          |     |

**4** INSERTを選択し、MENU SELつまみ/ENTERボタンを押 す。

選択画面が表示されます。

| CONT                                                                                                    | TENTS                                         | ESC |
|----------------------------------------------------------------------------------------------------|-----------------------------------------------|-----|
| CON1<br>→01.USER<br>02.USER<br>03.USER<br>04.USER<br>05.USER<br>06.USER<br>07.USER<br>08.USER<br>08.USER<br>08.USER | TENTS<br>1<br>2<br>3<br>4<br>5<br>6<br>7<br>8 | ESC |
| 10.USER                                                                                                    | 10                                            |     |

5 →マークを希望のページに合わせ、MENU SELつまみ/ ENTERボタンを押す。

手順3で選択した項目の上に新しい項目が追加されます。

#### ページ追加の操作を中止するには

上記の手順5でMENU SELつまみ/ENTERボタンを押す前に、→ マークを画面右上のESCに合わせ、MENU SELつまみ/ENTERボ タンを押します。

EDIT PAGEに戻ります。

### ページを削除するには

以下の手順で操作します。

**1** USER MENU CUSTOMIZEメニューのEDIT PAGEを開き、 削除したい項目に→マークを合わせてMENU SELつまみ/ ENTERボタンを押す。

EDIT FUNCTION画面が表示されます。

**2** DELETEを選択し、MENU SELつまみ/ENTERボタンを押 **ਰ**.

画面表示が戻り、右上に「DELETE OK ? YES→NO」とい うメッセージが表示されます。

| ITEM DELETE<br>DELETE OK? YES>NO<br>01. <uf out=""><br/>02.<uf detail=""><br/>03.<focus assist=""><br/>•04.<uf display=""><br/>05.&lt;''' INN&gt;</uf></focus></uf></uf> | ESC |
|----------------------------------------------------------------------------------------------------|-----|
| NG. (UF MARKER)                                                                                                    |     |
| NZ. (CURSOR)                                                                                                    |     |
| 08. <zebra></zebra>                                                                                                    |     |
| 09. <switch assign1=""></switch>                                                                                                    |     |
| 10. <switch assign2=""></switch>                                                                                                    |     |

3 削除を実行する場合は、MENU SELつまみ/ENTERボタン を回して→マークをYESに移動してから、MENU SELつま み/ENTERボタンを押す。

### ページの順番を入れ替えるには

以下の手順で操作します。

1 USER MENU CUSTOMIZEメニューのEDIT PAGE画面を開き、MENU SELつまみ/ENTERボタンを回して移動したいページに⇒マークを合わせてMENU SELつまみ/ENTERボタンを押す。

EDIT FUNCTION画面が表示されます。

- **2** MOVEを選択し、MENU SELつまみ/ENTERボタンを押す。 EDIT PAGE画面に戻ります。
- 3 MENU SELつまみ/ENTERボタンを回して移動先の場所に →マークを合わせる。

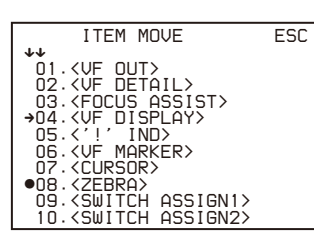

### 4 MENU SELつまみ/ENTERボタンを押す。

手順1で選んだページが手順3で選んだ場所に移動します。 上の例では、04に<ZEBRA>が入り、<VF DISPLAY>以降 のページが1行ずつ下に移動します。

## メニュー一覧

ビューファインダーに表示されるメニューを表で示します。

- 工場出荷時に USER メニューに設定されているページの場合 は、表の No. 欄に USER メニューのページ番号が()で記載 されています。
- 各メニューには、それぞれの CONTENTS ページ (No. 00) も 用意されています。

### メニューツリー

### OPERATIONメニュー

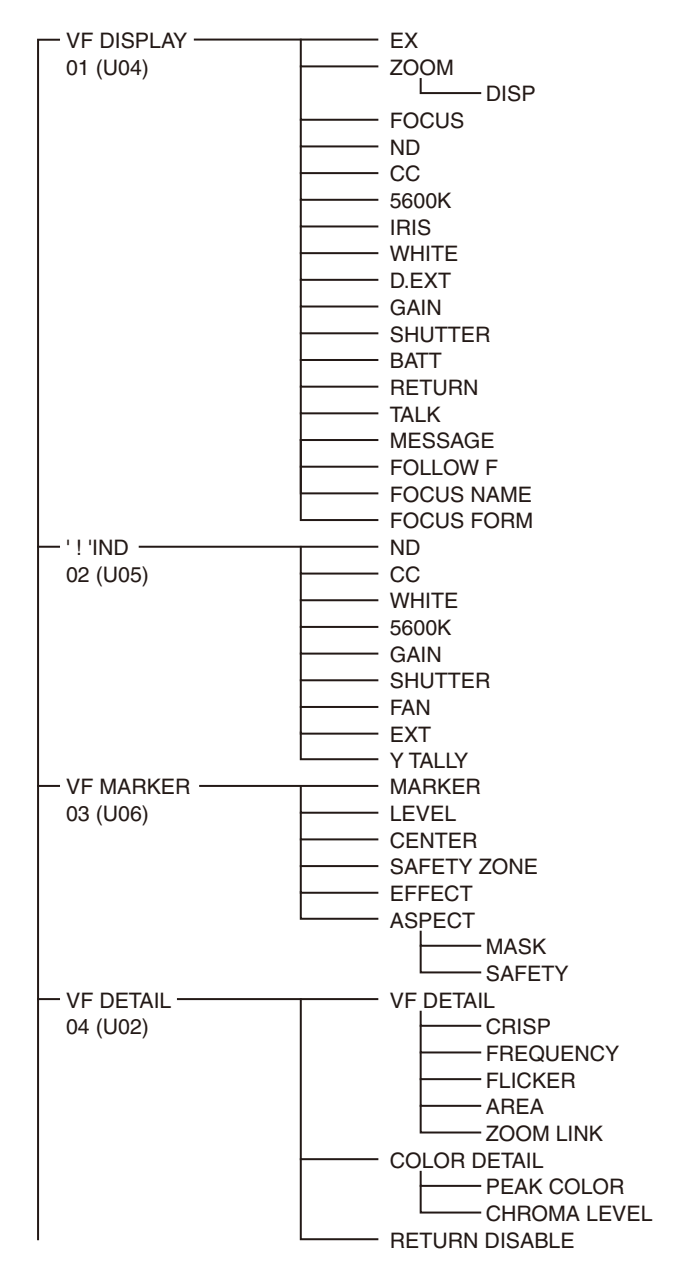

### 凡例

HDLA: ラージレンズアダプター HDLA1500 シリーズ CCU: カメラコントロールユニット HDCU5500、または HKCU-FB50 を 装着した HDCU3500

**設定値欄の ON, OFF, 0 など**: 下線部は出荷時の初期設定値です。 **ENTER で実行:** MENU SEL つまみ /ENTER ボタンを押して実行する。

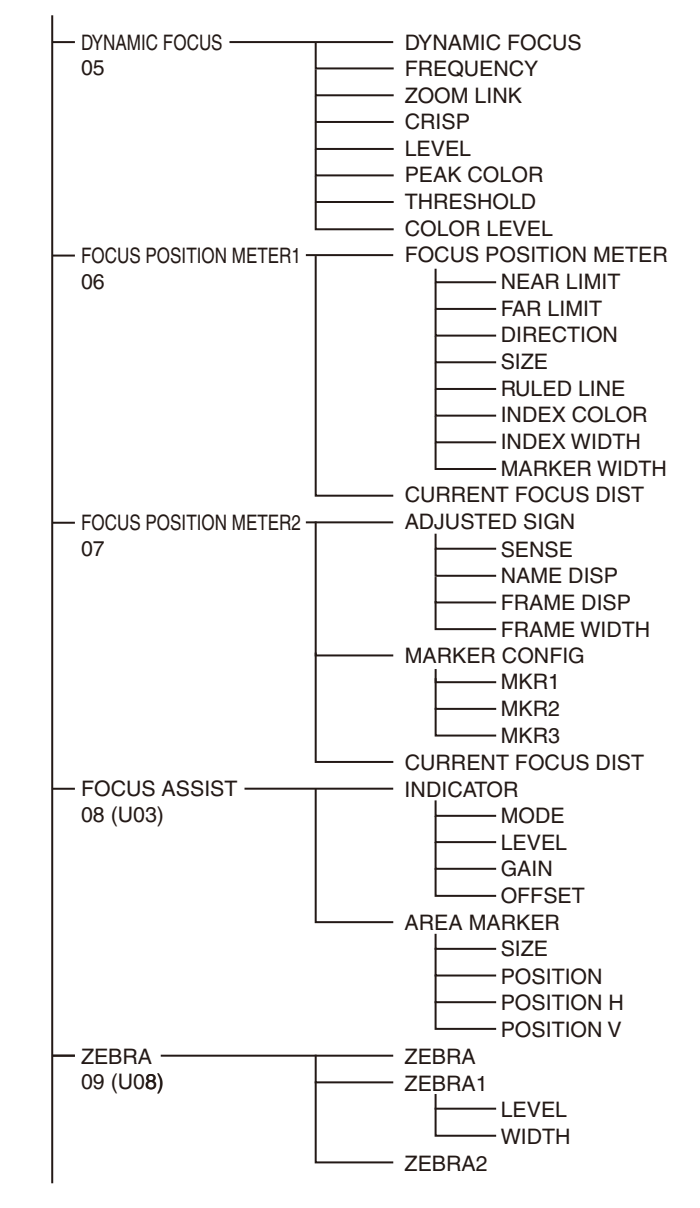

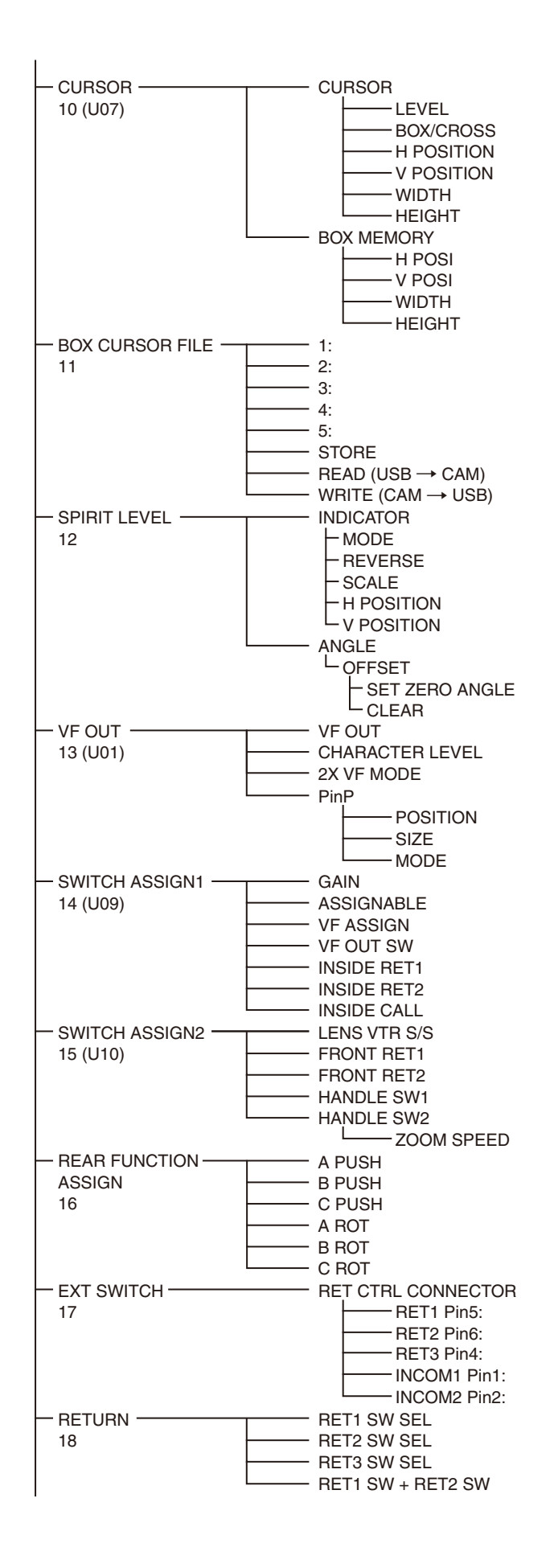

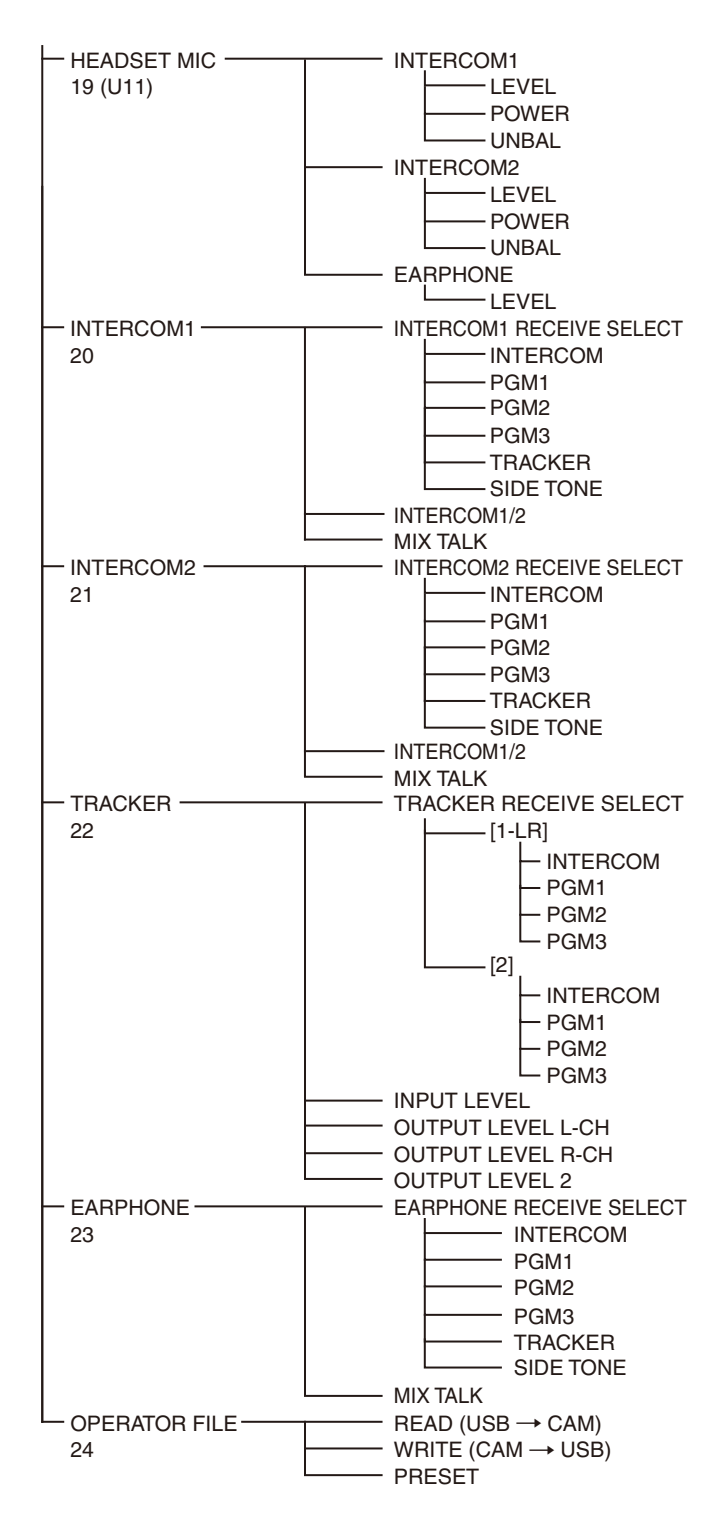

### PAINTメニュー

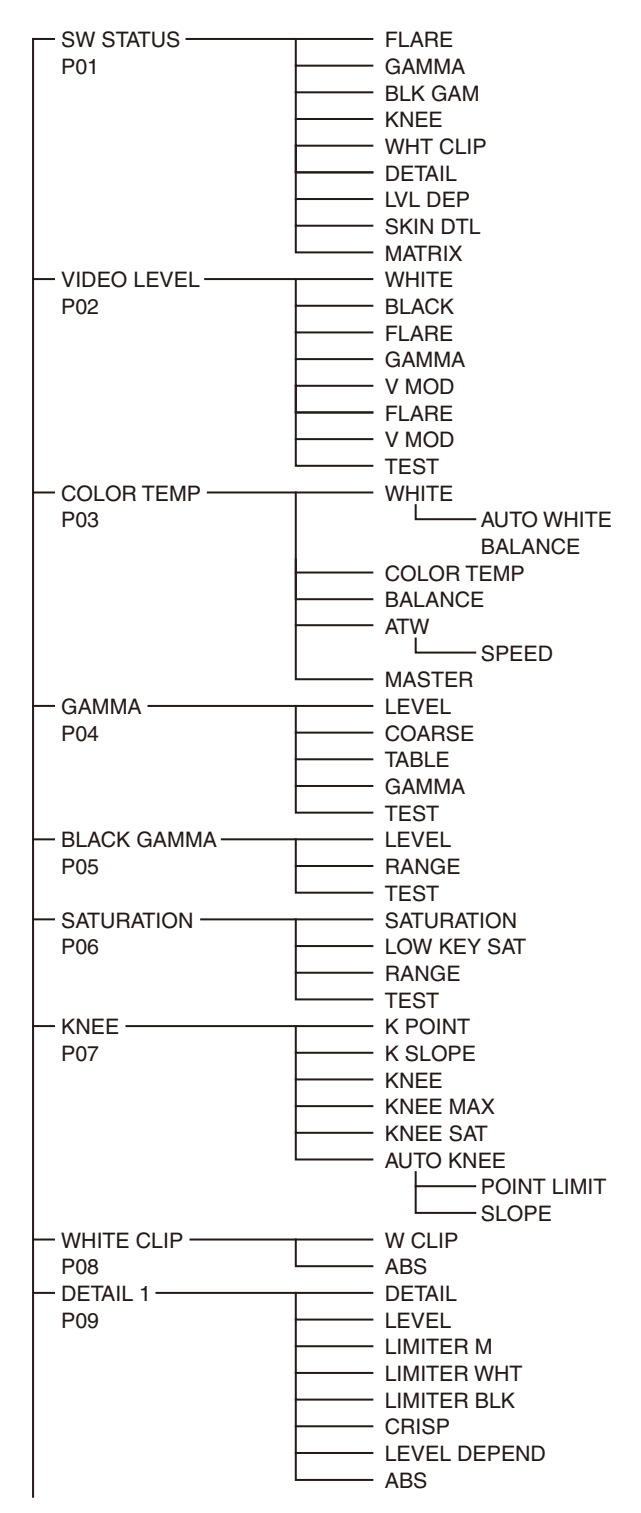

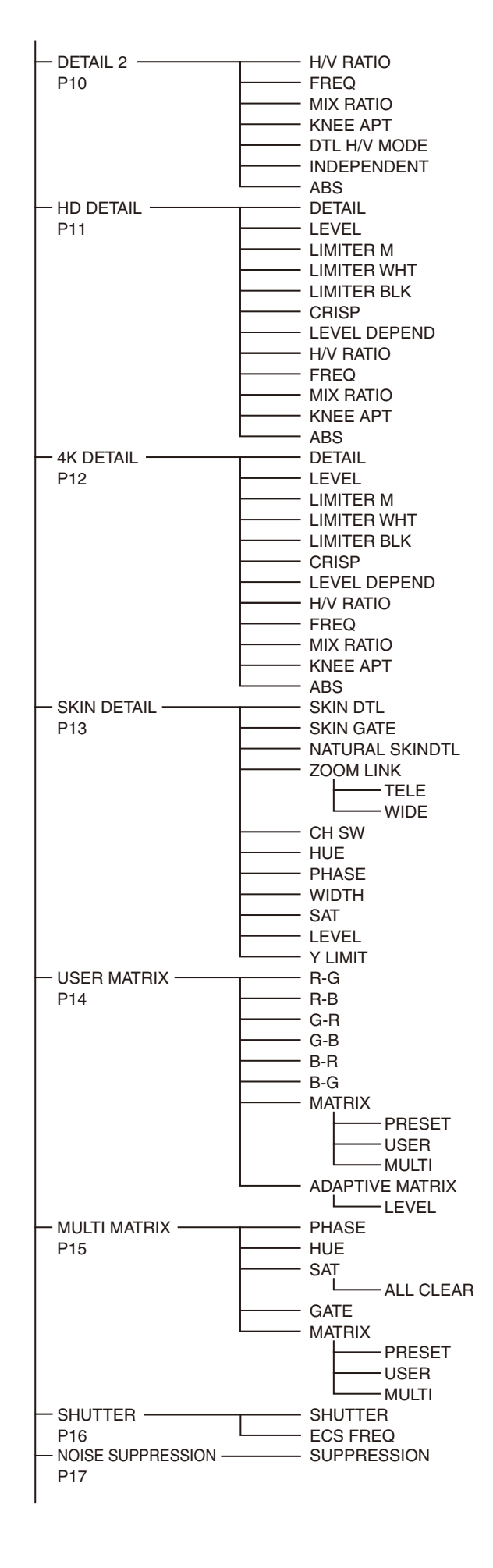

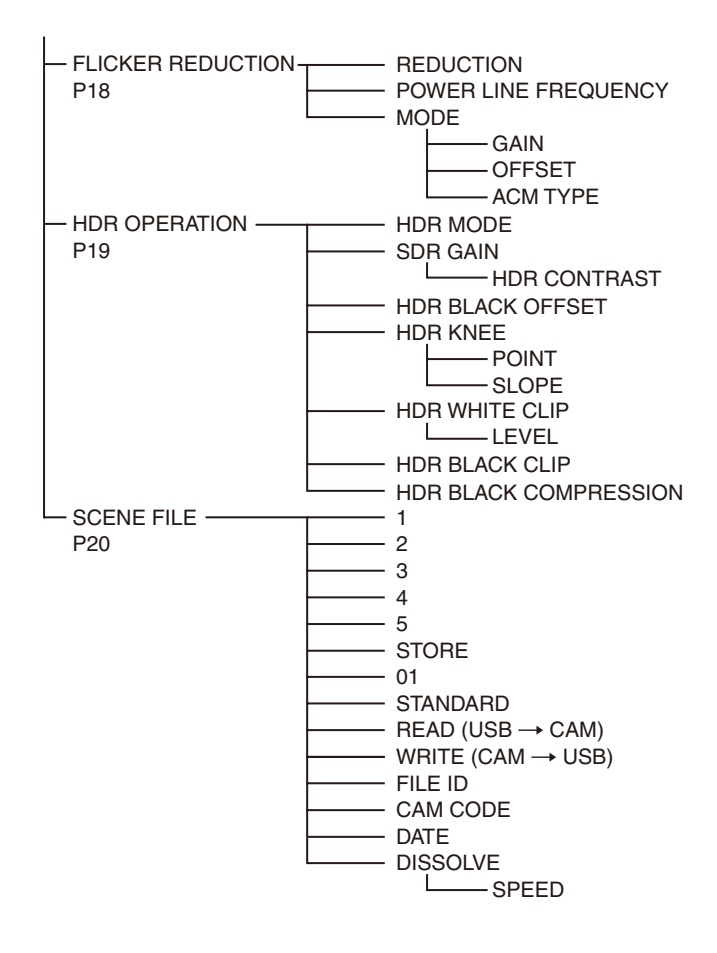

### **MAINTENANCEメニュー**

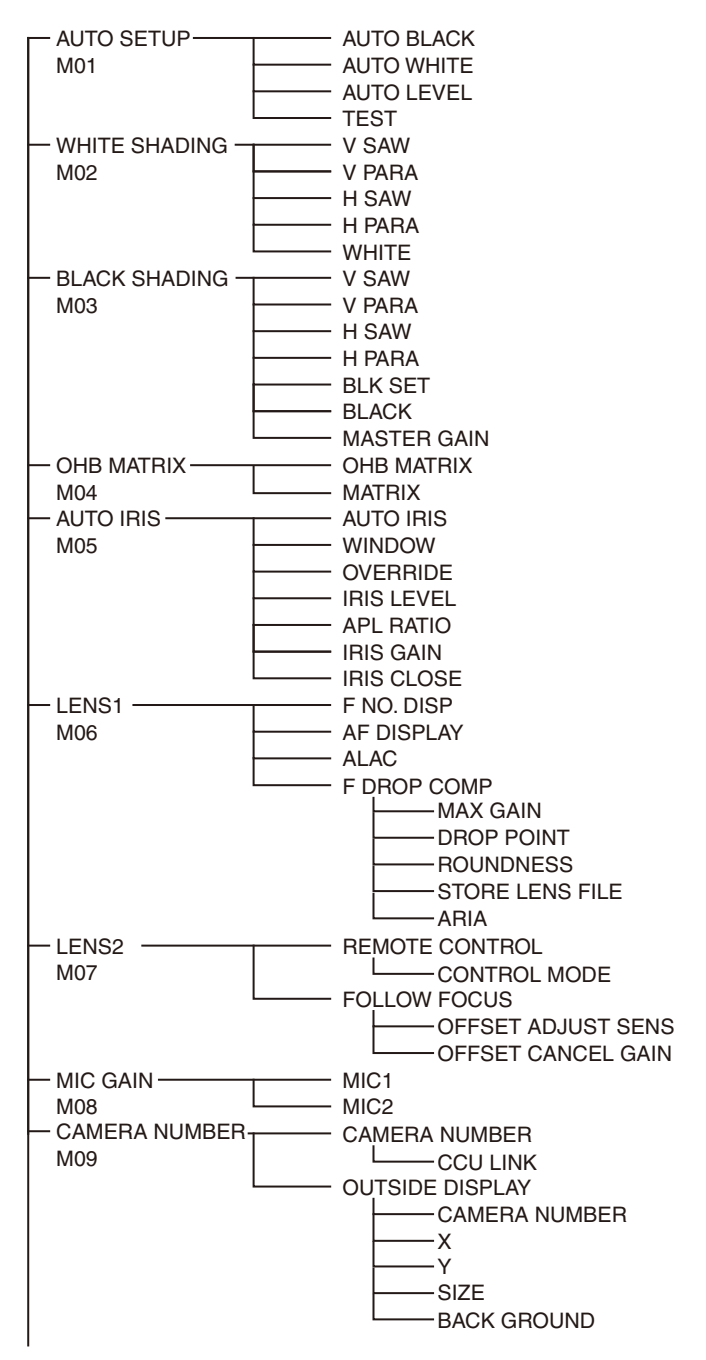

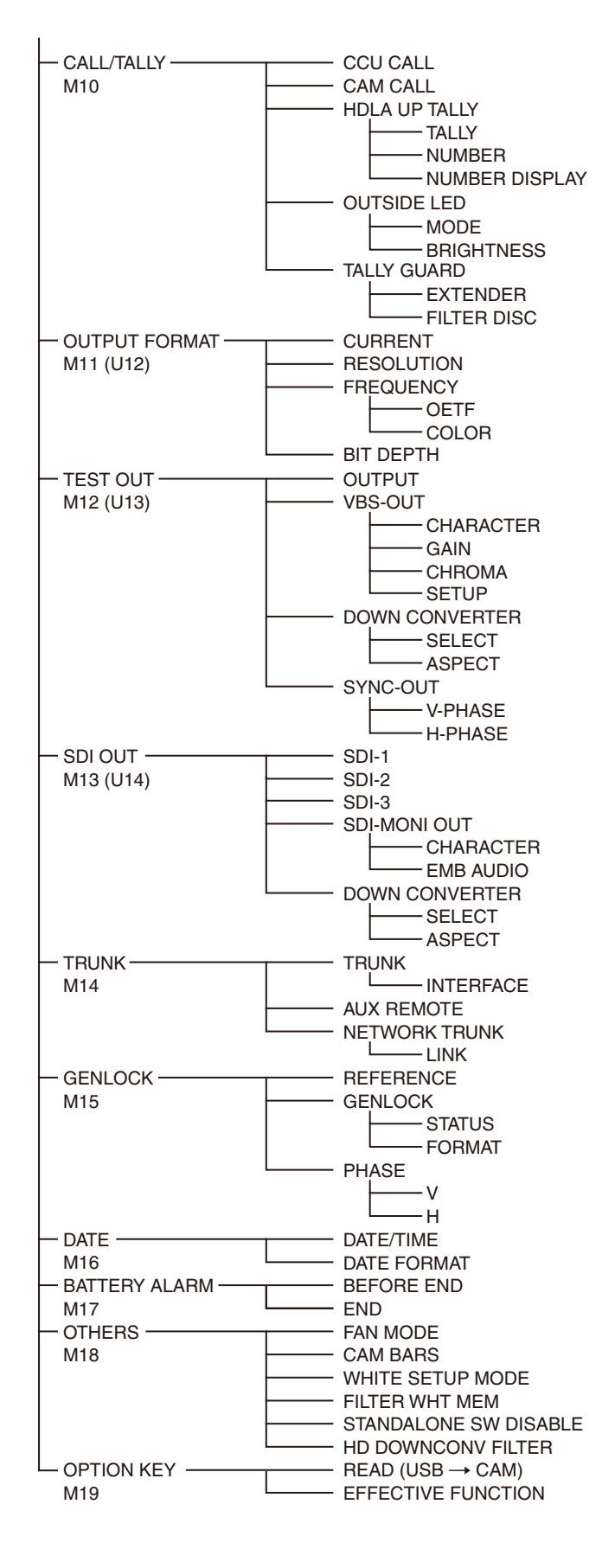

### FILEメニュー

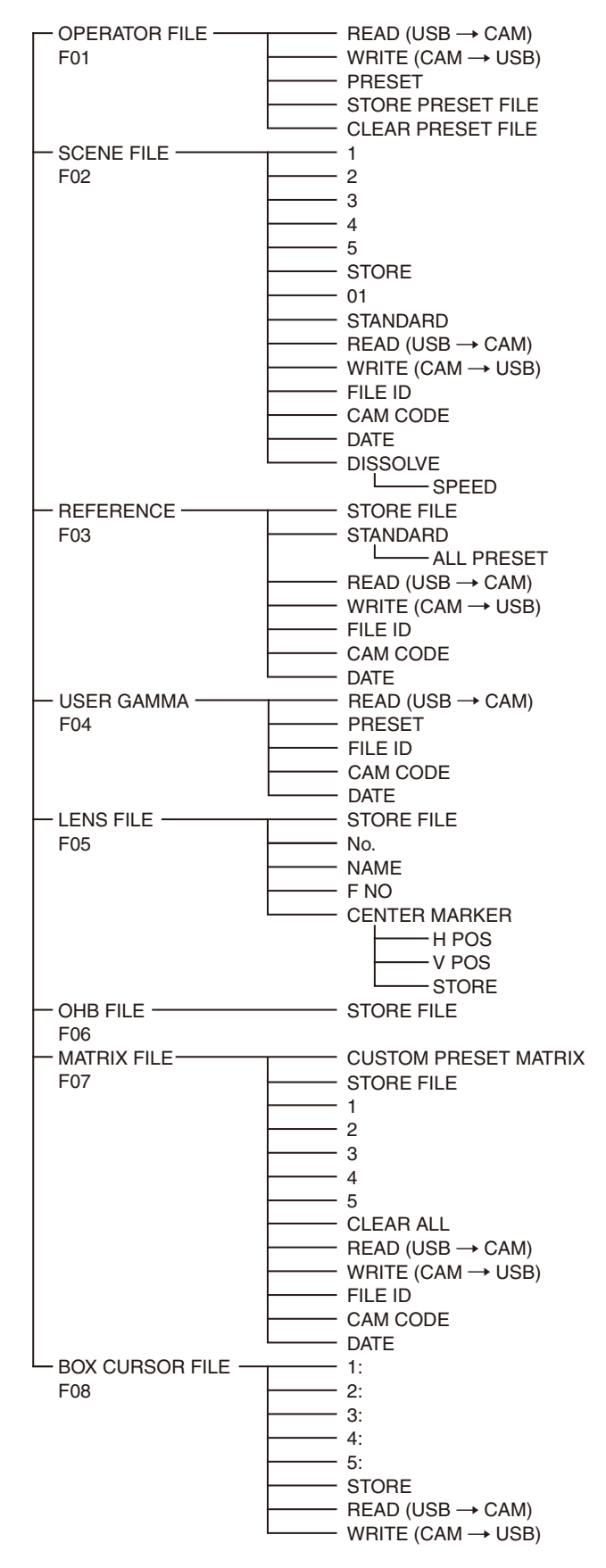

### **DIAGNOSIS**×ニュー

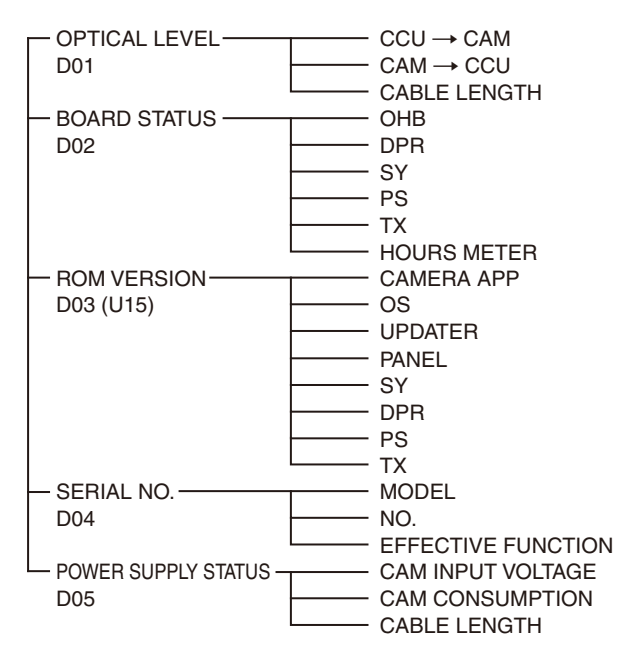

### OPERATION メニュー

| OPERATION            |            |                                               |                                                                                                    |
|----------------------|------------|-----------------------------------------------|----------------------------------------------------------------------------------------------------|
| ページ名                 | <br>項目     | 設定値                                           | 備考                                                                                                    |
| ページ No.              |            |                                               |                                                                                                    |
| <vf display=""></vf> | EX         | <u>ON</u> , OFF, 3S                           |                                                                                                    |
| 01 (U04)             | ZOOM       | ON, <b><u>OFF</u></b> , 3S                    |                                                                                                    |
|                      | DISP       | <b>LEFT</b> , RIGT                            |                                                                                                    |
|                      | FOCUS      | ON, <b><u>OFF</u></b> , 3S                    | シリアルレンズ使用時のみ有効                                                                                            |
|                      | ND         | <u>ON</u> , OFF, 3S                           |                                                                                                    |
|                      | CC         | <u>ON</u> , OFF, 3S                           |                                                                                                    |
|                      | 5600K      | <u>ON</u> , OFF, 3S                           |                                                                                                    |
|                      | IRIS       | <u>ON</u> , OFF, 3S                           |                                                                                                    |
|                      | WHITE      | ON, <u>OFF</u> , 3S                           |                                                                                                    |
|                      | D.EXT      | <u>ON</u> , OFF, 3S                           |                                                                                                    |
|                      | GAIN       | <u>ON</u> , OFF, 3S                           |                                                                                                    |
|                      | SHUTTER    | <u>ON</u> , OFF, 3S                           |                                                                                                    |
|                      | BATT       | ON, <b><u>OFF</u></b> , 3S                    |                                                                                                    |
|                      | RETURN     | <u>ON</u> , OFF, 3S                           |                                                                                                    |
|                      | TALK       | <u>ON</u> , OFF, 3S                           |                                                                                                    |
|                      | MESSAGE    | <u><b>ALL</b></u> , WRN, AT, OFF              | ALL:すべてのメッセージを表示する。<br>WRN:ワーニング以上のメッセージを表示する。<br>AT:オートセットアップ以上のメッセージを表示する。                              |
|                      | FOLLOW F   | ON, <b><u>OFF</u></b> , 3S                    |                                                                                                    |
|                      | FOCUS NAME | OFF, 1S, 3S, 5S, <u>ON</u>                    | Marker Name の表示 / 非表示と表示時間の設定                                                                             |
|                      | FOCUS FORM | NORMAL, ABS(AUTO), ABS(m),                    | FOCUS表示形式の設定                                                                                              |
|                      |            | ABS(ft)                                       | NORMAL:0~255で表示(単位なし)<br>ABS(AUTO):メートル、フィートのうち、レンズに設<br>定されている単位で表示<br>ABS(m):メートルで表示<br>ABS(ft):フィートで表示 |
| <' ! 'IND>           | ND         | <u><b>ON</b></u> , OFF                        | [IND]:'!' 表示(22 ページ参照)のオン / オフ                                                                            |
| 02 (U05)             |            | <u>1</u> , 2, 3, 4, 5(組み合わせ可)                 | [NORMAL]: [IND] が ON に設定されていても点灯しな                                                                        |
|                      | CC         | <u>ON</u> , OFF                               | <ul> <li>         ・し、後午(標準となる項目を設定しておくことによって、         ・         ・         ・</li></ul>                     |
|                      |            | A, <b>B</b> , C, D(組み合わせ可)                    | - ことができます。)                                                                                               |
|                      | WHITE      | <u><b>ON</b></u> , OFF,                       |                                                                                                    |
|                      |            | P, <u><b>A</b></u> , <u><b>B</b></u> (組み合わせ可) |                                                                                                    |
|                      | 5600K      | <u><b>ON</b></u> , OFF,                       | - 例:NDの初期設定では、1以外のNDフィルターが選択                                                                              |
|                      |            | ON, <b><u>OFF</u></b>                         | - これにとさ!! 衣示されまり。                                                                                         |
|                      | GAIN       | <u><b>ON</b></u> , OFF,                       | —<br>———————————————————————————————————                                                                  |
|                      |            | <b>∟</b> , M, H (組み合わせ可)                      | _                                                                                                    |
|                      | SHUTTER    | <u><b>ON</b></u> , OFF,                       | _                                                                                                    |
|                      |            | ON, <b><u>OFF</u></b>                         | _                                                                                                    |
|                      | FAN        | <u>ON</u> , OFF                               | —                                                                                                    |
|                      |            | AUTO1, AUTO2, MIN, MAX                        | _                                                                                                    |
|                      | EXT        | <u>ON</u> , OFF                               | _                                                                                                    |
|                      | Y TALLY    | <u><b>ON</b></u> , OFF                        | _                                                                                                    |

| OPERATION                    |                |                                                        |                                                             |
|------------------------------|----------------|--------------------------------------------------------|-------------------------------------------------------------|
| ページ名                         | <br>項目         | 設定値                                                    | 備考                                                          |
| ページ No.                      |                |                                                        |                                                             |
| <vf marker=""></vf>          | MARKER         | <b>ON</b> , OFF                                        | すべてのマーカーの表示の ON/OFF を設定します。                                 |
| 03 (006)                     |                | WHITE, BLACK, DOT                                      | _                                                           |
|                              | LEVEL          | MIN, 1 ~ 10, <u>4</u>                                  |                                                             |
|                              | CENTER         | ON, <b><u>OFF</u></b>                                  |                                                             |
|                              |                | <b>1</b> , 2, 3, 4                                     | 1:全クロス                                                      |
|                              |                |                                                        | 2:全クロス穴あき<br>2:中心                                           |
|                              |                |                                                        | 3. 中心 4. 中心穴あき                                              |
|                              | SAFETY ZONE    | ON, <b><u>OFF</u></b>                                  |                                                             |
|                              |                | 80.0, <b><u>90.0</u></b> , 92.5, 95.0%                 |                                                             |
|                              | EFFECT         | ON, <b><u>OFF</u></b>                                  |                                                             |
|                              | ASPECT         | ON, <b><u>OFF</u></b>                                  |                                                             |
|                              |                | 16:9, 15:9, 14:9, 13:9, <u><b>4:3</b></u> , (4.3)      | (4.3): HDLA 装着時に HDLA 側で VF SCAN が 4:3 に設<br>定されているとき(変更不可) |
|                              | MASK           | ON, <b><u>OFF</u></b> , (ON)                           | (ON): HDLA 装着時に HDLA 側で VF SCAN が 4:3 に設<br>定されているとき(変更不可)  |
|                              |                | 0~15, <b>12</b>                                        | アスペクト外の落とし込みレベル                                             |
|                              | SAFETY         | ON, <b><u>OFF</u></b>                                  | アスペクトモードのセーフティマーカーの設定。                                      |
|                              |                | 80.0, <b><u>90.0</u></b> , 92.5, 95.0%                 | -                                                           |
| <vf detail=""></vf>          | VF DETAIL      | <u>ON</u> , OFF, (ON), (OFF)                           | ()表示:HDLA 装着時(変更不可)                                         |
| 04 (U02)                     |                | 0~100%, (0~100%), <b><u>25%</u></b>                    | -                                                           |
|                              | CRISP          | –99 ~ +99, <b>0</b>                                    |                                                             |
|                              | FREQUENCY      | <u>9M</u> , 14M, 18M                                   |                                                             |
|                              | FLICKER        | ON, <b><u>OFF</u></b>                                  |                                                             |
|                              | AREA           | 10~100%, <u><b>100%</b></u>                            |                                                             |
|                              | ZOOM LINK      | <u>ON</u> , OFF                                        |                                                             |
|                              |                | 0~100%, <u><b>50%</b></u>                              |                                                             |
|                              | COLOR DETAIL   | ON, <b><u>OFF</u></b>                                  |                                                             |
|                              |                | YELLOW, RED, <b>BLUE</b>                               |                                                             |
|                              | PEAK COLOR     | ON, <b><u>OFF</u></b>                                  |                                                             |
|                              | CHROMA LEVEL   | 100%, 50%, <b><u>25%</u></b> , 0%                      |                                                             |
|                              | RETURN DISABLE | ON, <b><u>OFF</u></b>                                  | RETURN 表示時に VF DETAIL を OFF にするかどうかを<br>選択                  |
| <dynamic focus=""></dynamic> | DYNAMIC FOCUS  | <u>OFF</u> , ON                                        |                                                             |
| 05                           | FREQUENCY      | EXTRA-LOW, LOW, MID, HIGH,<br>(AUTO)                   | 検出する 4K 解像度の高周波信号の帯域<br>(AUTO):ZOOM LINK が ON のとき表示         |
|                              | ZOOM LINK      | ON, <b><u>OFF</u></b>                                  |                                                             |
|                              |                | MODE1, MODE2, MODE3,<br>MODE4                          | ズームポジションに応じた特性                                              |
|                              |                | 0~100%, <u><b>50%</b></u><br>(設定値は 5% 刻み)              | WIDE 端のマークのレベル量                                             |
|                              | CRISP          | 0~99, <u>6</u>                                         | 検出される信号の微小成分を消す度合い                                          |
|                              | LEVEL          | LOW, MIDDLE, HIGH, VERY-HIGH                           | マーキング信号の輝度レベル                                               |
|                              | PEAK COLOR     | OFF, RED, BLUE, GREEN,<br>BROWN, PURPLE, <b>YELLOW</b> |                                                             |
|                              | THRESHOLD      | 0~99, <u><b>50</b></u>                                 | PEAK COLOR で設定した色を付加する際のしきい値                                |
|                              | COLOR LEVEL    | 0~99, <u><b>19</b></u>                                 | PEAK COLOR 表示の色の濃さ                                          |

| OPERATION                                                                                                    |                      |                                                                            |                                                                         |
|----------------------------------------------------------------------------------------------------|----------------------|----------------------------------------------------------------------------|-------------------------------------------------------------------------|
| ページ名<br>ページ No.                                                                                                    | <br>項目               | 設定値                                                                        | 備考                                                                      |
| <focus position<="" td=""><td>FOCUS POSITION METER</td><td><b>OFF</b>, ON</td><td>フォーカスポジションメーターの表示 / 非表示</td></focus> | FOCUS POSITION METER | <b>OFF</b> , ON                                                            | フォーカスポジションメーターの表示 / 非表示                                                 |
| METER1>                                                                                                    | NEAR LIMIT           | <u>0</u> ∼ 999                                                             | フォーカスポジションメーターの NEAR 端の設定                                               |
| 06                                                                                                    | FAR LIMIT            | 0~ <u>999</u>                                                              | フォーカスポジションメーターの FAR 端の設定                                                |
|                                                                                                    | DIRECTION            | HORIZONTAL, VERTICAL                                                       | フォーカスポジションメーターの表示方向の設定                                                  |
|                                                                                                    |                      |                                                                            | HORIZONTAL:画面上部に水平方向表示<br>VERTICAL:画面右端に垂直方向表示                          |
|                                                                                                    | SIZE                 | NORMAL, HALF                                                               | フォーカスポジションメーターの表示サイズの設定                                                 |
|                                                                                                    | RULED LINE           | <u>OFF</u> , ON                                                            | Ruled Line の表示 / 非表示                                                    |
|                                                                                                    | INDEX COLOR          | BLACK, <u>WHITE</u>                                                        | Index の色設定                                                              |
|                                                                                                    | INDEX WIDTH          | <u>1</u> ~5                                                                | Index の幅設定                                                              |
|                                                                                                    | MARKER WIDTH         | <u>1</u> ~9                                                                | Marker の軸部分の幅設定                                                         |
|                                                                                                    | CURRENT FOCUS DIST   |                                                                            | 現在のフォーカス距離(表示のみ)                                                        |
| <focus position<="" td=""><td>ADJUSTED SIGN</td><td></td><td></td></focus>                                             | ADJUSTED SIGN        |                                                                            |                                                                         |
| METER2><br>07                                                                                                    | SENSE                | 1 ~ 5, <b>2</b>                                                            | ADJUST 判定の感度の設定<br>数値が大きいほど高感度になる。                                      |
|                                                                                                    | NAME DISP            | OFF, 1S, 3S, 5S, <u>ON</u>                                                 | Marker Name の表示 / 非表示と表示時間の設定                                           |
|                                                                                                    | FRAME DISP           | OFF, 1S, 3S, 5S, <u>ON</u>                                                 | Adjust Frame の表示 / 非表示と表示時間の設定                                          |
|                                                                                                    | FRAME WIDTH          | 1 ~ 5, <u><b>2</b></u>                                                     | Adjust Frame の幅設定                                                       |
|                                                                                                    | MARKER CONFIG        |                                                                            |                                                                         |
|                                                                                                    | [REG] MKR1, 2, 3     | ENTER で実行                                                                  | 現在のフォーカス位置での Marker の登録<br>(Marker 登録操作を専用スイッチに割り当てている場合、<br>ここでの登録は不可) |
|                                                                                                    | [DISP] MKR1, 2, 3    | <b>OFF</b> , ON                                                            | Marker の表示 / 非表示<br>(Marker 登録操作を専用スイッチに割り当てている場合、<br>ここでの変更は不可)        |
|                                                                                                    | [COLOR] MKR1, 2, 3   | <b>RED</b> , GREEN, BLUE, YELLOW,<br>ORANGE, PURPLE, GRAY,<br>BLACK, WHITE | Marker の三角部分の色設定                                                        |
|                                                                                                    | [NAME] MKR1, 2, 3    | 最大 8 文字<br>(初期値:MARKER 1 ~ 3)                                              | Marker Name の文字設定<br>◆「文字列を設定するには」(24 ページ)参照                            |
|                                                                                                    | [POS] MKR1, 2, 3     | <u>0</u> ~999                                                              | Marker の位置設定                                                            |
|                                                                                                    | CURRENT FOCUS DIST   |                                                                            | 現在のフォーカス距離(表示のみ)                                                        |
| <focus assist=""></focus>                                                                                              | INDICATOR            | ON, <b><u>OFF</u></b>                                                      |                                                                         |
| 08 (U03)                                                                                                    | MODE                 | BOX, B&W, COL                                                              |                                                                         |
|                                                                                                    |                      | <b>BTM</b> , LEFT, TOP, RIGHT                                              |                                                                         |
|                                                                                                    | LEVEL                | MIN, 1 ~ 10, <u>4</u>                                                      |                                                                         |
|                                                                                                    |                      | QUICK, SMOOTH                                                              |                                                                         |
|                                                                                                    | GAIN                 | 0 ~ 99, <u><b>50</b></u>                                                   |                                                                         |
|                                                                                                    | OFFSET               | 0 ~ 99, <u><b>50</b></u>                                                   |                                                                         |
|                                                                                                    | AREA MARKER          | ON, <b><u>OFF</u></b>                                                      |                                                                         |
|                                                                                                    | SIZE                 | SMALL, <b>MIDDLE</b> , LARGE                                               |                                                                         |
|                                                                                                    | POSITION             | LEFT, <b>CENTER</b> , RIGHT                                                |                                                                         |
|                                                                                                    | POSITION H           | 0 ~ 99, <u><b>50</b></u>                                                   |                                                                         |
|                                                                                                    | POSITION V           | 0~99, <u><b>50</b></u>                                                     |                                                                         |
| <zebra></zebra>                                                                                                    | ZEBRA                | ON, <b><u>OFF</u></b>                                                      |                                                                         |
| 09 (U08)                                                                                                    |                      | <u>1</u> , 2, 1&2                                                          |                                                                         |
|                                                                                                    | ZEBRA1               |                                                                            |                                                                         |
|                                                                                                    | LEVEL                | 50 ~ 109%, <u><b>70%</b></u>                                               |                                                                         |
|                                                                                                    | WIDTH                | 0~30%, <u>10%</u>                                                          |                                                                         |
|                                                                                                    | ZEBRA2               | 50 ~ 109%, <u><b>100%</b></u>                                              |                                                                         |

| ページ名<br>ページ No.         項目         設定値         備考 <cursor><br/>10 (U07)         CURSOR         ON, OEE         HDLA 装着時は 表示のみ           10 (U07)         LEVEL         WHITE, BLACK, DOT         MIN, 1 ~ 10, <u>4</u>           BOX/CROSS         BOX, CROSS         H POSITION         0~99, <u>50</u>           V POSITION         0~99, <u>50</u>         HDLA 装着時は 表示のみ           WIDTH         0~99, <u>50</u>         HDLA 装着時は 表示のみ           HEIGHT         0~99, <u>50</u>         HDLA 装着時は 表示のみ           HEIGHT         0~99, <u>50</u>         HDLA 装着時は 表示のみ</cursor> | OPERATION                     |                   |                                 |                                                                         |
|----------------------------------------------------------------------------------------------------|-------------------------------|-------------------|---------------------------------|-------------------------------------------------------------------------|
| ページ No.       CURSOR>       ON, QEE       HDLA 装着時は 表示のみ         10 (U07)       LEVEL       WHITE, BLACK, DOT       HIN, 1 ~ 10, 4         BOX/CROSS       BOX, CROSS       BOX, CROSS         H POSITION       0 ~ 99, 50       HDLA 装着時は 表示のみ         V POSITION       0 ~ 99, 50       HDLA 装着時は 表示のみ         WIDTH       0 ~ 99, 50       HEIGHT         HEIGHT       0 ~ 99, 50       HEIGHT         H POSI       1/2/3: QEE, ON       HPOSI         H POSI       1/2/3: 0 ~ 99, 50       HEIGHT                                                                                | ページ名                          | 項目                | 設定値                             | 備考                                                                      |
| CORSOR>     CORSOR     ON, DEE     HDLA 装着時は 表示のみ       10 (U07)     LEVEL     WHITE, BLACK, DOT     MIN, 1 ~ 10, 4       BOX/CROSS     BOX, CROSS       H POSITION     0 ~ 99, 50       V POSITION     0 ~ 99, 50       WIDTH     0 ~ 99, 50       HEIGHT     0 ~ 99, 50       BOX MEMORY     1/2/3: QEE, ON       H POSI     1/2/3: 0 ~ 99, 50                                                                                                    | ページ No.                       |                   |                                 |                                                                         |
| Ite (001)     LEVEL     WHILE, BLACK, DOT       MIN, 1 ~ 10, 4       BOX/CROSS     BOX, CROSS       H POSITION     0 ~ 99, 50       V POSITION     0 ~ 99, 50       WIDTH     0 ~ 99, 50       HEIGHT     0 ~ 99, 50       BOX MEMORY     1/2/3: OFF, ON       H POSI     1/2/3: 0 ~ 99, 50                                                                                                    | <cursur></cursur>             |                   | UN, <u>UFF</u>                  | HDLA 装着時は 表示のみ                                                          |
| MIN, 1 ~ 10, <u>4</u> BOX/CROSS       BOX, CROSS         H POSITION       0 ~ 99, <u>50</u> V POSITION       0 ~ 99, <u>50</u> WIDTH       0 ~ 99, <u>50</u> HEIGHT       0 ~ 99, <u>50</u> BOX MEMORY       1/2/3: <u>OFF</u> , ON         H POSI       1/2/3: 0 ~ 99, <u>50</u>                                                                                                    | 10 (007)                      | LEVEL             | WHITE, BLACK, DOT               |                                                                         |
| BOX/CROSS     BOX, CROSS       H POSITION     0 ~ 99, 50       V POSITION     0 ~ 99, 50       WIDTH     0 ~ 99, 50       HEIGHT     0 ~ 99, 50       BOX MEMORY     1/2/3: OFF, ON       H POSI     1/2/3: 0 ~ 99, 50                                                                                                    |                               |                   | MIN, 1 ~ 10, <u>4</u>           |                                                                         |
| H POSITION     0~99, 50     HDLA 装着時は 表示のみ       V POSITION     0~99, 50     HDLA 装着時は 表示のみ       WIDTH     0~99, 50     HEIGHT       BOX MEMORY     1/2/3: QFF, ON       H POSI     1/2/3: 0~99, 50                                                                                                    |                               | BOX/CROSS         | <b>BOX</b> , CROSS              |                                                                         |
| V POSITION         0 ~ 99, 50           WIDTH         0 ~ 99, 50           HEIGHT         0 ~ 99, 50           BOX MEMORY         1/2/3: OFF, ON           H POSI         1/2/3: 0 ~ 99, 50                                                                                                    |                               | H POSITION        | 0~99, <u><b>50</b></u>          | HDLA 装着時は 表示のみ                                                          |
| WIDTH         0 ~ 99, 50           HEIGHT         0 ~ 99, 50           BOX MEMORY         1/2/3: OFF, ON           H POSI         1/2/3: 0 ~ 99, 50                                                                                                    |                               | V POSITION        | 0 ~ 99, <u><b>50</b></u>        |                                                                         |
| HEIGHT     0 ~ 99, 50       BOX MEMORY     1/2/3: OFF, ON       H POSI     1/2/3: 0 ~ 99, 50                                                                                                    |                               | WIDTH             | 0 ~ 99, <u><b>50</b></u>        |                                                                         |
| BOX MEMORY         1/2/3: OFF, ON           H POSI         1/2/3: 0 ~ 99, 50                                                                                                    |                               | HEIGHT            | 0~99, <u><b>50</b></u>          |                                                                         |
| H POSI 1/2/3: 0 ~ 99, <b>50</b>                                                                                                    |                               | BOX MEMORY        | 1/2/3: <b><u>OFF</u></b> , ON   |                                                                         |
|                                                                                                    |                               | H POSI            | 1/2/3: 0 ~ 99, <u><b>50</b></u> |                                                                         |
| V POSI 1/2/3: 0 ~ 99, <u><b>50</b></u>                                                                                                    |                               | V POSI            | 1/2/3: 0 ~ 99, <u><b>50</b></u> |                                                                         |
| WIDTH 1/2/3: 0 ~ 99, <b>50</b>                                                                                                    |                               | WIDTH             | 1/2/3: 0 ~ 99, <u><b>50</b></u> |                                                                         |
| HEIGHT 1/2/3: 0 ~ 99, <b>50</b>                                                                                                    |                               | HEIGHT            | 1/2/3: 0 ~ 99, <u><b>50</b></u> |                                                                         |
| <box cursor="" file=""> 1: BOX CURSOR FILE 選択と FILE 名入力</box>                                                                                                    | <box cursor="" file=""></box> | 1:                |                                 | BOX CURSOR FILE 選択と FILE 名入力                                            |
| 11   BOX CURSOR FILE を選択するときは、数字の左側に                                                                                                    | 11                            | 2:                |                                 | BOX CURSOR FILE を選択するときは、数字の左側に                                         |
| 3: カーソルを合わせる。                                                                                                    |                               | 3:                |                                 | - カーソルを合わせる。                                                            |
|                                                                                                    |                               | 4:                |                                 | <ul> <li>BOX CURSOR FILE 名を入力するときは、数字の石側に</li> <li>カーソルを合わせる</li> </ul> |
|                                                                                                    |                               | 5:                |                                 | ハーフルを占わせる。<br>◆「文字列を設定するには」(24 ページ)参照                                   |
| STORE BOX CURSOR FILE 名をカメラに保存                                                                                                    |                               | STORE             |                                 | BOX CURSOR FILE 名をカメラに保存                                                |
| READ (USB → CAM) BOX CURSOR FILE を USB からカメラヘ転送                                                                                                    |                               | READ (USB → CAM)  |                                 | BOX CURSOR FILE を USB からカメラへ転送                                          |
| WRITE (CAM → USB) BOX CURSOR FILE をカメラから USB へ転送                                                                                                    |                               | WRITE (CAM → USB) |                                 | BOX CURSOR FILE をカメラから USB へ転送                                          |
| <spirit level=""> INDICATOR ON, <b>OFF</b> ON 時は CURSOR の BOX MEMORY が無効</spirit>                                                                                                    | <spirit level=""></spirit>    | INDICATOR         | ON, <b><u>OFF</u></b>           | ON 時は CURSOR の BOX MEMORY が無効                                           |
| 12 MODE <u>1</u> , 2 インジケーターの表示形式を切り換える。                                                                                                    | 12                            | MODE              | <u>1</u> , 2                    | インジケーターの表示形式を切り換える。                                                     |
| REVERSE <b>OFF</b> , ON インジケーターの左右の動作を反転する。                                                                                                    |                               | REVERSE           | <u>OFF</u> , ON                 | インジケーターの左右の動作を反転する。                                                     |
| SCALE 50% ~ 150%, <u>100%</u> インジケーターの水平方向の幅を調整する。                                                                                                    |                               | SCALE             | 50% ~ 150%, <u>100%</u>         | インジケーターの水平方向の幅を調整する。                                                    |
| H POSITION $0 \sim 99, 50$                                                                                                    |                               | H POSITION        | 0~99, <u><b>50</b></u>          |                                                                         |
| V POSITION 0 ~ 99, <b>97</b>                                                                                                    |                               | V POSITION        | 0 ~ 99, <u><b>97</b></u>        |                                                                         |
| ANGLE 傾きの角度(表示のみ)                                                                                                    |                               | ANGLE             |                                 | 傾きの角度(表示のみ)                                                             |
| OFFSET −90 ~ +90, <b>0</b>                                                                                                    |                               | OFFSET            | −90 ~ +90, <u>0</u>             |                                                                         |
| SET ZERO ANGLE ENTER で実行 現在の傾きを水平(0°)にする                                                                                                    |                               | SET ZERO ANGLE    | ENTER で実行                       | 現在の傾きを水平(0°)にする                                                         |
| CLEAR     ENTER で実行     OFFSET を 0 にする                                                                                                    |                               | CLEAR             | ENTER で実行                       | OFFSET を 0 にする                                                          |

| OPERATION                     |                 |                                                                                                    |                                                                                                    |
|-------------------------------|-----------------|----------------------------------------------------------------------------------------------------|----------------------------------------------------------------------------------------------------|
| ページ名<br>ページ No                | 項目              | 設定値                                                                                                    | 備考                                                                                                    |
| <vf out=""><br/>13 (U01)</vf> | VF OUT          | <b>COLOR</b> , Y, R, G, B,<br>(COLOR), (Y), (R), (G), (B), (RET),<br>(R+G), (R+B), (G+B)                                                                                                    | ()表示:HDLA 装着時(変更不可)                                                                                                    |
|                               | CHARACTER LEVEL | 1~5 4                                                                                                    |                                                                                                    |
|                               | 2X VF MODE      | NORMAL. HALF                                                                                                    | HFB 時のみ選択可能です。                                                                                                    |
|                               | PinP            | OFF, RETURN, HD PROMPTER                                                                                                    |                                                                                                    |
|                               | POSITION        | <b>1</b> , 2, 3, 4                                                                                                    |                                                                                                    |
|                               | SIZE            | 1/2.5, <b><u>1/3</u></b> , 1/4                                                                                                    |                                                                                                    |
|                               | MODE            | PinP OFF 時:                                                                                                    | :Main 画、 :Return 画、 🗾 :HD Prompter 画                                                                                                    |
|                               |                 | PinP RETURN 時:1, 2, 3, 4                                                                                                    | PinP:OFF時                                                                                                    |
|                               |                 |                                                                                                    | Mode RET SW OFF RET SW ON                                                                                                    |
|                               |                 |                                                                                                    |                                                                                                    |
|                               |                 |                                                                                                    | PinP:RETURN時                                                                                                    |
|                               |                 |                                                                                                    | Mode RET SW OFF RET SW ON                                                                                                    |
|                               |                 |                                                                                                    | 1                                                                                                    |
|                               |                 |                                                                                                    | 2                                                                                                    |
|                               |                 |                                                                                                    | 3                                                                                                    |
|                               |                 |                                                                                                    | 4                                                                                                    |
|                               |                 |                                                                                                    | <br>PinP:HD PROMPTER時                                                                                                    |
|                               |                 |                                                                                                    | Mode RET SW OFF RET SW ON                                                                                                    |
|                               |                 |                                                                                                    | 1                                                                                                    |
|                               |                 |                                                                                                    | 2                                                                                                    |
|                               |                 |                                                                                                    | スタンドアローン時は動作しません。                                                                                                    |
| <switch assign1=""></switch>  | GAIN            | L: -6, -3, <b>0</b> , 3, 6, 9, 12 dB                                                                                                    |                                                                                                    |
| 14 (U09)                      |                 | M: -6, -3, 0, 3, <u>6</u> , 9, 12 dB                                                                                                    |                                                                                                    |
|                               |                 | H: -6, -3, 0, 3, 6, 9, <u><b>12</b></u> dB                                                                                                    |                                                                                                    |
|                               | ASSIGNABLE      | OFF, RETURN1 SW, RETURN2<br>SW, RETURN3 SW, INCOM1,<br>INCOM2, EXTENDER,<br>D.EXTENDER, 5600K, VF DETAIL,<br>SPRIT LEVEL INDICATOR,<br>FOCUS ASSIST INDICATOR, PinP,<br>VF ASSIGN SW1, VF ASSIGN<br>SW2, RET1 SW TOGGLE, RET2<br>SW TOGGLE, RET3 SW TOGGLE,<br>VTR S/S, TALLY R, TALLY G, TALLY<br>Y, FAN MAX, CURSOR ALL OFF,<br>FLAG, AWB, CALL, ZOOM(T),<br>ZOOM(W) | <ul> <li>HDLA 装着時: OFF, EXTENDER, 5600K, FAN MAX, D.EXTENDER, PinP, FLAG</li> <li>ご注意</li> <li>D.EXTENDER の ON/OFF 切り換え時に画面にノイズ が発生しますが、故障ではありません。4K や 2 倍速以上のフォーマット時には D.EXTENDER は動作しません。</li> <li>TALLY R, TALLY G, TALLY Y は、スタンドアローン時のみ表示されます。</li> </ul> |

| OPERATION                                 |             |                                                                                                    |                                                                                              |
|-------------------------------------------|-------------|----------------------------------------------------------------------------------------------------|----------------------------------------------------------------------------------------------|
| ページ名<br>ページ No.                           | 項目          | 設定値                                                                                                    | 備考                                                                                           |
| <switch assign1=""><br/>14 (U09)</switch> | VF ASSIGN   | OFF, RETURN1 SW, RETURN2<br>SW, RETURN3 SW, INCOM1,<br>INCOM2, EXTENDER,<br>D.EXTENDER, 5600K, VF DETAIL,<br>SPRIT LEVEL INDICATOR,<br>FOCUS ASSIST INDICATOR, PinP,<br><b>VF ASSIGN SW1</b> , VF ASSIGN<br>SW2, RET1 SW TOGGLE, RET2<br>SW TOGGLE, RET3 SW TOGGLE,<br>VTR S/S, TALLY R, TALLY G, TALLY<br>Y, FAN MAX, CURSOR ALL OFF,<br>FLAG, AWB, CALL, ZOOM(T),<br>ZOOM(W)        | HDLA 装着時のみ表示                                                                                 |
|                                           | VF OUT SW   | <u>VF OUT RGB</u> , FOCUS POSITION<br>METER                                                                                                    | HDLA 装着時のみ表示<br>(FOCUS POSITION METER に設定した場合、VF OUT<br>SW(R/G/B)を Marker 1/2/3 の登録・表示に使用可能) |
|                                           | INSIDE RET1 | OFF, <b>RETURN1 SW</b> , RETURN2<br>SW, RETURN3 SW, INCOM1,<br>INCOM2, EXTENDER,<br>D.EXTENDER, 5600K, VF DETAIL,<br>SPRIT LEVEL INDICATOR,<br>FOCUS ASSIST INDICATOR, PinP,<br>VF ASSIGN SW1, VF ASSIGN<br>SW2, RET1 SW TOGGLE, RET2<br>SW TOGGLE, RET3 SW TOGGLE,<br>VTR S/S, TALLY R, TALLY G, TALLY<br>Y, FAN MAX, CURSOR ALL OFF,<br>FLAG, AWB, CALL, ZOOM(T),<br>ZOOM(W)        | RET 1 ボタンを押したときに実行される機能の割り当て                                                                 |
|                                           | INSIDE RET2 | OFF, RETURN1 SW, <b>RETURN2</b><br><b>SW</b> , RETURN3 SW, INCOM1,<br>INCOM2, EXTENDER,<br>D.EXTENDER, 5600K, VF DETAIL,<br>SPRIT LEVEL INDICATOR,<br>FOCUS ASSIST INDICATOR, PinP,<br>VF ASSIGN SW1, VF ASSIGN<br>SW2, RET1 SW TOGGLE, RET2<br>SW TOGGLE, RET3 SW TOGGLE,<br>VTR S/S, TALLY R, TALLY G, TALLY<br>Y, FAN MAX, CURSOR ALL OFF,<br>FLAG, AWB, CALL, ZOOM(T),<br>ZOOM(W) | RET 2 ボタンを押したときに実行される機能の割り当て                                                                 |
|                                           | INSIDE CALL | OFF, RETURN1 SW, RETURN2<br>SW, RETURN3 SW, INCOM1,<br>INCOM2, EXTENDER,<br>D.EXTENDER, 5600K, VF DETAIL,<br>SPRIT LEVEL INDICATOR,<br>FOCUS ASSIST INDICATOR, PinP,<br>VF ASSIGN SW1, VF ASSIGN<br>SW2, RET1 SW TOGGLE, RET2<br>SW TOGGLE, RET3 SW TOGGLE,<br>VTR S/S, TALLY R, TALLY G, TALLY<br>Y, FAN MAX, CURSOR ALL OFF,<br>FLAG, AWB, <b>CALL</b> , ZOOM(T),<br>ZOOM(W)        | CALL ボタンを押したときに実行される機能の割り当て                                                                  |

| OPERATION                                 |              |                                                                                                    |                                                                                                    |
|-------------------------------------------|--------------|----------------------------------------------------------------------------------------------------|----------------------------------------------------------------------------------------------------|
| ページ名                                      | <br>項目       | 設定値                                                                                                    | 備考                                                                                                 |
| ページ No.                                   |              |                                                                                                    |                                                                                                    |
| <switch assign2=""><br/>15 (U10)</switch> | LENS VTR S/S | OFF, RETURN1 SW, <b>RETURN2 SW</b> ,<br>RETURN3 SW, INCOM1, INCOM2,<br>EXTENDER, D.EXTENDER, 5600K,<br>VF DETAIL, SPRIT LEVEL<br>INDICATOR, FOCUS ASSIST<br>INDICATOR, PinP, VF ASSIGN SW1,<br>VF ASSIGN SW2, RET1 SW<br>TOGGLE, RET2 SW TOGGLE, RET3<br>SW TOGGLE, VTR S/S, TALLY R,<br>TALLY G, TALLY Y, FAN MAX,<br>CURSOR ALL OFF, FLAG, AWB,<br>CALL, ZOOM(T), ZOOM(W) | レンズの VTR START/STOP スイッチへの機能割り当て                                                                   |
|                                           | FRONT RET1   | OFF, <b>RETURN1 SW</b> , RETURN2 SW,<br>RETURN3 SW, INCOM1, INCOM2,<br>EXTENDER, D.EXTENDER, 5600K,<br>VF DETAIL, SPRIT LEVEL<br>INDICATOR, FOCUS ASSIST<br>INDICATOR, PinP, VF ASSIGN SW1,<br>VF ASSIGN SW2, RET1 SW<br>TOGGLE, RET2 SW TOGGLE, RET3<br>SW TOGGLE, VTR S/S, TALLY R,<br>TALLY G, TALLY Y, FAN MAX,<br>CURSOR ALL OFF, FLAG, AWB,<br>CALL, ZOOM(T), ZOOM(W) | VTR S/S はスタンドアローン時のみ有効で、SDI 信号に<br>REC 信号を重畳します。押すたびに REC ON/OFF が切<br>り換わります。REC ON 中は赤タリーが点灯します。 |
|                                           | FRONT RET2   | OFF, RETURN1 SW, <b>RETURN2 SW</b> ,<br>RETURN3 SW, INCOM1, INCOM2,<br>EXTENDER, D.EXTENDER, 5600K,<br>VF DETAIL, SPRIT LEVEL<br>INDICATOR, FOCUS ASSIST<br>INDICATOR, PinP, VF ASSIGN SW1,<br>VF ASSIGN SW2, RET1 SW<br>TOGGLE, RET2 SW TOGGLE, RET3<br>SW TOGGLE, VTR S/S, TALLY R,<br>TALLY G, TALLY Y, FAN MAX,<br>CURSOR ALL OFF, FLAG, AWB,<br>CALL, ZOOM(T), ZOOM(W) | _                                                                                                  |
|                                           | HANDLE SW1   | OFF, <b>RETURN1 SW</b> , RETURN2 SW,<br>RETURN3 SW, INCOM1, INCOM2,<br>EXTENDER, D.EXTENDER, 5600K,<br>VF DETAIL, SPRIT LEVEL<br>INDICATOR, FOCUS ASSIST<br>INDICATOR, PinP, VF ASSIGN SW1,<br>VF ASSIGN SW2, RET1 SW<br>TOGGLE, RET2 SW TOGGLE, RET3<br>SW TOGGLE, VTR S/S, TALLY R,<br>TALLY G, TALLY Y, FAN MAX,<br>CURSOR ALL OFF, FLAG, AWB,<br>CALL, ZOOM(T), ZOOM(W) | _                                                                                                  |
|                                           | HANDLE SW2   | OFF, RETURN1 SW, RETURN2 SW,<br>RETURN3 SW, <b>INCOM1</b> , INCOM2,<br>EXTENDER, D.EXTENDER, 5600K,<br>VF DETAIL, SPRIT LEVEL<br>INDICATOR, FOCUS ASSIST<br>INDICATOR, PinP, VF ASSIGN SW1,<br>VF ASSIGN SW2, RET1 SW<br>TOGGLE, RET2 SW TOGGLE, RET3<br>SW TOGGLE, VTR S/S, TALLY R,<br>TALLY G, TALLY Y, FAN MAX,<br>CURSOR ALL OFF, FLAG, AWB,<br>CALL, ZOOM(T), ZOOM(W) | _                                                                                                  |
|                                           | ZOOM SPEED   | 0~99, <u><b>20</b></u>                                                                                                    |                                                                                                    |

| OPERATION                                                                                                    |        |                               |                                                       |
|----------------------------------------------------------------------------------------------------|--------|-------------------------------|-------------------------------------------------------|
| ページ名                                                                                                    | 項目     | 設定値                           | 備考                                                    |
| ページ No.                                                                                                    |        |                               |                                                       |
| <rear function<="" td=""><td>A PUSH</td><td>RETURN1 CAM SW, RETURN1</td><td>RET/ASSIGNABLE A、B、C ボタンを押したときに実行</td></rear> | A PUSH | RETURN1 CAM SW, RETURN1       | RET/ASSIGNABLE A、B、C ボタンを押したときに実行                     |
| ASSIGN>                                                                                                    | B PUSH | CAM SW TOGGLE, <b>RETURN2</b> | される機能の割り当て                                            |
| 16                                                                                                    | C PUSH | TOCCLE DETUDN2 CAM SW         | 如期記中店                                                 |
|                                                                                                    |        | RETURN3 CAM SW TOGGLE, VE     | 初期設定値・<br>A PLISH 選択時は BETLIBN1 CAM SW B PLISH 選択時    |
|                                                                                                    |        | DETAIL, FOCUS POSITION        | は RETURN2 CAM SW、C PUSH 選択時は RETURN3                  |
|                                                                                                    |        | METER, FOCUS POSITION         | CAM SW                                                |
|                                                                                                    |        | METER MKR1 REG, FOCUS         |                                                       |
|                                                                                                    |        | POSITION METER MKR2 REG,      |                                                       |
|                                                                                                    |        | REG, FOCUS ASSIST INDICATOR   |                                                       |
|                                                                                                    | A ROT  | RET CCU CH SEL, VF DETAIL     | <br>RET/ASSIGNABLE A、B、C ボタンを回したときに実行                 |
|                                                                                                    | B ROT  | LEVEL, VF DETAIL CRISP, FOCUS | される機能の割り当て                                            |
|                                                                                                    | C ROT  | - ASSIST IND GAIN             |                                                       |
|                                                                                                    |        |                               | A PUSH, B PUSH, C PUSH の設定により選択可能項目は<br>以下に変わる        |
|                                                                                                    |        |                               | PUSH 機能が OFF: OFF                                     |
|                                                                                                    |        |                               | RETURN1 CAM SW, RETURN1 CAM SW TOGGLE,                |
|                                                                                                    |        |                               | RETURN2 CAM SW, RETURN2 CAM SW TOGGLE,                |
|                                                                                                    |        |                               | FOCUS POSITION METER FOCUS POSITION                   |
|                                                                                                    |        |                               | METER MKR1 REG, FOCUS POSITION METER                  |
|                                                                                                    |        |                               | MKR2 REG, FOCUS POSITION METER MKR3 REG               |
|                                                                                                    |        |                               | 選択時:RET CCU CH SEL                                    |
|                                                                                                    |        |                               | VF DETAIL 選択時:VF DETAIL LEVEL または VF<br>DETAIL CRISP  |
|                                                                                                    |        |                               | FOCUS ASSIST INDICATOR 選択時 : FOCUS ASSIST<br>IND GAIN |

| OPERATION             |                        |                                                                                                    |                                                                                                    |
|-----------------------|------------------------|----------------------------------------------------------------------------------------------------|----------------------------------------------------------------------------------------------------|
| ページ名                  | 項目                     | 設定値                                                                                                    | 備考                                                                                                    |
| ページ No.               |                        |                                                                                                    |                                                                                                    |
| <ext switch=""></ext> | RET CTRL CONNECTOR     |                                                                                                    |                                                                                                    |
| 17                    | RET1 Pin5:             | OFF, <b>RETURN1 SW</b> , RETURN2 SW,<br>RETURN3 SW, INCOM1, INCOM2,<br>EXTENDER, D.EXTENDER, 5600K,<br>VF DETAIL, SPRIT LEVEL<br>INDICATOR, FOCUS ASSIST<br>INDICATOR, PinP, VF ASSIGN SW1,<br>VF ASSIGN SW2, RET1 SW<br>TOGGLE, RET2 SW TOGGLE, RET3<br>SW TOGGLE, VTR S/S, TALLY R,<br>TALLY G, TALLY Y, FAN MAX,<br>CURSOR ALL OFF, FLAG, AWB,<br>CALL, ZOOM(T), ZOOM(W) | RET CTRL コネクタの各ピンを GND(Pin3) と接触させる<br>と機能が動作します。<br>TALLY R, TALLY G, TALLY Y はスタンドアローン時のみ<br>有効で、タリーを点灯させます。VTR S/S はスタンドア<br>ローン時のみ有効で、R タリーを点灯させます。<br>VTR S/S 信号は映像にエンベデッドされます。 |
|                       | BET2 Pin6 <sup>.</sup> | OFF RETURN1 SW <b>BETURN2 SW</b>                                                                                                    | -                                                                                                    |
|                       |                        | RETURN3 SW, INCOM1, INCOM2,<br>EXTENDER, D.EXTENDER, 5600K,<br>VF DETAIL, SPRIT LEVEL<br>INDICATOR, FOCUS ASSIST<br>INDICATOR, PinP, VF ASSIGN SW1,<br>VF ASSIGN SW2, RET1 SW<br>TOGGLE, RET2 SW TOGGLE, RET3<br>SW TOGGLE, VTR S/S, TALLY R,<br>TALLY G, TALLY Y, FAN MAX,<br>CURSOR ALL OFF, FLAG, AWB,<br>CALL ZOOM(M)                                                   |                                                                                                    |
|                       |                        |                                                                                                    | -                                                                                                    |
|                       |                        | RETURN3 SW, INCOM1, INCOM2,<br>EXTENDER, D.EXTENDER, 5600K,<br>VF DETAIL, SPRIT LEVEL<br>INDICATOR, FOCUS ASSIST<br>INDICATOR, PinP, VF ASSIGN SW1,<br>VF ASSIGN SW2, RET1 SW<br>TOGGLE, RET2 SW TOGGLE, RET3<br>SW TOGGLE, VTR S/S, TALLY R,<br>TALLY G, TALLY Y, FAN MAX,<br>CURSOR ALL OFF, FLAG, AWB,<br>CALL, ZOOM(T), ZOOM(W)                                         |                                                                                                    |
|                       | INCOM1 Pin1:           | OFF, RETURN1 SW, RETURN2 SW,<br>RETURN3 SW, <b>INCOM1</b> , INCOM2,<br>EXTENDER, D.EXTENDER, 5600K,<br>VF DETAIL, SPRIT LEVEL<br>INDICATOR, FOCUS ASSIST<br>INDICATOR, PinP, VF ASSIGN SW1,<br>VF ASSIGN SW2, RET1 SW<br>TOGGLE, RET2 SW TOGGLE, RET3<br>SW TOGGLE, VTR S/S, TALLY R,<br>TALLY G, TALLY Y, FAN MAX,<br>CURSOR ALL OFF, FLAG, AWB,<br>CALL, ZOOM(T), ZOOM(W) | _                                                                                                    |
|                       | INCOM2 Pin2:           | OFF, RETURN1 SW, RETURN2 SW,<br>RETURN3 SW, INCOM1, <b>INCOM2</b> ,<br>EXTENDER, D.EXTENDER, 5600K,<br>VF DETAIL, SPRIT LEVEL<br>INDICATOR, FOCUS ASSIST<br>INDICATOR, PinP, VF ASSIGN SW1,<br>VF ASSIGN SW2, RET1 SW<br>TOGGLE, RET2 SW TOGGLE, RET3<br>SW TOGGLE, VTR S/S, TALLY R,<br>TALLY G, TALLY Y, FAN MAX,<br>CURSOR ALL OFF, FLAG, AWB,<br>CALL, ZOOM(T), ZOOM(W) |                                                                                                    |

| OPERATION                      |                             |                                                                                                    |                                                                                                    |
|--------------------------------|-----------------------------|----------------------------------------------------------------------------------------------------|----------------------------------------------------------------------------------------------------|
| ページ名                           | 項目                          | 設定値                                                                                                    | 備考                                                                                                    |
| ページ No.                        |                             |                                                                                                    |                                                                                                    |
| <return></return>              | RET1 SW SEL                 | CCU RET1, CCU RET2,                                                                                                 | RET1 ボタンの設定による                                                                                                    |
| 18                             | RET2 SW SEL                 | CCU RET3, CCU RET4                                                                                                  | RET2 ボタンの設定による                                                                                                    |
|                                | RET3 SW SEL                 | CCU RET1, CCU RET2,<br><u>CCU RET3</u> , CCU RET4                                                                   |                                                                                                    |
|                                | RET1 SW + RET2 SW           | <b>RET1 SW</b> , RET3 SW                                                                                            | RET1 ボタンと RET2 ボタンを同時に押したときの動作<br>を切り換える。<br>RET1 SW: RET1 ボタンとして動作する<br>RET3 SW: RET3 ボタンとして動作する                                                                                                    |
| <headset mic=""></headset>     | INTERCOM1                   | DYNAMIC, CARBON, MANUAL                                                                                             |                                                                                                    |
| 19 (U11)                       | LEVEL                       | –60 dBu, –50 dBu, –40 dBu,<br>–30 dBu, –20 dBu, <u>(–60 dBu),</u><br>(–50 dBu), (–40 dBu), (–30 dBu),<br>(–20 dBu)  | ()表示:DYNAMIC/CARBON 時(変更不可)                                                                                                    |
|                                |                             | –6, <b>0</b> , 6 dB                                                                                                 | 入力ゲイン                                                                                                    |
|                                | POWER                       | on, off, (on), <b>(off)</b>                                                                                         | ()表示:DYNAMIC/CARBON 時(変更不可)                                                                                                    |
|                                | UNBAL                       | <u><b>ON</b></u> , OFF, (ON), (OFF)                                                                                 | ()表示:CARBON 時(変更不可)                                                                                                    |
|                                | INTERCOM2                   | DYNAMIC, CARBON, MANUAL                                                                                             |                                                                                                    |
|                                | LEVEL                       | –60 dBu, –50 dBu, –40 dBu,<br>–30 dBu, –20 dBu, <u>(–60 dBu)</u> ,<br>(–50 dBu), (–40 dBu), (–30 dBu),<br>(–20 dBu) | ( ) 表示:DYNAMIC/CARBON 時(変更不可)                                                                                                    |
|                                |                             | –6, <u>0</u> , 6 dB                                                                                                 | 入力ゲイン                                                                                                    |
|                                | POWER                       | on, off, (on), <b>(off)</b>                                                                                         | ()表示:DYNAMIC/CARBON 時(変更不可)                                                                                                    |
|                                | UNBAL                       | <u>ON</u> , OFF, (ON), (OFF)                                                                                        | ( ) 表示:CARBON 時(変更不可)                                                                                                    |
|                                | EARPHONE                    | ON, <b><u>OFF</u></b>                                                                                               |                                                                                                    |
|                                | LEVEL                       | –34 dBu, <u><b>–40 dBu</b></u> , –46 dBu                                                                            |                                                                                                    |
| <intercom1><br/>20</intercom1> | INTERCOM1 RECEIVE<br>SELECT | <b>SEPARATE</b> , MIX                                                                                               | ヘッドセットの音声を設定します。<br>SEPARATE:モノラルに設定<br>MIX:ステレオに設定                                                                                                    |
|                                | INTERCOM                    | , <b>LEFT</b> , RIGHT, BOTH                                                                                         | 操作パネルのライン選択 / レシーブ MIX 選択スイッチが<br>MIX のときは、この項目は ENG と PROD に分かれます<br>(設定値は同じ)。                                                                                                    |
|                                | PGM1                        | , LEFT, <b><u>RIGHT</u></b> , BOTH                                                                                  |                                                                                                    |
|                                | PGM2                        | , LEFT, <b><u>RIGHT</u></b> , BOTH                                                                                  |                                                                                                    |
|                                | PGM3                        | , LEFT, RIGHT, BOTH                                                                                                 |                                                                                                    |
|                                | TRACKER                     | , <b>left</b> , right, both                                                                                         |                                                                                                    |
|                                | SIDE TONE                   | MUTE, 1 ~ 99, <u><b>50</b></u>                                                                                      |                                                                                                    |
|                                | INTERCOM1/2                 | <u>SEPARATE</u> , MIX                                                                                               | <ul> <li>INTERCOM1 および INTERCOM2 の MIX TALK の設定が<br/>同じ場合に設定します。</li> <li>SEPARATE: INTERCOM1 および INTERCOM2 の音声<br/>が別々に聞こえるように設定</li> <li>MIX: INTERCOM1 および INTERCOM2 をステレオで聞<br/>こえるように設定</li> </ul> |
|                                | MIX TALK                    | <u>ENG</u> , PROD                                                                                                   | 操作パネルのライン選択 / レシーブ MIX 選択スイッチが<br>MIX の場合に TALK 先を設定します。                                                                                                    |

| OPERATION               |                   |                                          |                                                                                            |
|-------------------------|-------------------|------------------------------------------|--------------------------------------------------------------------------------------------|
| ページ名                    | 項目                | 設定値                                      | 備考                                                                                         |
| ページ No.                 |                   |                                          |                                                                                            |
| <intercom2></intercom2> | INTERCOM2 RECEIVE | SEPARATE, MIX                            | ヘッドセットの音声を設定します。                                                                           |
| 21                      | SELECT            |                                          | SEPARATE、セノフルに設定<br>MIX:ステレオに設定                                                            |
|                         | INTERCOM          | , <b>LEFT</b> , RIGHT, BOTH              | 操作パネルのライン選択 / レシーブ MIX 選択スイッチが                                                             |
|                         |                   |                                          | MIX のときは、この項目は ENG と PROD に分かれます                                                           |
|                         |                   |                                          | (設定値は同じ)。                                                                                  |
|                         | PGM1              | , LEFI, <b><u>RIGHT</u></b> , BOTH       |                                                                                            |
|                         | PGM2              | , LEFI, <b>RIGHT</b> , BOTH              |                                                                                            |
|                         | PGM3              |                                          |                                                                                            |
|                         |                   |                                          |                                                                                            |
|                         |                   | MUTE, 1 ~ 99, <u>50</u>                  |                                                                                            |
|                         | INTERCOM1/2       | SEPARALE, MIX                            | INTERCOM1 および INTERCOM2 の MIX TALK の設定か<br>同じ場合に設定します                                      |
|                         |                   |                                          | SEPARATE: INTERCOM1 および INTERCOM2 の音声                                                      |
|                         |                   |                                          | が別々に聞こえるように設定                                                                              |
|                         |                   |                                          | MIX: INTERCOM1 および INTERCOM2 をステレオで聞<br>こえるように設定                                           |
|                         | MIX TALK          | <u>ENG</u> , PROD                        | 操作パネルのライン選択 / レシーブ MIX 選択スイッチが<br>MIX の場合に TALK 先を設定します。                                   |
| <tracker></tracker>     | TRACKER RECEIVE   | <u>SEPARATE</u> , MIX                    | ヘッドセットの音声を設定します。                                                                           |
| 22                      | SELECT            |                                          | SEPARATE: モノラルに設定                                                                          |
|                         |                   |                                          | MIX:ステレオに設定                                                                                |
|                         |                   |                                          |                                                                                            |
|                         | INTERCOM          | , <b>lefi</b> , right, both              | 深作ハイルのINTERCOM1 のフイン選択 / レシーフ MIX<br>選択スイッチが MIX のときは、この頂目は ENG と                          |
|                         |                   |                                          | PROD に分かれます(設定値は同じ)。                                                                       |
|                         | PGM1              | , LEFT, <b>right</b> , Both              |                                                                                            |
|                         | PGM2              | , LEFT, <b><u>RIGHT</u></b> , BOTH       |                                                                                            |
|                         | PGM3              | , LEFT, RIGHT, BOTH                      |                                                                                            |
|                         | [2]               |                                          |                                                                                            |
|                         | INTERCOM          | ON, <b><u>OFF</u></b>                    | 操作パネルの INTERCOM1 のライン選択 / レシーブ MIX<br>選択スイッチが MIX のときは、この項目は ENG と<br>PROD に分かれます(設定値は同じ)  |
|                         | PGM1              | ON. OFF                                  |                                                                                            |
|                         | PGM2              | ON, <b>OFF</b>                           |                                                                                            |
|                         | PGM3              | ON, <b>OFF</b>                           |                                                                                            |
|                         | INPUT LEVEL       | –20 dBu, <b>0 dBu</b>                    |                                                                                            |
|                         |                   | –6 dB, <u>0 dB</u> , 6 dB                |                                                                                            |
|                         | OUTPUT LEVEL L-CH | <u>0 dBu</u> , –6 dBu, –12 dBu, –18 dBu, |                                                                                            |
|                         | OUTPUT LEVEL R-CH | –20 dBu, –24 dBu                         |                                                                                            |
|                         | OUTPUT LEVEL 2    | —                                        |                                                                                            |
| <earphone></earphone>   | EARPHONE RECEIVE  | SEPARATE, MIX                            |                                                                                            |
|                         | INTERCOM          | , <b>left</b> , right, both              | 操作パネルの INTERCOM1 のライン選択 / レシーブ MIX<br>選択スイッチが MIX のときは、この項目は ENG と<br>PROD に分かれます(設定値は同じ)。 |
|                         | PGM1              | , LEFT, <b>RIGHT</b> , BOTH              |                                                                                            |
|                         | PGM2              | , LEFT, <b>RIGHT</b> , BOTH              |                                                                                            |
|                         | PGM3              | , LEFT, RIGHT, BOTH                      |                                                                                            |
|                         | TRACKER           | , <b>LEFT</b> , RIGHT, BOTH              |                                                                                            |
|                         | SIDE TONE         | MUTE, 1 ~ 99. <b>50</b>                  |                                                                                            |
|                         | MIX TALK          | <u>ENG</u> , PROD                        |                                                                                            |
|                         |                   |                                          |                                                                                            |

| OPERATION                            |                   |           |                                         |
|--------------------------------------|-------------------|-----------|-----------------------------------------|
| ページ名                                 | 項目                | 設定値       | 備考                                      |
| ページ No.                              |                   |           |                                         |
| <operator file=""><br/>24</operator> | READ (USB → CAM)  | ENTER で実行 | オペレーターファイルを USB メモリーから読み込む。             |
|                                      | WRITE (CAM → USB) | ENTER で実行 | 現在のオペレーターファイル項目の設定を USB メモリー<br>に書き込む。  |
|                                      | PRESET            | ENTER で実行 | 本体のメモリーに保存されているオペレーターファイル<br>のデータを呼び出す。 |

### PAINT メニュー

| PAINT                            |                       |                                          |                                                  |
|----------------------------------|-----------------------|------------------------------------------|--------------------------------------------------|
| ページ名                             | <br>項目                | 設定値                                      | 備考                                               |
| ページ No.                          |                       |                                          |                                                  |
| <sw status=""><br/>P01</sw>      | FLARE                 | <u>ON</u> , OFF                          |                                                  |
|                                  | GAMMA                 | <u>ON</u> , OFF                          |                                                  |
|                                  | BLK GAM               | ON, <u>OFF</u>                           |                                                  |
|                                  | KNEE                  | <u>ON</u> , OFF                          |                                                  |
|                                  | WHT CLIP              | <u>ON</u> , OFF                          |                                                  |
|                                  | DETAIL                | <u>ON</u> , OFF                          |                                                  |
|                                  | LVL DEP               | <u><b>ON</b></u> , OFF                   |                                                  |
|                                  | SKIN DTL              | ON, <b><u>OFF</u></b>                    |                                                  |
|                                  | MATRIX                | ON, <b><u>OFF</u></b>                    |                                                  |
| <video level=""><br/>P02</video> | WHITE                 | R/G/B: −99 ~ +99, <b>0</b>               | R, G, B, M( マスター ) を個別に設定可能<br>(WHITE は M は設定不可) |
|                                  | BLACK                 | R/G/B/M: −99 ~ +99, <b>0</b>             |                                                  |
|                                  | FLARE                 | R/G/B/M: −99 ~ +99, <b>0</b>             |                                                  |
|                                  | GAMMA                 | R/G/B/M: −99 ~ +99, <b>0</b>             |                                                  |
|                                  | V MOD                 | R/G/B/M: −99 ~ +99, <b>0</b>             |                                                  |
|                                  | FLARE                 | <u><b>ON</b></u> , OFF                   |                                                  |
|                                  | V MOD                 | <u><b>ON</b></u> , OFF                   |                                                  |
|                                  | TEST                  | OFF, SAW, 10STEP                         |                                                  |
| <color temp=""></color>          | WHITE                 | R/G/B: −99 ~ +99, <b>0</b>               |                                                  |
| P03                              | AUTO WHITE<br>BALANCE | ENTER で実行                                |                                                  |
|                                  | COLOR TEMP            | 0 K ~ 65535 K, <u><b>3200 K</b></u>      |                                                  |
|                                  | BALANCE               | –99 ~ +99, <u>0</u>                      |                                                  |
|                                  | ATW                   | ON, <b><u>OFF</u></b>                    |                                                  |
|                                  | SPEED                 | 1, <b><u>2</u></b> , 3, 4, 5             |                                                  |
|                                  | MASTER                | –3.0 dB ~ +12.0 dB, <b><u>0.0 dB</u></b> |                                                  |

| PAINT                     |               |                                               |                                                                                                    |
|---------------------------|---------------|-----------------------------------------------|----------------------------------------------------------------------------------------------------|
| ページ名                      | <br>項目        | 設定値                                           | 備考                                                                                                    |
| ページ No.                   |               |                                               |                                                                                                    |
| <gamma><br/>P04</gamma>   | LEVEL         | R/G/B/M: −99 ~ +99, <b>0</b>                  | R, G, B, M(マスター)を個別に設定可能                                                                                                    |
|                           | COARSE        | 0.35 ~ 0.90(0.05 ステップ),<br><u><b>0.45</b></u> |                                                                                                    |
|                           | TABLE         | STANDARD, HYPER, USER                         |                                                                                                    |
|                           |               | 1, 2, 3, 4, <u>5</u> , 6, 7                   | <ul> <li>STANDARD、または USER 選択時(USER 選択時は、1<br/>~5のみ</li> <li>1:カムコーダー相当</li> <li>2:×4.5 ゲイン</li> <li>3:×3.5 ゲイン</li> <li>4: SMPTE-240M 相当</li> </ul> |
|                           |               |                                               | <b>5</b> :ITU-R709 相当<br>6:×5.0 ゲイン<br><b>7</b> :×5.0–709                                                                                            |
|                           |               | 1, 2, 3, <u>4</u>                             | HYPER 選択時<br>1:325% to 100%<br>2:460% to 100%<br>3:325% to 109%<br>4:460% to 109%                                                                    |
|                           | GAMMA         | <u>ON</u> , OFF                               |                                                                                                    |
|                           | TEST          | OFF, SAW, 10STEP                              |                                                                                                    |
| <black gamma=""></black>  | LEVEL         | R/G/B/M: –99 $\sim$ +99, <b>Q</b>             | R, G, B, M(マスター)を個別に設定可能                                                                                                    |
| P05                       | RANGE         | LOW, L.MID, H.MID, <b>HIGH</b>                |                                                                                                    |
|                           |               | ON, <b><u>OFF</u></b>                         |                                                                                                    |
|                           | TEST          | OFF, SAW, 10STEP                              |                                                                                                    |
| <saturation></saturation> | SATURATION    | −99 ~ +99, <b>0</b>                           |                                                                                                    |
| P06                       |               | ON, <b><u>OFF</u></b>                         |                                                                                                    |
|                           | LOW KEY SAT   | –99 ∼ +99, <u>0</u>                           |                                                                                                    |
|                           | RANGE         | LOW, L.MID, H.MID, <b>HIGH</b>                |                                                                                                    |
|                           |               | ON, <b><u>OFF</u></b>                         |                                                                                                    |
|                           | TEST          | OFF, SAW, 10STEP                              |                                                                                                    |
| <knee></knee>             | K POINT       | R/G/B/M: −99 ~ +99, <u>0</u>                  | R, G, B, M(マスター)を個別に設定可能                                                                                                    |
| P07                       | K SLOPE       | R/G/B/M: −99 ~ +99, <u>0</u>                  | ABS 時は [M] 以外は絶対値表示                                                                                                    |
|                           | KNEE          | <u>ON</u> , OFF                               |                                                                                                    |
|                           | KNEE MAX      | ON, <b><u>OFF</u></b>                         |                                                                                                    |
|                           | KNEE SAT      | -99~+99, <u>0</u>                             |                                                                                                    |
|                           |               |                                               |                                                                                                    |
|                           |               |                                               |                                                                                                    |
|                           |               | 99 ~ +99, <u>0</u>                            |                                                                                                    |
|                           | SLOPE         | 99 ~ +99, <b>0</b>                            | ABS時は絶刃値表示                                                                                                    |
| P08                       | WGLIF         | _99 ~ +99, <u>0</u><br><u>ON</u> , OFF        |                                                                                                    |
|                           | ABS           |                                               | 反転表示:ABS(絶対値)モード                                                                                                    |
| <detail 1=""></detail>    | DETAIL        | <u><b>ON</b></u> , OFF                        |                                                                                                    |
| P09                       | LEVEL         | –99 ∼ +99, <u>0</u>                           | ABS 時は絶対値表示                                                                                                    |
|                           | LIMITER [M]   | –99 ∼ +99, <u>0</u>                           |                                                                                                    |
|                           | LIMITER [WHT] | –99 ∼ +99, <b>0</b>                           | ABS 時は絶対値表示                                                                                                    |
|                           | LIMITER [BLK] | –99 ∼ +99, <u>0</u>                           | ABS 時は絶対値表示                                                                                                    |
|                           | CRISP         | –99 ∼ +99, <b>0</b>                           | ABS 時は絶対値表示                                                                                                    |
|                           | LEVEL DEPEND  | −99 ~ +99, <b>0</b>                           | ABS 時は絶対値表示                                                                                                    |
|                           |               | <u>ON</u> , OFF                               |                                                                                                    |
|                           | ABS           |                                               | 反転表示:ABS (絶対値)モード                                                                                                    |

| PAINT                          |                 |                                 |                                                                                       |
|--------------------------------|-----------------|---------------------------------|---------------------------------------------------------------------------------------|
| ページ名<br>ページ No.                | <br>項目          | 設定値                             | 備考                                                                                    |
| <detail 2=""><br/>P10</detail> | H/V RATIO       | –99 ~ +99, <b>0</b>             | ABS 時は絶対値表示                                                                           |
|                                | FREQ            | −99 ~ +99, <u>0</u>             | ABS 時は絶対値表示                                                                           |
|                                | MIX RATIO       | −99 ~ +99, <u>0</u>             | ABS 時は絶対値表示                                                                           |
|                                | KNEE APT        | −99 ~ +99, <u>0</u>             | ABS 時は絶対値表示                                                                           |
|                                |                 | ON, <b>OFF</b>                  |                                                                                       |
|                                | DTL H/V MODE    | <b><u>H/V</u></b> , V only      |                                                                                       |
|                                | INDEPENDENT     | ON, <u>OFF</u>                  |                                                                                       |
|                                | ABS             |                                 | 反転表示:ABS (絶対値)モード                                                                     |
| <hd detail=""></hd>            | DETAIL          | <u>ON</u> , OFF                 |                                                                                       |
| P11                            | LEVEL           | −99 ~ +99, <u>0</u>             | ABS 時は絶対値表示                                                                           |
|                                | LIMITER [M]     | –99 ~ +99, <u><b>0</b></u>      |                                                                                       |
|                                | LIMITER [WHT]   | −99 ~ +99, <u>0</u>             | ABS 時は絶対値表示                                                                           |
|                                | LIMITER [BLK]   | –99 ~ +99, <u><b>0</b></u>      | ABS 時は絶対値表示                                                                           |
|                                | CRISP           | –99 ~ +99, <u><b>0</b></u>      | ABS 時は絶対値表示                                                                           |
|                                | LEVEL DEPEND    | –99 ~ +99, <u><b>0</b></u>      | ABS 時は絶対値表示                                                                           |
|                                |                 | <u><b>ON</b></u> , OFF          |                                                                                       |
|                                | H/V RATIO       | –99 ~ +99, <u><b>0</b></u>      | ABS 時は絶対値表示                                                                           |
|                                | FREQ            | –99 ~ +99, <u><b>0</b></u>      | ABS 時は絶対値表示                                                                           |
|                                | MIX RATIO       | –99 ~ +99, <u><b>0</b></u>      | ABS 時は絶対値表示                                                                           |
|                                | KNEE APT        | –99 ~ +99, <u><b>0</b></u>      | ABS 時は絶対値表示                                                                           |
|                                |                 | ON, <b><u>OFF</u></b>           |                                                                                       |
|                                | ABS             |                                 | 反転表示:ABS(絶対値)モード                                                                      |
| <4K DETAIL>                    | DETAIL          | <u>ON</u> , OFF                 |                                                                                       |
| P12                            | LEVEL           | –99 $\sim$ +99, $\underline{0}$ | ABS 時は絶対値表示                                                                           |
|                                | LIMITER [M]     | −99 ~ +99, <u>0</u>             |                                                                                       |
|                                | LIMITER [WHT]   | −99 ~ +99, <u>0</u>             | ABS 時は絶対値表示                                                                           |
|                                | LIMITER [BLK]   | –99 $\sim$ +99, ${f 0}$         | ABS 時は絶対値表示                                                                           |
|                                | CRISP           | –99 $\sim$ +99, ${f Q}$         | ABS 時は絶対値表示                                                                           |
|                                | LEVEL DEPEND    | –99 $\sim$ +99, ${f Q}$         | ABS 時は絶対値表示                                                                           |
|                                |                 | <u>ON</u> , OFF                 |                                                                                       |
|                                | H/V RATIO       | –99 $\sim$ +99, ${f Q}$         | ABS 時は絶対値表示                                                                           |
|                                | FREQ            | −99 ~ +99, <u>0</u>             | ABS 時は絶対値表示                                                                           |
|                                | MIX RATIO       | −99 ~ +99, <u>0</u>             | ABS 時は絶対値表示                                                                           |
|                                | KNEE APT        | −99 ~ +99, <u>0</u>             | ABS 時は絶対値表示                                                                           |
|                                |                 | ON, <u>OFF</u>                  |                                                                                       |
|                                | ABS             |                                 | 反転表示:ABS(絶対値)モード                                                                      |
| <skin detail=""></skin>        | SKIN DTL        | ON, <u>OFF</u>                  |                                                                                       |
| P13                            | SKIN GATE       | <b>OFF</b> , 1, 2, 3, (MAT)     | 1, 2, 3: いずれか1チャンネルのみスキンゲート機能を<br>オンにできる。<br>(MAT): - MULTI MATRIXS の GATE が ON のとき表示 |
|                                | NATURAL SKINDTI | OFF ON                          |                                                                                       |
|                                |                 | OFF ON                          |                                                                                       |
|                                | TELE            | 0~99                            |                                                                                       |
|                                | WIDE            | 0~99                            |                                                                                       |
|                                | CH SW           | 1: (ON), 2/3: ON, <b>OFF</b>    | スキントーンディテール機能をチャンネルごとに設定                                                              |
|                                | HUE             | 1/2/3· FNTFR で宝行                | (チャンネル1は常にON)                                                                         |
|                                | PHASE           | 1/2/3: 0 ~ 359                  |                                                                                       |
|                                | WIDTH           | 1/2/3: 0 ~ 90 <b>29</b>         | ABS 時は LEVEL のみ絶対値表示                                                                  |
|                                | SAT             | 1/2/3: -99 ~ +99 <b>-89</b>     |                                                                                       |
|                                | LEVEL           | 1/2/3: -99 ~ +99 <b>0</b>       |                                                                                       |
|                                | Y LIMIT         | 1/2/3: <b>0</b> ~ 99            |                                                                                       |

| PAINT                     |                 |                                                                          |                                                   |
|---------------------------|-----------------|--------------------------------------------------------------------------|---------------------------------------------------|
| ページ名                      | <br>項目          | 設定値                                                                      | 備考                                                |
| ページ No.                   |                 |                                                                          |                                                   |
| <user matrix=""></user>   | R-G             | –99 ∼ +99, <u>0</u>                                                      |                                                   |
| P14                       | R-B             | –99 ∼ +99, <b>0</b>                                                      |                                                   |
|                           | G-R             | –99 ∼ +99, <b>0</b>                                                      |                                                   |
|                           | G-B             | –99 ∼ +99, <b>0</b>                                                      |                                                   |
|                           | B-R             | –99 ∼ +99, <b>0</b>                                                      |                                                   |
|                           | B-G             | –99 ∼ +99, <u>0</u>                                                      |                                                   |
|                           | MATRIX          | ON, <b><u>OFF</u></b>                                                    |                                                   |
|                           | PRESET          | <u></u> , ON, OFF                                                        | -                                                 |
|                           |                 | , SMPTE-240M, ITU-709,                                                   |                                                   |
|                           |                 | ITU-601 CUSTOM1 CUSTOM2                                                  |                                                   |
|                           |                 | CUSTOM3, CUSTOM4,                                                        |                                                   |
|                           |                 | CUSTOM5                                                                  |                                                   |
|                           | USER            | <u></u> , ON, OFF                                                        | -                                                 |
|                           | MULTI           | <u></u> , ON, OFF                                                        | -                                                 |
|                           | ADAPTIVE MATRIX | <u>off</u> , on                                                          |                                                   |
|                           | LEVEL           | 0 ~ 7, <u><b>0</b></u>                                                   |                                                   |
| <multi matrix=""></multi> | PHASE           | <u>0,</u> 23, 45, 68, 90, 113, 135, 158,                                 | PHASE でマルチマトリックス補正機能を調整する軸(角                      |
| P15                       |                 | 180, 203, 225, 248, 270, 293, 315,                                       | 度)を選択し HUE, SAT を設定する。(16 軸それぞれに                  |
|                           |                 | 338                                                                      | 個別に HUE, SAT を設定可能)                               |
|                           | HUE             | –99 ∼ +99, <u>0</u>                                                      | _                                                 |
|                           | SAT             | –99 ∼ +99, <b>0</b>                                                      |                                                   |
|                           | ALL CLEAR       | ENTER で実行                                                                |                                                   |
|                           | GATE            | ON, <u>OFF</u> , (SKIN)                                                  | (SKIN): <skin detail="">のSKIN GATEがONのとき表示</skin> |
|                           | MATRIX          | ON, <b><u>OFF</u></b>                                                    |                                                   |
|                           | PRESET          | <u></u> , ON, OFF                                                        |                                                   |
|                           |                 | , SMPTE-240M, ITU-709,                                                   | -                                                 |
|                           |                 | SMPTE-WIDE, NTSC, EBU,                                                   |                                                   |
|                           |                 | CUSTOM3 CUSTOM4                                                          |                                                   |
|                           |                 | CUSTOM5                                                                  |                                                   |
|                           | USER            | , ON, OFF                                                                | -                                                 |
|                           | MULTI           | , ON, OFF                                                                | -                                                 |
| <shutter></shutter>       | SHUTTER         | ON, <b>OFF</b> , (ON), (OFF)                                             | ()表示:リモートコントロールユニット/パネル、                          |
| P16                       |                 |                                                                          | CCU 非接続時(変更不可)                                    |
|                           |                 | 29.97PsF時:1/40, 1/60, 1/100,<br>1/120 1/125 1/250 1/500                  | ステップシャッターの選択                                      |
|                           |                 | 1/1000. 1/2000                                                           |                                                   |
|                           |                 | 25PsF 時:1/33, 1/50, 1/100,                                               |                                                   |
|                           |                 | 1/125, 1/250, 1/500, 1/1000,<br>1/2000                                   |                                                   |
|                           |                 | 24PsF/23.98PsF 時:1/32, 1/48,                                             |                                                   |
|                           |                 | 1/96, 1/100, 1/125, 1/250, 1/500,<br>1/1000, 1/2000                      |                                                   |
|                           |                 | 59.94P 時: <u><b>1/100</b></u> , 1/125, 1/250,<br>1/500, 1/1000, 1/2000   |                                                   |
|                           |                 | 50P時:1/60, <u>1/125</u> , 1/250,                                         |                                                   |
|                           |                 |                                                                          |                                                   |
|                           | LUS FREU        | 29.97PSF 時:29.97~2700 Hz<br>25PsF 時:25.00~2300 Hz                        |                                                   |
|                           |                 | 24PsF/23.98PsF 時:24.00 ~                                                 |                                                   |
|                           |                 | 2200 Hz                                                                  |                                                   |
|                           |                 | 59.94P 時: <u><b>59.96</b></u> ~ 4600 Hz<br>50P 時: <b>50.03</b> ~ 4600 Hz |                                                   |

| PAINT                                                                               |                          |                              |                                                                                                    |
|-------------------------------------------------------------------------------------|--------------------------|------------------------------|----------------------------------------------------------------------------------------------------|
| ページ名                                                                                | <br>                     | 設定値                          | 備考                                                                                                    |
| ページ No.                                                                             |                          |                              |                                                                                                    |
| <noise< td=""><td>SUPPRESSION</td><td><u><b>0</b></u> ∼ 100%</td><td></td></noise<> | SUPPRESSION              | <u><b>0</b></u> ∼ 100%       |                                                                                                    |
| SUPPRESSION><br>P17                                                                 |                          | ON, <b><u>OFF</u></b>        |                                                                                                    |
| <flicker<br>REDUCTION&gt;<br/>P18</flicker<br>                                      | REDUCTION                | ON, <b><u>OFF</u></b>        | <b>ご注意</b><br>REDUCTION の ON/OFF 切り換え時に画面にノイズが発<br>生しますが、故障ではありません。                                                 |
|                                                                                     | POWER LINE<br>FREQUENCY  | <u>50</u> , 60               | 照明の電源の周波数を指定します。                                                                                                    |
|                                                                                     | MODE                     | <b>STANDARD</b> , ACM        | STANDARD:画像を加算せずにフリッカーを補正しま<br>す。<br>ACM:画像を加算してフリッカーを補正します。                                                        |
|                                                                                     | GAIN                     | –99 ∼ +99, <u>0</u>          | STANDARD 時のみ有効<br>補正のゲインを設定します。                                                                                     |
|                                                                                     | OFFSET                   | <u>0</u> ∼ 99                | STANDARD 時のみ有効<br>補正を開始する輝度レベルを設定します。                                                                               |
|                                                                                     | ACM TYPE                 | <u>1</u> , 2, 3, 4           | ACM 時のみ有効<br>加算するフレームの組み合わせを選択します。値が大き<br>いほうが多くのフレームを加算します。                                                        |
| <hdr operation=""></hdr>                                                            | HDR MODE                 | <u>OFF</u> , LIVE HDR        | CCU の設定が表示されます。                                                                                                    |
| P19                                                                                 | SDR GAIN                 | 0.0 ~ -15 dB, <u>-6.0 dB</u> | LIVE HDR 時のみ有効<br>SDR 出力にかかるゲインの設定                                                                                  |
|                                                                                     | HDR CONTRAST             | 100 ~ 566%, <b>200%</b>      | LIVE HDR 時のみ有効<br>SDR GAIN を設定することで確保される<br>HDR 出力のコントラスト(表示のみ)                                                     |
|                                                                                     | HDR BLACK OFFSET         | –99.9 ~ 99.9, <u>0</u>       | LIVE HDR 時のみ有効<br>HDR 出力のブラックオフセット                                                                                  |
|                                                                                     | HDR KNEE                 | <u>OFF</u> , ON              | LIVE HDR 時のみ有効                                                                                                    |
|                                                                                     | POINT                    | –99 ~ 99, <u>0</u>           | HDR 側にかかる KNEE の設定                                                                                                  |
|                                                                                     | SLOPE                    | –99 ~ 99, <u>0</u>           |                                                                                                    |
|                                                                                     | HDR WHITE CLIP           | <u>off</u> , on              |                                                                                                    |
|                                                                                     | LEVEL                    | –99 ~ 99, <u>0</u>           |                                                                                                    |
|                                                                                     | HDR BLACK CLIP           | <u>off</u> , on              | HDR 出力に対して 0%以下をクリップするかどうかを設<br>定する。<br><output format="">→FREQUENCY→OETF が<br/>S-Log3 に設定されているときは OFF に固定</output> |
|                                                                                     | HDR BLACK<br>COMPRESSION | <b>OFF</b> , ON              | HDR 出力に対して低輝度領域を沈ませるかどうかを設定<br>する。                                                                                  |

| PAINT                   |                   |                                                      |                                              |
|-------------------------|-------------------|------------------------------------------------------|----------------------------------------------|
| ページ名                    |                   | 設定値                                                  | 備考                                           |
| ページ No.                 |                   |                                                      |                                              |
| <scene file=""></scene> | 1                 |                                                      | シーンファイル (ペイントデータ)の保存と呼び出し:                   |
| P20                     | 2<br>3            |                                                      | カメラのメモリーにシーンファイルを保存するときは、                    |
|                         |                   |                                                      | STORE の後にファイル番号を指定。<br>- 読み出すときは、ファイル番号指定のみ。 |
|                         | 4                 |                                                      |                                              |
|                         | 5                 |                                                      | _                                            |
|                         | STORE             | ENTER で実行                                            | _                                            |
|                         | 01                | <u>01</u> ~ 32                                       |                                              |
|                         | STANDARD          | ENTER で実行                                            | 標準のペイントデータを呼び出す。                             |
|                         | READ (USB → CAM)  | ENTER で実行                                            | 32 個のシーンファイルを USB メモリーから本体のメモ<br>リーに読み込む。    |
|                         | WRITE (CAM → USB) | ENTER で実行                                            | 32 個のシーンファイルを本体のメモリーから USB メモ<br>リーに書き出す。    |
|                         | FILE ID           | 最大 14 文字                                             | USB メモリーに保存するシーンファイルに入れるコメン<br>トを入力          |
|                         |                   |                                                      | ◆「文字列を設定するには」(24 ページ)参照                      |
|                         | CAM CODE          | カメラコード                                               | 表示のみ                                         |
|                         | DATE              | 日付                                                   | 表示のみ                                         |
|                         | DISSOLVE          | <u>off</u> , on                                      | シーンファイルの切り換えをシームレスにする機能                      |
|                         | SPEED             | 0.2~2.8(0.2ステップ)、3~10<br>(1 ステップ)、 <u><b>0.2</b></u> |                                              |

### MAINTENANCE メニュー

| MAINTENANCE                   |             |                                     |                                                                                                    |
|-------------------------------|-------------|-------------------------------------|----------------------------------------------------------------------------------------------------|
| ページ名                          | <br>項目      | 設定値                                 | 備考                                                                                                   |
| ページ No.                       |             |                                     |                                                                                                    |
| <auto setup=""></auto>        | AUTO BLACK  | ENTER で実行                           |                                                                                                    |
| M01                           | AUTO WHITE  | ENTER で実行                           |                                                                                                    |
|                               | AUTO LEVEL  | ENTER で実行                           |                                                                                                    |
|                               | TEST        | OFF, SAW, 10STEP                    |                                                                                                    |
| <white shading=""></white>    | V SAW       | R/G/B: −99 ~ +99, <b>0</b>          | R, G, B を個別に設定可能                                                                                     |
| M02                           | V PARA      | R/G/B: −99 ~ +99, <b>0</b>          |                                                                                                    |
|                               | H SAW       | R/G/B: −99 ~ +99, <b>0</b>          |                                                                                                    |
|                               | H PARA      | R/G/B: −99 ~ +99, <b>0</b>          |                                                                                                    |
|                               | WHITE       | R/G/B: −99 ~ +99, <b>0</b>          |                                                                                                    |
| <black shading=""></black>    | V SAW       | R/G/B: −99 ~ +99, <b>0</b>          | R, G, B を個別に設定可能。                                                                                    |
| M03                           | V PARA      | R/G/B: −99 ~ +99, <b>0</b>          | BLACK のみ M(マスター)設定も可能                                                                                |
|                               | H SAW       | R/G/B: −99 ~ +99, <b>0</b>          |                                                                                                    |
|                               | H PARA      | R/G/B: −99 ~ +99, <b>0</b>          |                                                                                                    |
|                               | BLK SET     | R/G/B: −99 ~ +99, <b>0</b>          |                                                                                                    |
|                               | BLACK       | R/G/B/M: -99 ~ +99, <b>0</b>        |                                                                                                    |
|                               | MASTER GAIN | –6, –3, <u>0</u> , 3, 6, 9, 12 dB   |                                                                                                    |
| <ohb matrix=""></ohb>         | OHB MATRIX  | <u>ON</u> , OFF                     |                                                                                                    |
| M04                           | MATRIX      | ON, <b><u>OFF</u></b>               |                                                                                                    |
| <auto iris=""><br/>M05</auto> | AUTO IRIS   | ON, <b><u>OFF</u></b> , (ON), (OFF) | <ul><li>()表示:リモートコントロールユニット/パネル、</li><li>CCU 非接続時(変更不可)</li></ul>                                    |
|                               | WINDOW      | <u>1</u> , 2, 3, 4, 5, 6            | オートアイリス検出ウィンドウを選択                                                                                    |
|                               |             |                                     | 1 2 3<br>4 5 6<br>それぞれの図の網かけ部で光を検出する。                                                                |
|                               | OVERRIDE    | –99 ∼ 99, <b>0</b> ,                | オートアイリスレベルの明るさの基準を一時的に ±2 絞<br>りの範囲で変更。<br>-99:2 絞り閉じ気味<br>99:2 絞り開け気味<br>: OFF 時<br>電源を切ると設定値は に戻る。 |
|                               | IRIS LEVEL  | $-99$ $\sim$ +99. <b>0</b>          | <u>+4</u> 絞り                                                                                         |
|                               | APL RATIO   | _99 ~ +99. <b>65</b>                |                                                                                                    |
|                               | IRIS GAIN   | _99 ~ +99. <b>0</b>                 |                                                                                                    |
|                               | IRIS CLOSE  | ON, OFF                             |                                                                                                    |

| MAINTENANCE             |                       |                                     |                                                                                                    |
|-------------------------|-----------------------|-------------------------------------|----------------------------------------------------------------------------------------------------|
| ページ名<br>ページ No.         | <br>項目                | 設定値                                 | 備考                                                                                                    |
| <lens1><br/>M06</lens1> | F NO. DISP            | <b>CONTROL</b> , RETURN             | AUTO IRIS OFF のときのパネルの IRIS 表示の切り換え<br>CONTROL:カメラからの値を表示<br>RETURN:レンズからの戻り値を表示<br>(AUTO IRIS ON のときは、常にレンズからの戻り値を表示)                                                                                                    |
|                         | AF DISPLAY            | ON, <b><u>OFF</u></b>               |                                                                                                    |
|                         | ALAC                  | <b>AUTO</b> , OFF                   | AUTO 時は右側に状態が表示される。<br>(ACTIVE):補正中<br>(WAIT):レンズの初期化完了待ち<br>(STOP):非対応レンズのため補正 OFF                                                                                                    |
|                         | F DROP COMP           | <b><u>OFF</u></b> , ON, (OFF)       | F ドロップ補正の ON/OFF<br>補正中は右側に補正ゲインが表示される<br>(OFF):シリアルレンズが装着されていないとき                                                                                                    |
|                         | MAX GAIN              | <u><b>0.0</b></u> ~ 24 dB           | 補正の最大値                                                                                                    |
|                         | DROP POINT            | 0~99, <u>50</u>                     | 補正開始点                                                                                                    |
|                         | ROUNDNESS             | <u><b>0.0</b></u> ~ 12 dB           | 補正曲線の丸み                                                                                                    |
|                         | STORE LENS FILE       | ENTER で実行                           | レンズファイルに保存する                                                                                                    |
|                         | ARIA                  | AUTO, <b>QFF</b>                    | AUTO 時は右側に状態が表示される。<br>(ACTIVE):補正中<br>(WAIT):レンズの初期化完了待ち<br>(STOP):非対応レンズのため補正 OFF                                                                                                    |
| <lens2><br/>M07</lens2> | REMOTE CONTROL        | <b>DEE</b> , ON, (OFF)              | MSU/RCP からのレンズリモートコントロールの ON/OFF<br>MSU/RCP の Zoom/FocusControl 画面の Active ボタン<br>と同等<br>(OFF):レンズが対応していないとき                                                                                                    |
|                         | CONTROL MODE          | ZOOM&FOCUS, FOCUS,<br>FOLLOW FOCUS  | <ul> <li>ZOOM &amp; FOCUS: ZOOM と FOCUS を MSU/RCP でコ<br/>ントロールする(レンズデマンドでのコントロールは<br/>無効)</li> <li>FOCUS: FOCUS は MSU/RCP からコントロールし、<br/>ZOOM はレンズデマンドでコントロールする</li> <li>FOLLOW FOCUS: FOCUS はレンズデマンドでコント<br/>ロールするが、MSU/RCP で微調整(オフセット)が<br/>可能。ZOOM はレンズデマンドでコントロールする</li> <li>ご注意</li> <li>オフセットが 0 以外かつ REMOTE CONTROL が OFF の<br/>ときは、FOLLOW FOCUS から他の設定には変更できま<br/>せん。設定を変更したい場合は REMOTE CONTROL を<br/>ON にしてください。</li> </ul> |
|                         |                       | 12215                               |                                                                                                    |
|                         | SENS                  | т, ∠, <u>ð</u> , 4, Э               | MSU 側のオノセットを車畳する感度                                                                                                    |
|                         | OFFSET CANCEL<br>GAIN | 1, 2, <b><u>3</u></b> , 4, 5        | デマンド側でオフセットをキャンセルする感度                                                                                                    |
| <mic gain=""></mic>     | MIC1                  | 20, 30, 40, 50, <u><b>60</b></u> dB | スタンドアローン時のみ変更可能                                                                                                    |
| M08                     | MIC2                  | 20, 30, 40, 50, <u><b>60</b></u> dB |                                                                                                    |

| MAINTENANCE                 |                 |                                               |                                                                                                    |
|-----------------------------|-----------------|-----------------------------------------------|----------------------------------------------------------------------------------------------------|
| ページ名<br>ページ No.             | 項目              | 設定値                                           | 備考                                                                                                    |
| <camera number=""></camera> | CAMERA NUMBER   | <u></u> , 1 ~ 96                              | カメラナンバーを設定                                                                                                    |
| M09                         | CCU LINK        | <b>DEE</b> , ON                               | CCU No との連動のオン / オフを設定<br>オンにすると、CCU でカメラナンバーが設定できます。                                                                                                    |
|                             | OUTSIDE DISPLAY |                                               |                                                                                                    |
|                             | CAMERA NUMBER   | <u>off</u> , on                               | 側板のカメラナンバー表示のオン / オフを設定                                                                                                    |
|                             | Х               | −100 ~ 100, <u>0</u>                          | カメラナンバーの文字位置を設定(0 が中心位置)                                                                                                    |
|                             | Y               | −100 ~ 100, <u>0</u>                          | カメラナンバーの文字位置を設定(0 が中心位置)                                                                                                    |
|                             | SIZE            | 0 ~ 150, <u><b>100</b></u>                    | カメラナンバーの文字サイズを設定                                                                                                    |
|                             | BACK GROUND     | BLACK, WHITE, LOGO                            | 背景色を設定<br><b>LOGO</b> :読み込んだロゴを背景にする                                                                                                    |
|                             |                 | READ LOGO                                     | 背景色に使用するロゴデータ(BMP ファイル)を読み込<br>む。<br>ロゴデータをカメラに読み込むときは、モノクロ<br>200×200 ピクセルのデータを準備してください。データ<br>のファイル名を「logo.bmp」に変更してから USB メモ<br>リーにコピーして、本機に差し込み、メニューの READ |
|                             |                 |                                               | LOGO を選択してください。                                                                                                    |
|                             |                 |                                               |                                                                                                    |
| M10                         |                 |                                               | CALL で IALLY を点灯させるかどうかを選択                                                                                                    |
|                             |                 | <u>UFF</u> , ON                               |                                                                                                    |
|                             |                 | 0 ~ 100 50                                    |                                                                                                    |
|                             | NUMBER          | 0~ 100, <u>50</u>                             |                                                                                                    |
|                             |                 | AUTO OFF ON                                   |                                                                                                    |
|                             |                 | <u></u> , o, o                                | 側板 LED を設定                                                                                                    |
|                             | MODE            | OFF, <b><u>TALLY</u></b> , LIGHT              | TALLY: タリーとして機能する<br>LIGHT: 照明として機能する                                                                                                    |
|                             | BRIGHTNESS      | 0 ~ 100, <u><b>50</b></u>                     | LED の明るさを設定                                                                                                    |
|                             | TALLY GUARD     |                                               | TALLY 点灯中に変更させないようにするかどうかを選択                                                                                                    |
|                             | EXTENDER        | <u>off</u> , on                               |                                                                                                    |
|                             | FILTER DISC     | <u>off</u> , on                               |                                                                                                    |
| <output format=""></output> | CURRENT         | 表示のみ                                          | 現在のフォーマットを表示                                                                                                    |
| M11 (U12)                   | RESOLUTION      | 3840×2160, <u><b>1920×1080</b></u>            | システムフォーマットの設定(カメラオペレーティング                                                                                                    |
|                             | FREQUENCY       | 59.94P, 50P                                   | <br>ソフトウェアのオプションにより、選択可能なシステム<br>フォーマットが異なります。)                                                                                                    |
|                             | OETF            | <b>SDR</b> , S-Log3, HLG_Live,<br>HLG_BT.2100 | カメラの OETF 設定                                                                                                    |
|                             | COLOR           | <b>BT.709</b> , BT.2020(WIDE-BC)              | カメラの色域設定                                                                                                    |
|                             | BIT DEPTH       | <u>10bit</u> , 12bit                          | RGB444 のときだけ選択可能                                                                                                    |
| <test out=""></test>        | OUTPUT          | 表示のみ                                          | 現在のフォーマットを表示                                                                                                    |
| M12 (U13)                   | VBS-OUT         |                                               | OUTPUT が VBS のとき表示                                                                                                    |
|                             | CHARACTER       | ON, <b><u>OFF</u></b>                         |                                                                                                    |
|                             | GAIN            | –99 ∼ +99, <u>0</u>                           |                                                                                                    |
|                             | CHROMA          | –99 $\sim$ +99, ${f Q}$                       |                                                                                                    |
|                             | SETUP           | <u>off</u> , on                               |                                                                                                    |
|                             | DOWN CONVERTER  |                                               | OUTPUT が VBS のとき表示                                                                                                    |
|                             | SELECT          | MAIN, RET, VF                                 |                                                                                                    |
|                             | ASPECT          | <u>SQ</u> , EC                                |                                                                                                    |
|                             | SYNC-OUT        |                                               | OUTPUT が SD-SYNC、HD-SYNC のとき表示                                                                                                    |
|                             | V-PHASE         | –999 ~ +999, <u><b>0</b></u>                  |                                                                                                    |
|                             | H-PHASE         | –999 ∼ +999, <u>0</u>                         |                                                                                                    |

| MAINTENANCE                  |                          |                                            |                                                             |
|------------------------------|--------------------------|--------------------------------------------|-------------------------------------------------------------|
| ページ名                         | <br>項目                   | 設定値                                        | 備考                                                          |
| ページ No.                      |                          |                                            |                                                             |
| <sdi out=""></sdi>           | SDI-1                    | ◆「SDI-1、SDI-2 出力フォーマッ                      | SDI-1、SDI-2 出力フォーマットを設定                                     |
| M13 (U14)                    | SDI-2                    | ト」(56 ページ)参照                               |                                                             |
|                              | SDI-3                    | HD PROMPTER                                |                                                             |
|                              | SDI-MONI OUT             | MAIN, <b>VE</b> , RET, SD-SDI, OFF         |                                                             |
|                              | CHARACTER                | ON, <b><u>OFE</u></b>                      |                                                             |
|                              | EMB AUDIO                | OFF, MIC, PGM                              |                                                             |
|                              | DOWN CONVERTER           |                                            | SDI-MONI OUT が SD-SDI のとき表示                                 |
|                              | SELECT                   | <u>MAIN,</u> RET, VF                       | _                                                           |
|                              | ASPECT                   | <b><u>SQ</u></b> , EC                      | -                                                           |
| <trunk></trunk>              | TRUNK                    | <u>ON</u> , OFF                            |                                                             |
| M14                          | INTERFACE                | <b>232c</b> , 422A                         |                                                             |
|                              | AUX REMOTE               |                                            | 表示のみ                                                        |
|                              | NETWORK TRUNK            |                                            | 表示のみ                                                        |
|                              | LINK                     |                                            | -                                                           |
| <genlock></genlock>          | REFERENCE                | 同期の状態                                      | 表示のみ                                                        |
| M15                          | GENLOCK                  | ENABLE, DISABLE                            |                                                             |
|                              | STATUS                   |                                            | _                                                           |
|                              | FORMAT                   |                                            | -                                                           |
|                              | PHASE                    |                                            | -                                                           |
|                              | V                        | $-1024 \sim 1023$ <b>0</b>                 | -                                                           |
|                              | Н                        | $-1700 \sim 1700$ <b>0</b>                 | -                                                           |
| <date></date>                | DATE/TIME                | $2000 \sim 2035/01 \sim 12/00 \sim 31$     |                                                             |
| M16                          | 2,                       | $00 \sim 23 : 00 \sim 59$                  |                                                             |
|                              | DATE FORMAT              | 1 Y/Mn/D, 2 Mn/D, 3 D/M/Y                  | <b>Y</b> ∶年                                                 |
|                              |                          | 4 D/M, <u>5 M/D/Y</u> , 6 M/D              | Mn :月 ( 数字)                                                 |
|                              |                          |                                            | M:月(英略語)                                                    |
|                              |                          |                                            | D∶⊟                                                         |
| <battery alarm=""></battery> | BEFORE END               | <u>11.5</u> ~ 17.0 V                       |                                                             |
| IVI 17                       | END                      | <u>11.0</u> ~ 11.5 V                       |                                                             |
| <others><br/>M18</others>    | FAN MODE                 | OFF, <b><u>AUTO1</u></b> , AUTO2, MIN, MAX | AUTO1:通常回転<br>AUTO2:スロー回転                                   |
|                              | CAM BARS                 | ON, <b><u>OFF</u></b>                      |                                                             |
|                              | WHITE SETUP MODE         | AWB, <b><u>A.LVL</u></b>                   |                                                             |
|                              | FILTER WHT MEM           | ON, <b><u>OFF</u></b>                      | CC フィルターポジションごとにホワイトメモリーを持<br>つ機能の ON/OFF                   |
|                              | STANDALONE SW<br>DISABLE | <u>OFF</u> , ON                            | ON にすると、CCU やコントロールパネルが未接続でも<br>WHITE BAL などの本体スイッチを動作させない。 |
|                              | HD DOWNCONV FILTER       | <u>1</u> , 2, 3, 4, 1(V0.3), 1(V0.6)       |                                                             |
| <option key=""></option>     | READ (USB→CAM)           | ENTER で実行                                  | インストールキーを USB メモリーから読み込む。                                   |
| M19                          | EFFECTIVE FUNCTION       |                                            | インストールされたオプション機能のみ表示                                        |

### SDI-1、SDI-2 出力フォーマット

| OUTPUT FORMAT |                          | SDI-1       |                                                                                                | SDI-2                                                                                                 |                                                                                                    |                                                                                                    |
|---------------|--------------------------|-------------|------------------------------------------------------------------------------------------------|----------------------------------------------------------------------------------------------------|----------------------------------------------------------------------------------------------------|----------------------------------------------------------------------------------------------------|
| RESOLUTION    | FREQUENCY                | OETF        | 設定値                                                                                            | 出力フォーマット                                                                                              | 設定値                                                                                                    | 出力フォーマット                                                                                                   |
| 3840x2160     | 59.94P/50P               | SDR 以外      | OFF<br>4K/12G/HDR<br>HD/3G-A/SDR<br>HD/3G-B/SDR<br>HD/1.5G/SDR<br>UHD PROMPTER                 | 3840x2160/59.94P<br>1920x1080/59.94P<br>1920x1080/59.94P<br>1920x1080/59.94i<br>-                     | OFF<br>4K/12G/HDR<br>HD/3G-A/SDR<br>HD/3G-B/SDR<br>HD/1.5G/SDR<br>UHD TRUNK <sup>*1</sup><br>HD TRUNK<br>HD RETURN IN <sup>*2</sup>                 | 3840x2160/59.94P<br>1920x1080/59.94P<br>1920x1080/59.94P<br>1920x1080/59.94i<br>-<br>-                     |
|               |                          | SDR         | OFF<br>4K/12G/SDR<br>HD/3G-A/SDR<br>HD/3G-B/SDR<br>HD/1.5G/SDR<br>UHD PROMPTER                 | 3840x2160/59.94P<br>1920x1080/59.94P<br>1920x1080/59.94P<br>1920x1080/59.94i<br>-                     | 4K/12G/SDR<br>HD/3G-A/SDR<br>HD/3G-B/SDR<br>HD/1.5G/SDR<br>UHD TRUNK <sup>*1</sup><br>HD TRUNK<br>HD RETURN IN <sup>*2</sup>                        | 3840x2160/59.94P<br>1920x1080/59.94P<br>1920x1080/59.94P<br>1920x1080/59.94i<br>-<br>-<br>-                |
|               | 29.97P/25P               | SDR<br>(固定) | OFF<br>4K/6G/SDR<br>HD/1.5G/SDR<br>UHD PROMPTER                                                | 3840x2160/29.97P<br>1920x1080/29.97PsF<br>-                                                           | OFF<br>4K/6G/SDR<br>HD/1.5G/SDR<br>UHD TRUNK <sup>*1</sup><br>HD TRUNK<br>HD RETURN IN <sup>*2</sup>                                                | 3840x2160/29.97P<br>1920x1080/29.97PsF<br>-<br>-<br>-                                                      |
|               | 23.98P/24P               | SDR<br>(固定) | OFF<br>4K/6G/SDR<br>HD/1.5G/SDR<br>UHD PROMPTER                                                | 3840x2160/23.98P<br>1920x1080/23.98PsF<br>-                                                           | OFF<br>4K/6G/SDR<br>HD/1.5G/SDR<br>UHD TRUNK <sup>*1</sup><br>HD TRUNK<br>HD RETURN IN <sup>*2</sup>                                                | 3840x2160/23.98P<br>1920x1080/23.98PsF<br>-<br>-<br>-                                                      |
| 1920x1080     | 59.94P/50P               | SDR 以外      | OFF<br>HD/3G-A/HDR<br>HD/3G-A/SDR<br>HD/3G-B/HDR<br>HD/3G-B/SDR<br>HD/1.5G/SDR<br>UHD PROMPTER | 1920x1080/59.94P<br>1920x1080/59.94P<br>1920x1080/59.94P<br>1920x1080/59.94P<br>1920x1080/59.94i<br>- | OFF<br>HD/3G-A/HDR<br>HD/3G-A/SDR<br>HD/3G-B/HDR<br>HD/3G-B/SDR<br>HD/1.5G/SDR<br>UHD TRUNK <sup>*1</sup><br>HD TRUNK<br>HD RETURN IN <sup>*2</sup> | 1920x1080/59.94P<br>1920x1080/59.94P<br>1920x1080/59.94P<br>1920x1080/59.94P<br>1920x1080/59.94i<br>-<br>- |
|               |                          | SDR         | OFF<br>HD/3G-A/SDR<br>HD/3G-B/SDR<br>HD/1.5G/SDR<br>UHD PROMPTER                               | 1920x1080/59.94P<br>1920x1080/59.94P<br>1920x1080/59.94i<br>-                                         | OFF<br>HD/3G-A/SDR<br>HD/3G-B/SDR<br>HD/1.5G/SDR<br>UHD TRUNK <sup>*1</sup><br>HD TRUNK<br>HD RETURN IN <sup>*2</sup>                               | 1920x1080/59.94P<br>1920x1080/59.94P<br>1920x1080/59.94i<br>-<br>-<br>-                                    |
|               | 29.97PsF<br>/25PsF       | SDR<br>(固定) | OFF<br>HD/1.5G/SDR<br>UHD PROMPTER                                                             | 1920x1080/29.97PsF<br>-                                                                               | OFF<br>HD/1.5G/SDR<br>UHD TRUNK <sup>*1</sup><br>HD TRUNK<br>HD RETURN IN <sup>*2</sup>                                                             | 1920x1080/29.97PsF<br><br>-<br>-                                                                           |
|               | 23.98PsF<br>/24PsF       | SDR<br>(固定) | OFF<br>HD/1.5G/SDR<br>UHD PROMPTER                                                             | 1920x1080/23.98PsF<br>-                                                                               | OFF<br>HD/1.5G/SDR<br>UHD TRUNK <sup>*1</sup><br>HD TRUNK<br>HD RETURN IN <sup>*2</sup>                                                             | 1920x1080/23,98PsF<br>-<br>-<br>-                                                                          |
|               | 59.94i(444)<br>/50i(444) | SDR<br>(固定) | DFF<br>HD/3G-B/SDR<br>UHD PROMPTER                                                             | 1920x1080/59.94i(444)<br>-                                                                            | OFF<br>HD/3G-B/SDR<br>UHD TRUNK <sup>*1</sup><br>HD TRUNK<br>HD RETURN IN <sup>*2</sup>                                                             | 1920×1080/59.94i(444)<br>-<br>-<br>-                                                                       |

| OUTPUT FORMAT |                                      | SDI-1       |                                                                                                    | SDI-2                                                                                                    |                                                                                                    |                                                                                                    |
|---------------|--------------------------------------|-------------|----------------------------------------------------------------------------------------------------|----------------------------------------------------------------------------------------------------|----------------------------------------------------------------------------------------------------|----------------------------------------------------------------------------------------------------|
| RESOLUTION    | FREQUENCY                            | OETF        | 設定値                                                                                                    | 出力フォーマット                                                                                                    | 設定値                                                                                                    | 出力フォーマット                                                                                                    |
| 1920x1080     | 29.97PsF(444)<br>/25PsF(444)         | SDR<br>(固定) | <b>OFF</b><br>HD/3G-B/SDR<br>UHD PROMPTER                                                                                    | 1920x1080/29.97PsF(444)<br>-                                                                                                    | OFF<br>HD/3G-B/SDR<br>UHD TRUNK <sup>*1</sup><br>HD TRUNK<br>HD RETURN IN <sup>*2</sup>                                                                            | 1920x1080/29.97PsF(444)<br>-<br>-<br>-                                                                                                    |
|               | 23.98PsF(444)<br>/24PsF(444)         | SDR<br>(固定) | <b>OFF</b><br>HD/3G-B/SDR<br>UHD PROMPTER                                                                                    | 1920x1080/23.98PsF(444)<br>-                                                                                                    | OFF<br>HD/3G-B/SDR<br>UHD TRUNK <sup>*1</sup><br>HD TRUNK<br>HD RETURN IN <sup>*2</sup>                                                                            | 1920x1080/23.98PsF(444)<br>-<br>-<br>-                                                                                                    |
|               | 59.94P(2x)<br>/50P(2x)               | SDR 以外      | OFF<br>HD/3G-A/HDR/HFR<br>HD/3G-B/HDR/HFR<br>HD/3G-A/SDR<br>HD/3G-B/SDR<br>HD/1.5G/SDR<br>UHD PROMPTER                       | 1920x1080/59.94P/Link A<br>1920x1080/59.94P/Link A<br>1920x1080/59.94P<br>1920x1080/59.94P<br>1920x1080/59.94i<br>-                              | OFF<br>HD/3G-A/HDR/HFR<br>HD/3G-B/HDR/HFR<br>HD/3G-A/SDR<br>HD/1.5G/SDR<br>HD/1.5G/SDR<br>UHD TRUNK <sup>*1</sup><br>HD TRUNK<br>HD RETURN IN <sup>*2</sup>        | 1920x1080/59.94P/Link B<br>1920x1080/59.94P/Link B<br>1920x1080/59.94P<br>1920x1080/59.94P<br>1920x1080/59.94i<br>-<br>-<br>-                         |
|               |                                      | SDR         | OFF<br>HD/3G-A/SDR/HFR1<br>HD/3G-B/SDR/HFR1<br>HD/3G-B/SDR/HFR2<br>HD/3G-A/SDR<br>HD/3G-B/SDR<br>HD/1.5G/SDR<br>UHD PROMPTER | 1920x1080/59.94P/Link A<br>1920x1080/59.94P/Link A<br>1920x1080/59.94i/Link A-B<br>1920x1080/59.94P<br>1920x1080/59.94P<br>1920x1080/59.94i<br>- | OFF<br>HD/3G-A/SDR/HFR1<br>HD/3G-B/SDR/HFR2<br>HD/3G-B/SDR/HFR2<br>HD/3G-A/SDR<br>HD/1.5G/SDR<br>UHD TRUNK <sup>*1</sup><br>HD TRUNK<br>HD RETURN IN <sup>*2</sup> | 1920x1080/59.94P/Link B<br>1920x1080/59.94P/Link B<br>1920x1080/59.94i/Link A-B<br>1920x1080/59.94P<br>1920x1080/59.94P<br>1920x1080/59.94i<br>-<br>- |
|               | 59.94P(3x)<br>/50P(3x) <sup>*3</sup> | SDR 以外      | OFF<br>HD/3G-A/SDR<br>HD/3G-B/SDR<br>HD/1.5G/SDR<br>UHD PROMPTER                                                             | 1920x1080/59.94P<br>1920x1080/59.94P<br>1920x1080/59.94i<br>-                                                                                    | OFF<br>HD/3G-A/SDR<br>HD/3G-B/SDR<br>HD/1.5G/SDR<br>UHD TRUNK <sup>*1</sup><br>HD TRUNK<br>HD RETURN IN <sup>*2</sup>                                              | 1920x1080/59.94P<br>1920x1080/59.94P<br>1920x1080/59.94i<br>-<br>-<br>-                                                                               |
|               |                                      | SDR         | OFE<br>HD/3G-A/SDR<br>HD/3G-B/SDR<br>HD/1.5G/SDR<br>UHD PROMPTER                                                             | 1920x1080/59.94P<br>1920x1080/59.94P<br>1920x1080/59.94i<br>-                                                                                    | OFF<br>HD/3G-A/SDR<br>HD/3G-B/SDR<br>HD/1.5G/SDR<br>UHD TRUNK <sup>*1</sup><br>HD TRUNK<br>HD RETURN IN <sup>*2</sup>                                              | 1920x1080/59.94P<br>1920x1080/59.94P<br>1920x1080/59.94i<br>-<br>-<br>-                                                                               |
|               | 59.94P(4x)<br>/50P(4x) <sup>*3</sup> | SDR 以外      | OFF<br>HD/3G-A/SDR<br>HD/3G-B/SDR<br>HD/1.5G/SDR<br>UHD PROMPTER                                                             | 1920x1080/59.94P<br>1920x1080/59.94P<br>1920x1080/59.94i<br>-                                                                                    | OFF<br>HD/3G-A/SDR<br>HD/3G-B/SDR<br>HD/1.5G/SDR<br>UHD TRUNK <sup>*1</sup><br>HD TRUNK<br>HD RETURN IN <sup>*2</sup>                                              | 1920x1080/59.94P<br>1920x1080/59.94P<br>1920x1080/59.94i<br>-<br>-<br>-                                                                               |
|               |                                      | SDR         | OFF<br>HD/3G-A/SDR<br>HD/3G-B/SDR<br>HD/1.5G/SDR<br>UHD PROMPTER                                                             | 1920x1080/59.94P<br>1920x1080/59.94P<br>1920x1080/59.94i<br>-                                                                                    | OFF<br>HD/3G-A/SDR<br>HD/3G-B/SDR<br>HD/1.5G/SDR<br>UHD TRUNK <sup>*1</sup><br>HD TRUNK<br>HD RETURN IN <sup>*2</sup>                                              | 1920x1080/59.94P<br>1920x1080/59.94P<br>1920x1080/59.94i<br>-<br>-<br>-                                                                               |

\*1 NETWORK TRUNK の DATA RATE(CCU 側の設定)が 100 Mbps の時のみ選択可能 \*2 スタンドアローン使用時のみ選択可能 \*3 3x 以上は、CCU 接続時のみ選択可能

### FILE メニュー

本機では、操作や調整を容易にするため、オペレーターファイル、リファレンスファイル、シーンファイル、OHBファイル、 レンズファイルの5種類のファイルを使用できます。 オペレーターファイルには、OPERATIONメニューで設定でき る項目とカスタマイズしたUSERメニューを保存できます。

◆ それぞれのファイルに含まれる具体的項目については、メンテナンスマニュアルをご覧ください。

| FILE                            |                   |                                                 |                                                                   |
|---------------------------------|-------------------|-------------------------------------------------|-------------------------------------------------------------------|
| ページ名<br>ページ No.                 | <br>項目            | 設定値                                             | 備考                                                                |
| <operator file=""></operator>   | READ (USB → CAM)  | ENTER で実行                                       | オペレーターファイルを USB メモリーから読み込む。                                       |
| F01                             | WRITE (CAM → USB) | ENTER で実行                                       | 現在のオペレーターファイル項目の設定を USB メモリー<br>に書き込む。                            |
|                                 | PRESET            | ENTER で実行                                       | 本体のメモリーに保存されているオペレーターファイル<br>のデータを呼び出す。                           |
|                                 | STORE PRESET FILE | ENTER で実行                                       | 現在のオペレーターファイル項目の設定を、本体のメモ<br>リーのオペレーターファイルに書き込む。                  |
|                                 | CLEAR PRESET FILE | ENTER で実行                                       | 本体のメモリーに保存されているオペレーターファイル<br>のデータを出荷時の初期設定に戻す。                    |
| <scene file=""></scene>         | 1                 |                                                 | シーンファイル(ペイントデータ)の保存と呼び出し:                                         |
| F02                             | 2                 |                                                 | カメラのメモリーにシーンファイルを保存するときは、                                         |
|                                 | 3                 |                                                 | - STOREの後にファイル番号を指定。                                              |
|                                 | 4                 |                                                 | - 読み出9 とさは、 ノアイル 金亏指定のみ。                                          |
|                                 | 5                 |                                                 | -                                                                 |
|                                 | STORE             | ENTER で実行                                       | -                                                                 |
|                                 | 01                | <u>01</u> ~ 32                                  | -                                                                 |
|                                 | STANDARD          | ENTER で実行                                       | 標準のペイントデータを呼び出す。                                                  |
|                                 | READ (USB → CAM)  | ENTER で実行                                       | 32 個のシーンファイルを USB メモリーから本体のメモ<br>リーに読み込む。                         |
|                                 | WRITE (CAM → USB) | ENTER で実行                                       | 32 個のシーンファイルを本体のメモリーから USB メモ<br>リーに書き出す。                         |
|                                 | FILE ID           | 最大 14 文字                                        | USB メモリーに保存するシーンファイルに入れるコメン<br>トを入力<br>◆「文字列を設定するには」(24 ページ)参照    |
|                                 | CAM CODE          | カメラコード                                          | 表示のみ                                                              |
|                                 | DATE              | 日付                                              | 表示のみ                                                              |
|                                 | DISSOLVE          | <u>off</u> , on                                 | シーンファイルの切り換えをシームレスにする機能                                           |
|                                 | SPEED             | 0.2~2.8(0.2 ステップ), 3~10<br>(1 ステップ), <b>0.2</b> |                                                                   |
| <reference><br/>F03</reference> | STORE FILE        | ENTER で実行                                       | リファレンスファイル項目の現在の状態を、内蔵メモ<br>リーのリファレンスファイルに書き込む。                   |
|                                 | STANDARD          | ENTER で実行                                       | 内蔵メモリーに保存されているリファレンスファイルを<br>呼び出す。                                |
|                                 | ALL PRESET        | ENTER で実行                                       | 内蔵メモリーに保存されているリファレンスファイルを<br>工場設定に戻す。                             |
|                                 | READ (USB → CAM)  | ENTER で実行                                       | リファレンスファイルを USB メモリーから読み込む。                                       |
|                                 | WRITE (CAM → USB) | ENTER で実行                                       | リファレンスファイル項目の現在の状態を USB メモリー<br>に書き出す。                            |
|                                 | FILE ID           | 最大 14 文字                                        | USB メモリーに保存するリファレンスファイルに入れる<br>コメントを入力<br>◆「文字列を設定するには」(24 ページ)参照 |
|                                 | CAM CODE          | カメラコード                                          | 表示のみ                                                              |
|                                 | DATE              | 日付                                              | 表示のみ                                                              |
|                                 |                   |                                                 |                                                                   |

| FILE                          |                    |                          |                                                                    |
|-------------------------------|--------------------|--------------------------|--------------------------------------------------------------------|
| ページ名<br>ページ No.               | 項目                 | 設定値                      | 備考                                                                 |
| <user gamma=""></user>        | READ (USB → CAM)   | ENTER で実行                | ユーザーガンマファイルを USB メモリーから読み込む。                                       |
| F04                           | PRESET             | ENTER で実行                | 本体のメモリーに保存されているユーザーガンマファイ<br>ルのデータを呼び出す。                           |
|                               | FILE ID            | 最大 14 文字                 | USB メモリーに保存するユーザーガンマファイルに入れ<br>るコメントを入力<br>◆「文字列を設定するには」(24 ページ)参照 |
|                               | CAM CODE           | カメラコード                   | 表示のみ                                                               |
|                               | DATE               | 日付                       | 表示のみ                                                               |
| <lens file=""></lens>         | STORE FILE         | ENTER で実行                | センターマーカーは含みません。                                                    |
| F05                           | No.                | 1 ~ 17, <u>1</u>         | 1 ~ 16:非シリアルレンズ使用時(大型レンズ使用時は<br>レンズ内部の設定に従います。)<br>17:シリアルレンズ使用時   |
|                               | NAME               |                          | 非シリアルレンズ使用時のみ変更可                                                   |
|                               | F NO               | F1.0 ~ F3.4, <u>F1.7</u> | 非シリアルレンズ使用時のみ変更可                                                   |
|                               | CENTER MARKER      |                          | センターマーカー位置の設定と保存                                                   |
|                               | H POS              | −20 ~ +20, <u>0</u>      | H POS:数値が大きいほど右                                                    |
|                               | V POS              | −20 ~ +20, <u>0</u>      | V POS: 数値が大きいはと下                                                   |
|                               | STORE              | ENTER で実行                |                                                                    |
| <ohb file=""><br/>F06</ohb>   | STORE FILE         | ENTER で実行                | CMOS 固有の項目のオフセット値を保存(一度保存すれ<br>ば、取り付け直したときの再保存は不要)                 |
| <matrix file=""></matrix>     | CUSTOM PRESET MATR | X                        | マトリクスのプリセットファイルの保存と呼び出し:                                           |
| F07                           | STORE FILE         | ENTER で実行                | カメラのメモリーにプリセットファイルを保存するとき                                          |
|                               | 1                  |                          | は、ファイル蚕亏を指定する。                                                     |
|                               | 2                  |                          |                                                                    |
|                               | 3                  |                          |                                                                    |
|                               | 4                  |                          |                                                                    |
|                               | 5                  |                          |                                                                    |
|                               | CLEAR ALL          | ENTER で実行                | すべてのファイルを消去。                                                       |
|                               | READ (USB → CAM)   | ENTER で実行                | 5 個のプリセットファイルを USB メモリーから本体のメ<br>モリーに読み込む。                         |
|                               | WRITE (CAM → USB)  | ENTER で実行                | 5 個のプリセットファイルを本体のメモリーから USB メ<br>モリーに書き出す。                         |
|                               | FILE ID            | 最大 14 文字                 | USB メモリーに保存するプリセットファイルに入れるコ<br>メントを入力<br>◆ 「 文字列を設定するには」(24 ページ)参照 |
|                               | CAM CODE           | カメラコード                   | 表示のみ                                                               |
|                               | DATE               | 日付                       | 表示のみ                                                               |
| <box cursor="" file=""></box> | 1:                 |                          | BOX CURSOR FILE 選択と FILE 名入力                                       |
| F08                           | 2:                 |                          | BOX CURSOR FILE を選択するときは、数字の左側に                                    |
|                               | 3:                 |                          | カーソルを合わせる。                                                         |
|                               | 4:                 |                          | BOX CORSON FILE 名を入力9 るとさは、数字の石側に<br>カーソルを合わせる。                    |
|                               | 5:                 |                          | ◆「文字列を設定するには」(24ページ)参照                                             |
|                               | STORE              |                          | BOX CURSOR FILE 名をカメラに保存                                           |
|                               | READ (USB → CAM)   |                          | BOX CURSOR FILE を USB からカメラヘ転送                                     |
|                               | WRITE (CAM → USB)  |                          | BOX CURSOR FILE をカメラから USB ヘ転送                                     |

### DIAGNOSIS メニュー

表示のみで、カメラ機能の設定はできません。 ただし、一部の項目では、表示のための条件設定を行います。

| DIAGNOSIS                                                                        |                    |                                   |                                     |
|----------------------------------------------------------------------------------|--------------------|-----------------------------------|-------------------------------------|
| ページ名<br>ページ No.                                                                  | 項目                 | 表示                                | 備考                                  |
| <optical level=""></optical>                                                     | CCU → CAM          | GREEN, YELLOW, RED, NG, NO SIGNAL | CCU 接続時のみ表示                         |
| D01                                                                              | CAM → CCU          | GREEN, YELLOW, RED, NG, NO SIGNAL |                                     |
|                                                                                  | CABLE LENGTH       | x.x km                            | カメラケーブル長を表示(CCU 接続時のみ表<br>示)        |
| <board status=""></board>                                                        | OHB                | OK, NG                            |                                     |
| D02                                                                              | DPR                | OK, NG                            |                                     |
|                                                                                  | SY                 | OK, NG                            |                                     |
|                                                                                  | PS                 | OK, NG                            |                                     |
|                                                                                  | TX                 | OK, NG                            |                                     |
|                                                                                  | HOURS METER        | xxxx H                            | 通算起動時間を表示                           |
| <rom version=""></rom>                                                           | CAMERA APP         | Vx.xx                             |                                     |
| D03 (U15)                                                                        | OS                 | Vx.xx                             |                                     |
|                                                                                  | UPDATER            | Vx.xx                             |                                     |
|                                                                                  | PANEL              | Vx.xx                             | HDLA 装着時のみ表示                        |
|                                                                                  | SY                 | Vx.xx                             |                                     |
|                                                                                  | DPR                | Vx.xx                             |                                     |
|                                                                                  | PS                 | Vx.xx                             |                                     |
|                                                                                  | TX                 | Vx.xx                             |                                     |
| <serial no.=""></serial>                                                         | MODEL              | HDC5500                           |                                     |
| D04                                                                              | NO.                | XXXXXXX                           |                                     |
|                                                                                  | EFFECTIVE FUNCTION |                                   | オプション機能搭載時のみ、搭載オプション<br>機能を表示       |
| <power supply<br="">STATUS&gt;</power>                                           | CAM INPUT VOLTAGE  | 0% $\sim$ 100%、100% OVER          | CCU 側の出力電圧に対するカメラ側の入力電<br>圧の比率を表示   |
| D05                                                                              | CAM CONSUMPTION    | $0\% \sim 100\%$                  | カメラの消費電力量を表示                        |
| <b>ご注意</b><br>この表示は、カメラの<br>給電状態を簡易的に表<br>示するもののため、誤<br>差があります。目安と<br>してお使いください。 | CABLE LENGTH       | x.x km                            | CCU が測定したケーブル長の値を表示(CCU<br>接続時のみ表示) |

## 付録

### 使用上のご注意

### レーザービームについてのご注意

レーザービームは、CMOSイメージセンサーに損傷を与えるこ とがあります。レーザービームを使用した撮影環境では、 CMOSイメージセンサー表面にレーザービームが照射されない ように充分注意してください。

### 強い衝撃を与えない

内部構造や外観の変形などの損傷を受けることがあります。

### 使い終わったら

電源スイッチを切ってください。

### 使用、保管場所

水平な場所、空調のある場所に保管してください。 本体が濡れた場合、充分に乾燥させてから保管してください。 次のような場所での使用および保管は避けてください。

- 極端に暑い所や寒い所
- 湿気の多い所
- 激しく振動する所
- 強い磁気を発生する所
- 直射日光が長時間あたる所や暖房器具の近く

### 結露

本機を寒いところから急に暖かいところに持ち込んだときなど、 機器表面や内部に水滴がつくことがあります。これを結露とい います。結露が起きたときは電源を切り、結露がなくなるまで 放置し、結露がなくなってからご使用ください。結露時のご使 用は機器の故障の原因となる場合があります。

### 有寿命部品について

ファン、バッテリーは有寿命部品として定期的な交換が必要です。

常温でのご使用の場合、5年を目安に交換してください。た だし、交換時期は目安であり、部品の寿命を保証するもので はありません。交換の際はお買い上げ店にご相談ください。

 電解コンデンサの寿命は約5年です。(常温で1日に8時間、 1カ月で25日間、通常に使用すると想定した場合) したがって、使用時間が上記より長い場合は、その分寿命は 短くなります。

### 本機搭載のCMOSイメージセンサーの現象

### ご注意

撮影画面に出る下記の現象は、イメージセンサー特有の現象で、 故障ではありません。

### 白点

イメージセンサーは非常に精密な技術で作られていますが、宇 宙線などの影響により、まれに画面上に微小な白点が発生する 場合があります。

これはイメージセンサーの原理に起因するもので故障ではありません。

- また、下記の場合、白点が見えやすくなります。
- 高温の環境で使用するとき
- ゲイン(感度)を上げたとき

### フリッカー

蛍光灯、ナトリウム灯、水銀灯、LEDによる照明下で撮影する と、画面が明滅したり、色が変化したように見えることがあり ます。

### 携帯電話などによる電波障害を防止するために

携帯電話などを本機の近くで使用すると、誤動作を引き起こしたり、映像、音声などに影響を与えることがあります。 本機の近くでは、携帯電話などの電源はできるだけ切ってください。

### エラーメッセージ

操作中に異常が検出されたときは、下記のメッセージが表示されます。

### ご注意

メッセージを表示させるには、DISPLAYスイッチをDISPLAYま たはMENUに設定してください。

| メッセージ                      | 内容                                        |
|----------------------------|-------------------------------------------|
| TEMP WARNING               | 内部温度が異常に高い。                               |
| FAN STOP                   | 内蔵ファンが正しく回転していない。                         |
| SET CORRECT SYSTEM<br>DATE | 内蔵時計の日時が設定されていない。                         |
| OHB BLOCK NG!              | 光学ブロックに異常が検出された。                          |
| NO USB FLASH DRIVE         | USB メモリーが装着されていない状態<br>で、USB メモリーの操作を行った。 |
| USB FLASH DRIVE ERROR      | USB メモリーへのアクセス中にエラー<br>が発生した。             |
| FORMAT ERROR!              | フォーマットされていない USB メモ<br>リーにアクセスした。         |
| WRITE PROTECTED            | ライトプロテクトされている USB メモ<br>リーにファイルを書き込もうとした。 |
| FILE ERROR                 | USB メモリーからファイルを読み込む<br>ときエラーが発生した。        |
| OTHER MODEL'S FILE         | 互換性のない他の機種のファイルを読み<br>込もうとした。             |
| FILE NOT FOUND             | 読み出そうとしたファイルが USB メモ<br>リーに存在しない。         |

## USB メモリーの取り扱い

USB端子にUSBメモリーを接続して、設定データファイルを保存・呼び出すことができます。

以下のソニー製USBメモリーを使用することをおすすめします。 (2018年7月現在)

| シリーズ名             | 製品名                                                        |
|-------------------|------------------------------------------------------------|
| USM-QXシリーズ        | USM8GQX、USM16GQX、USM32GQX、USM64GQX、USM128GQX               |
| USM-Tシリーズ(日本国内専用) | USM8GT、USM16GT、USM32GT、USM64GT、USM128GT                    |
| USM-Uシリーズ         | USM4GU、USM8GU、USM16GU、USM32GU、USM64GU、USM128GU             |
| USM-Xシリーズ         | USM8X、USM16X、USM32X、USM64X                                 |
| USM-W3シリーズ        | USM8W3、USM16W3、USM32W3、USM64W3、USM128W3                    |
| USM-Rシリーズ         | USM4GR、USM8GR、USM16GR、USM32GR、USM64GR                      |
| USM-Wシリーズ(海外専用)   | USM8W、USM16W、USM32W、USM64W                                 |
| USM-M1シリーズ(海外専用)  | USM8M1、USM16M1、USM32M1、USM64M1                             |
| USM-SA3シリーズ(海外専用) | USM16SA3、USM32SA3、USM64SA3                                 |
| USM-SA2シリーズ(海外専用) | USM16SA2、USM32SA2、USM64SA2                                 |
| USM-SA1シリーズ       | USM8SA1、USM16SA1、USM32SA1、USM64SA1                         |
| USM-CA1シリーズ       | USM16CA1、USM32CA1、USM64CA1                                 |
| USM-Lシリーズ(生産終了)   | USM1GL、USM2GL、USM4GL、USM8GL、USM16GL、USM32GL                |
| USM-LXシリーズ(生産終了)  | USM1GLX、USM2GLX、USM4GLX、USM8GLX、USM16GLX、USM32GLX、USM64GLX |
| USM-Nシリーズ(生産終了)   | USM4GN、USM8GN、USM16GN、USM32GN                              |
| USM-Pシリーズ(生産終了)   | USM4GP、USM8GP、USM16GP、USM32GP、USM64GP                      |
| USM-Mシリーズ(生産終了)   | USM4GM、USM8GM、USM16GM、USM32GM                              |
| USM-Qシリーズ(生産終了)   | USM8GQ、USM16GQ、USM32GQ、USM64GQ                             |
| USM-Sシリーズ(生産終了)   | USM4GS、USM8GS、USM16GS                                      |
| USM-Vシリーズ(生産終了)   | USM4GV、USM8GV                                              |

### ご注意

- 推奨品以外の USB メモリーは、USB 端子に接続しても認識 されないことがあります。
- USB メモリーは FAT16 または FAT32 ファイルシステムで フォーマットされている必要があります。推奨品はフォー マットされていますので、購入後そのままご使用できます。

## 仕様

| 一般                        |                                                                                                    |
|---------------------------|----------------------------------------------------------------------------------------------------|
| 電源                        | AC 240 V、1.4 A (max.)                                                                                                  |
|                           | DC 12 V、9.5 A (max.)                                                                                                   |
|                           | DC 240 V、1.05 A (max.)                                                                                                 |
| 動作温度                      | –20 ℃~ +45 ℃                                                                                                    |
| 保存温度                      | −20 °C∼ +60 °C                                                                                                    |
| 質量                        | 約 5.0 kg(本体のみ)                                                                                                    |
| 外形寸法                      | 65ページ参照                                                                                                    |
| 撮像素子                      |                                                                                                    |
| 撮像素子                      | 2/3 型グローバルシャッター付き CMOS セ<br>ンサー                                                                                        |
| 方式                        | RGB 3 板式                                                                                                    |
| 電気特性                      |                                                                                                    |
| 感度                        | F10.0(2000lx、反射率 89.9%にて)                                                                                              |
| 映像 S/N                    | 62 dB以上                                                                                                    |
| 水平解像度                     | 2000TV 本(画面中心)<br>変調度 5%以上                                                                                             |
| 幾何学ひずみ                    | 認められず(ただしレンズによるひずみを<br>除く)                                                                                             |
| 光学系仕様                     |                                                                                                    |
| 分光系                       | F1.4 プリズム方式                                                                                                    |
| 内蔵フィルター                   | ND フィルター<br>1:CLEAR<br>2:1/4ND<br>3:1/8ND                                                                              |
|                           | 4 : 1/16ND<br>5 : 1/64ND                                                                                               |
|                           | 色温度変換フィルター<br>A:クロスフィルター<br>B:3200K(素通し)<br>C:4300K<br>D:6300K                                                         |
| 入出力端子                     |                                                                                                    |
| CCU                       | 光電気マルチコネクター(1)                                                                                                    |
| LENS                      | 12ピン (1)                                                                                                    |
| VF                        | 20ピン (1)                                                                                                    |
| MIC 1 IN                  | XLR 型 3 ピン、凹型(1)                                                                                                    |
| AUDIO IN CH1、CH2          | XLR 型 3 ピン、凹型(各 1)<br>AUDIO スイッチ MIC 時: -60 dBu<br>(メニューの操作により -20 dBu まで切<br>り換え可能)、平衡<br>AUDIO スイッチ LINE 時: 0 dBu、平衡 |
| INTERCOM 1、<br>INTERCOM 2 | XLR型5ピン、凹型(各1)                                                                                                    |
| EARPHONE                  | 4 極ミニジャック(1)<br>(3 極ステレオ、4 極 CTIA 規格、4 極<br>OMTP 規格対応)                                                                 |
| DC IN                     | XLR型4ピン(1)、DC 10.5~17 V                                                                                                |

| DC OUT            | 4ピン (1)、DC 10.5~17 V、          |  |
|-------------------|--------------------------------|--|
|                   | 最大 0.5 A                       |  |
|                   | (ただし、負荷条件、入力条件などにより、           |  |
|                   | 制限される場合があります。)                 |  |
|                   | 2ピン (1)、DC 10.5~17 V、          |  |
|                   |                                |  |
|                   | (ただし、負荷条件、人力条件などにより、           |  |
|                   | 制限される場合かめります。)                 |  |
| SDI 1、SDI 2、SDI 3 | BNC型(各1)                       |  |
| SDI MONI          | BNC型(1)                        |  |
| TEST OUT          | BNC型(1)                        |  |
| PROMPTER/GENLOCK  | BNC 型(1)                       |  |
|                   | PROMPTER 1 Vp-p、75 $\Omega$    |  |
|                   | GENLOCK HD:SMPTE ST274、3 値     |  |
|                   | シンク、0.6 Vp-p、75 Ω              |  |
|                   | SD:ブラックバースト                    |  |
|                   | (NTSC : 0.286 Vp-p、            |  |
|                   | 75 Ω/PAL:0.3 Vp-p、             |  |
|                   | 75 Ω)                          |  |
| RET CTRL          | 6ピン (1)                        |  |
| REMOTE            | 8ピン (1)                        |  |
| TRACKER           | 12ピン (1)                       |  |
| CRANE             | 12ピン (1)                       |  |
| USB               | USB 2.0 タイプ A 4 ピン (1) (USB メモ |  |
|                   | リー接続用)                         |  |
| NETWORK TRUNK     | <b>呂</b> RJ-45型8ピン(1)          |  |
| 付属品               |                                |  |
| ご使用になる前に(1)       |                                |  |
| 取扱説明書(CD-ROM)(1   | )                              |  |
| ケーブルクランプベルト(1 式)  |                                |  |
| ネジ(+B3 × 8)(2)    |                                |  |
| 付属ラベル(1)          |                                |  |
|                   |                                |  |

### 別売品/関連機器

| 別売品                      |                                                                                                    |
|--------------------------|----------------------------------------------------------------------------------------------------|
| カメラオペレーティング<br>ソフトウェア    | HZC-DFR50/DFR50M/DFR50W<br>HZC-HFR50/HFR50M/HFR50W/HFR50P<br>HZC-PRV50/PRV50M/PRV50W<br>HZC-PSF50/PSF50M/PSF50W<br>HZC-UHD50/UHD50M/UHD50W/UHD50P<br>HZC-UG50/UG50M/UG50W |
| HD エレクトロニック<br>ビューファインダー | HDVF-EL20(0.7 型、カラー)<br>HDVF-EL30(0.7 型、カラー)<br>HDVF-EL75(7.4 型、カラー)<br>HDVF-L750(7 型、カラー)<br>HDVF-L770(7 型、カラー)                                                          |
| 大型レンズアダプター               | HDLA1500/1505                                                                                                    |
| 大型ビューファインダー<br>アダプター     | HDLA1507                                                                                                    |
| マイクホルダー                  | CAC-12                                                                                                    |
| リターンビデオセレク<br>ター         | CAC-6                                                                                                    |
| 三脚アタッチメント                | VCT-14                                                                                                    |
| 低反発ショルダーパッド              | A-8286-346-A                                                                                                    |
|                          |                                                                                                    |

### 関連機器

カメラコントロールユニット HDCU5500

リモートコントロールパネル RCP-1000 シリーズ以降

カメラコントロールネットワークアダプター CNA-1

仕様および外観は、改良のため予告なく変更することがありま すが、ご了承ください。

- お使いになる前に、必ず動作確認を行ってください。故障 その他に伴う営業上の機会損失等は保証期間中および保証 期間経過後にかかわらず、補償はいたしかねますのでご了 承ください。
- 本製品を使用したことによるお客様、または第三者からの いかなる請求についても、当社は一切の責任を負いかねま す。
- 諸事情による本製品に関連するサービスの停止、中断について、一切の責任を負いかねます。

### 外形寸法

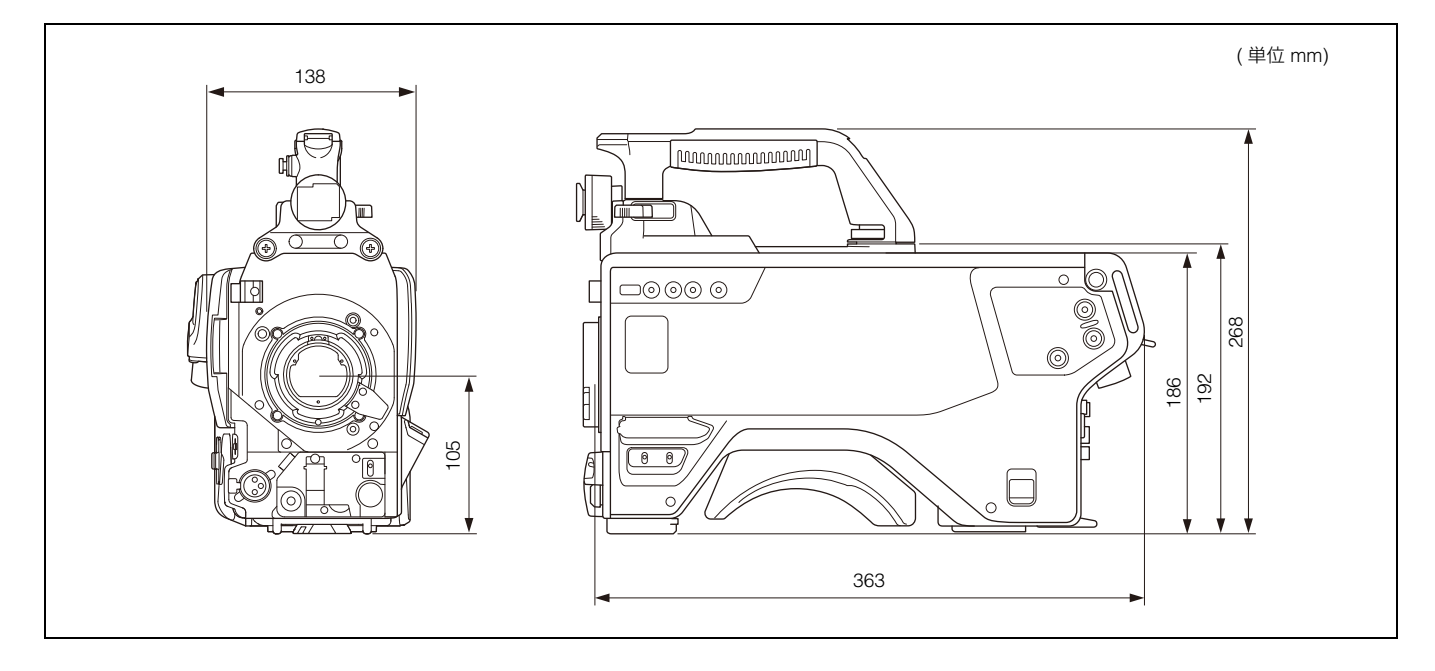

### オープンソースソフトウェアのライセンスについ て

本製品には、弊社がその著作権者とのライセンス契約に基づき 使用しているソフトウェアが搭載されています。 当該ソフトウェアの著作権者の要求に基づき、弊社はこれらの 内容をお客様に通知する義務があります。 ライセンスの内容に関しては、付属のCD-ROM に収録されてい る「License」フォルダ内のPDFファイルをご覧ください。 PDF ファイルをご覧いただくためには、Adobe Reader がコン ピューターにインストールされている必要があります。